# คู่มือการปฏิบัติงาน การจัดทำข้อมูลนักเรียนพิการเรียนรวมในระบบโปรแกรมสารสนเทศ SET

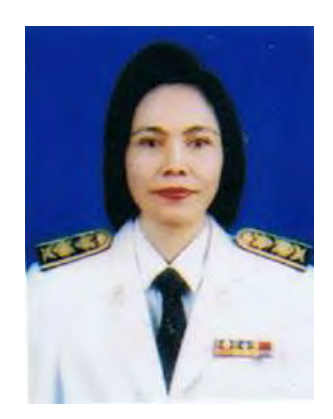

โดย นางกันยา อักษรทอง นักวิชาการศึกษาชำนาญการพิเศษ กลุ่มส่งเสริมการจัดการศึกษา ๔ กุมภาพันธ์ ๒๕๖๒

สำนักงานเขตพื้นที่การศึกษามัธยมศึกษา เขต ๑๒

### คู่มือการปฏิบัติงาน การจัดทำข้อมูลนักเรียนพิการเรียนรวมในระบบโปรแกรมสารสนเทศ SET

### ๑. หลักการและเหตุผล

ตามพระราชบัญญัติการจัดการศึกษาสำหรับคนพิการ พ.ศ. ๒๕๕๑ ที่กล่าวถึงสิทธิทางการศึกษา ของคนพิการในการได้รับโอกาสและบริการทางการศึกษา ในทุกระบบและในรูปแบบที่หลากหลายอย่างมี คุณภาพ และดำรงชีวิตอยู่ในสังคมได้อย่างมีความสุขตามศักยภาพของแต่ละบุคคล ทั้งนี้ เพื่อให้การเรียนร่วม ของเด็กที่มีความต้องการพิเศษ เป็นการจัดการศึกษาสำหรับเด็กที่มีความต้องการพิเศษประเภทต่างๆ เช่น เด็กที่มีความบกพร่องทางการได้ยิน เด็กที่มีความบกพร่องทางการเห็น เด็กที่มีความบกพร่องทางสติปัญญา เป็นต้น โดยจัดให้เด็กเหล่านี้เข้ามาเรียนในชั้นเรียนปกติ เพื่อให้เด็กที่มีความต้องการพิเศษได้รับการพัฒนาทั้ง ทางด้านร่างกาย อารมณ์ จิตใจ สังคม และสติปัญญา สอดคล้องกับความสามารถของเด็ก อีกทั้งยังช่วยให้เด็ก ปกติมีการยอมรับ และปรับตัว เพื่อสามารถเรียนร่วมกับเด็กที่มีความต้องการพิเศษได้

### ษ. วัตถุประสงค์

๑. เพื่อขยายโอกาสทางการศึกษาให้แก่เด็กพิการและเยาวชนพิการได้อย่างทั่วถึงครอบคลุม

๒. นักเรียนพิการทุกคนที่อยู่ในโรงเรียน ได้รับการพัฒนาด้านการศึกษาในรูปแบบที่เหมาสม และได้รับสิ่งอำนวยความสะดวก สื่อบริการ และความช่วยเหลืออื่นใดทางการศึกษา ตามที่กำหนดไว้ ในกฎกระทรวง

๓. นักเรียนพิการได้รับการพัฒนาคุณภาพชีวิต ทักษะการดำรงชีวิต ทักษะทางสังคม เพื่อพัฒนาเสริมสร้างความเข้มแข็งให้โรงเรียนที่จัดการเรียนร่วมและโรงเรียนต้นแบบสามารถจัดการเรียนร่วม/ เรียนรวม ในระดับการศึกษาขั้นพื้นฐานอย่างมีคุณภาพและประสิทธิภาพ

# ๓. ขั้นตอนในการปฏิบัติงาน

สำนักงานเขตพื้นที่การศึกษามัธยมศึกษา เขต ๑๒ แจ้งให้และโรงเรียนที่จัดการศึกษานักเรียน พิการเรียนรวมดำเนินการ ดังนี้

๑. โรงเรียนคัดกรองนักเรียนพิการเรียนรวมตามประเภทความพิการ ซึ่งกำหนดประเภทของคน พิการออกเป็น ๙ ประเภท ได้แก่

- ๑. บุคคลที่มีความบกพร่องทางการเห็น
- ๒. การได้ยิน
- ๓. ทางสติปัญญา
- ๔. ทางร่างกาย หรือการเคลื่อนไหว หรือสุขภาพ
- ๕. ทางการเรียนรู้
- ๖. ทางการพูด และภาษา
- ๗. ทางพฤติกรรม หรืออารมณ์
- ๘. ออทิสติก
- ๙. พิการซ้อน

โดยผู้บริหารโรงเรียน /ครู/บุคลากรผู้ผ่านการอบรมหลักสูตร "ผู้ดำเนินการคัดกรองคนพิการทางการศึกษา" และได้รับความยินยอมจากผู้ปกครอง

๒. รายงานข้อมูลนักเรียนพิการ ในภาคเรียนที่ ๑ และภาคเรียนที่ ๒ ในระบบโปรแกรม
 สารสนเทศ SET โดยโรงเรียนดาวน์โหลดคู่มือการใช้งานโปรแกรมของโรงเรียน ผ่านเว็บเบราว์เซอร์ Google
 Chrome ได้ที่เว็บไซต์ <u>www.specialset.bopp.go.th</u> เลือกระบบบริหารจัดการข้อมูลโรงเรียนเรียนรวม

 ๒. โรงเรียนปรับปรุง เพิ่มเติม ข้อมูลนักเรียนพิการเรียน ในระหว่างภาคเรียนในโรงเรียนทั่วไป จัดการเรียนรวมที่ผ่านการคัดกรองจากผู้ผ่านการอบรมหลักสูตร "ผู้ดำเนินการคัดกรองคนพิการทาง การศึกษา" และได้รับความยินยอมจากผู้ปกครอง

๓. โรงเรียนยืนยันข้อมูลที่หน้าระบบโปรแกรมสารสนเทศ SET ภายในกำหนดภายในระยะเวลา ที่ สพฐ.กำหนด

 ๔. สำนักงานเขตพื้นที่การศึกษา จัดทำข้อมูลทาง www.specialset.bopp.go.th ผ่านระบบ โปรแกรม SET ดำเนินการดังนี้

๑. จัดทำข้อมูลของเขตพื้นที่การศึกษา

๒. เป็นที่ปรึกษาผู้ใช้งานระบบโรงเรียน

๓. จัดทำข้อมูลผู้คัดกรองคนพิการทางการศึกษา

๔. ตรวจสอบข้อมูลนักเรียนพิการเรียนรวมให้ถูกต้อง เป็นปัจจุบัน และรายงานผลนักเรียน
 พิการเรียนรวม ให้หน่วยงานที่เกี่ยวข้อง ทราบภายในเวลาที่กำหนด

๕. จัดทำและตรวจสอบความถูกต้องของข้อมูลการจัดจ้างพี่เลี้ยงนักเรียนพิการเรียนรวมใน ระบบ SET และรายงานให้หน่วยงานที่เกี่ยวข้อง ทราบภายในเวลาที่กำหนด

๖. รายงานผลการใช้จ่ายงบประมาณพี่เลี้ยงเด็กพิการ ปีละ ๒ ครั้ง คือ ระหว่างเดือนตุลาคม –
 เดือนมีนาคม และระหว่างเดือนเมษายน – กันยายน ของทุกปี

# ๔. ระเบียบ กฎหมายที่เกี่ยวข้อง

พระราชบัญญัติการศึกษาแห่งชาติ พ.ศ. ๒๕๔๒ และที่แก้ไขเพิ่มเติม

๒. พระราชบัญญัติการจัดการศึกษาสำหรับคนพิการ พ.ศ. ๒๕๕๑

๓. กฎกระทรวง ระเบียบ หลักเกณฑ์ ที่ว่าด้วยการจัดการศึกษาสำหรับเด็กพิการ

เด็กด้อยโอกาส และเด็กที่มีความสามารถพิเศษ

# ๙. ประโยชน์ที่คาดว่าจะได้รับ

๑. เด็กที่มีความต้องการจำเป็นพิเศษ ได้รับการพัฒนาเต็มตามศักยภาพของแต่ละบุคคล

๒. โรงเรียนมีความเข้มแข็งในการบริการจัดการเรียนร่วม

๓. โรงเรียนต้นแบบการเรียนร่วมสามารถจัดการศึกษาสำหรับนักเรียนพิการเรียนร่วมได้อย่างมี ประสิทธิภาพ

 ๔. ผู้บริหาร ครูและบุคลากรทางการศึกษา มีความรู้ ความสามารถและทักษะในการจัดการศึกษา สำหรับนักเรียนพิการเรียนร่วม /เรียนรวม

๕. มีรายชื่อเด็กพิการแยกรายโรงเรียน แยกตามประเภทความพิการ อย่างเป็นระบบ ถูกต้องเป็นปัจจุบัน

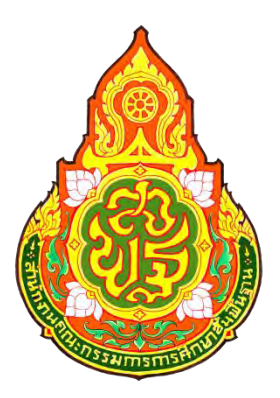

# คู่มือการใช้งานระบบสารสนเทศด้านการศึกษาพิเศษและการศึกษาสงเคราะห์ (Special Education Technology : SET) (พิการเรียนรวม)

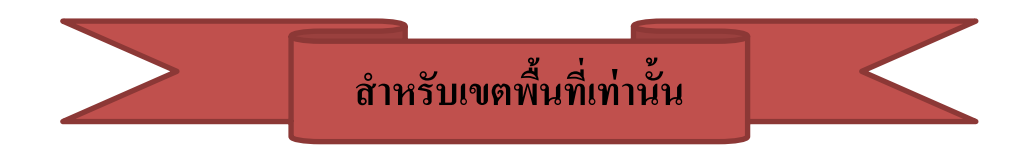

# สำนักบริหารงานการศึกษาพิเศษ สำนักงานคณะกรรมการการศึกษาขั้นพื้นฐาน

ปรับปรุง วันที่ 30/05/2562

### 💠 การเข้าใช้งานหน้าเว็บ

การเข้าใช้งานระบบฯ สารมารถเข้าใช้งานระบบได้ที่เว็บไซต์

http://specialbasic.specialset.bopp.go.th/specialbasic/index.php เพื่อความสะดวกในการใช้งานเว็บไซต์ กรุณาใช้เว็บบราวเซอร์ Google Chrome ในการเข้าสู่ระหน้าเว็บไซต์

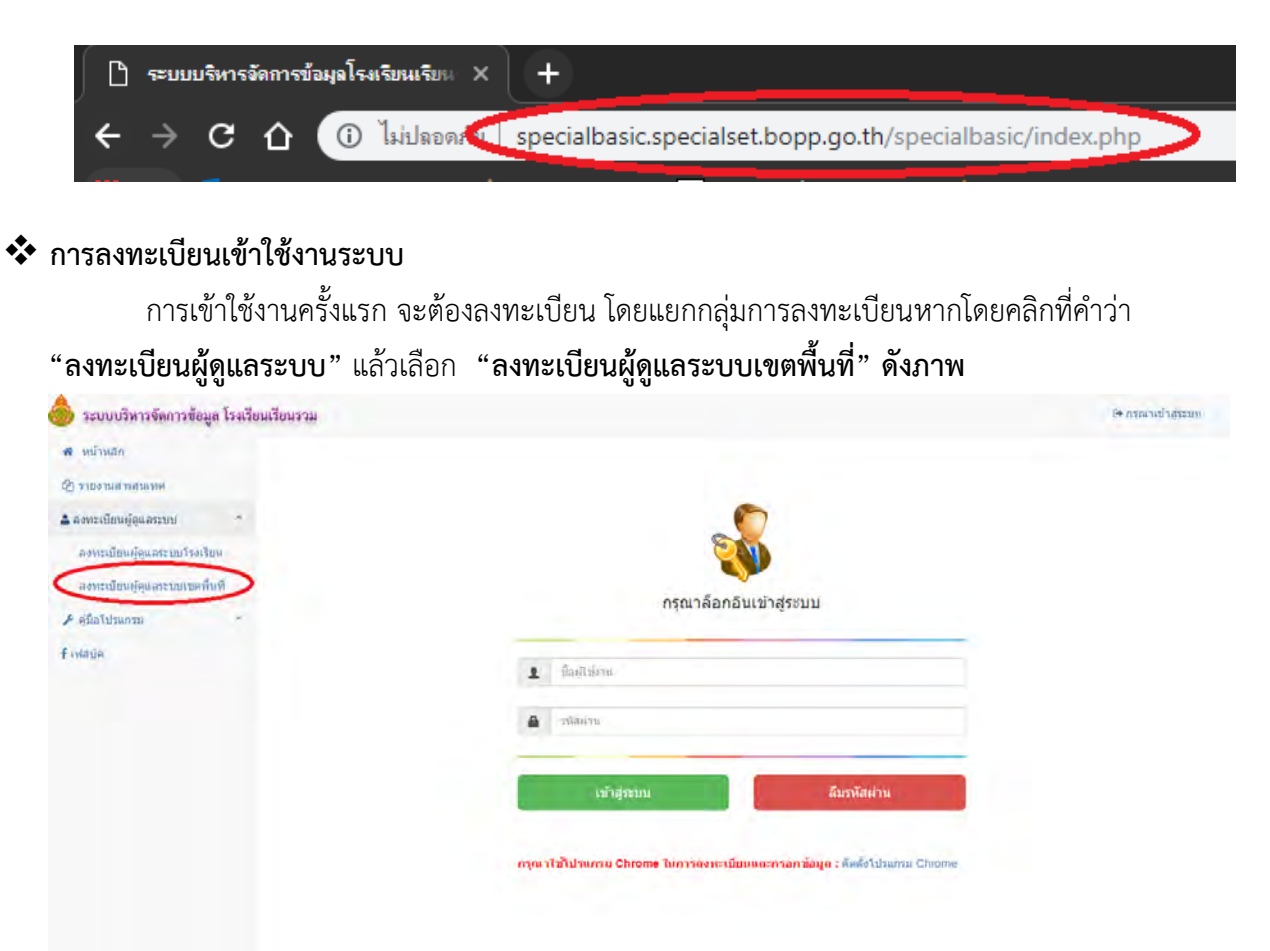

เมื่อคลิกคำว่า "**ลงทะเบียนผู้ดูแลระบบเขตพื้นที่**" แล้ว ให้ค้นหาผู้ใช้งานในเขตพื้นที่ โดยทำการ เลือกเขตพื้นที่ และกดที่ปุ่ม "ค้นหาผู้ใช้" ดังภาพ

| ดันหาผู้ใช้งานระดับเขตพื้นทึ |                |            |          |  |
|------------------------------|----------------|------------|----------|--|
| เขตพื้นที่ :                 | เลือกเขตพื้นที | • คันหาผู้ | ស្រីវីឃ័ |  |
|                              |                |            |          |  |

### <u>กรณีการค้นหาผู้ใช้งานในระบบ</u>

<u>กรณีที่ 1</u> ไม่พบผู้ใช้งาน ในระบบเขตพื้นที่ที่เลือก ให้คลิกที่ปุ่ม "คลิกเพื่อลงทะเบียน" ดังภาพ

| ันหาผู้ใช้งานระดับเขตพื้นที |                                           |    |         |     |
|-----------------------------|-------------------------------------------|----|---------|-----|
| เขดพื้นที่ :                | สพม. เบด 41                               | ศั | หายุไข้ |     |
| อมูลผู้ใช้ระดับเขตพื้นที    |                                           |    |         |     |
| ไม่พบข้อมูลผู้ใช้ สามารถลงท | ะเบียนเพิ่มได้อีก 3 คน คลิกเพื่อลงทะเบียน |    |         |     |
|                             | ลำดับที่                                  |    | ชื่อ    | สกล |

<u>กรณีที่ 2</u> พบผู้ใช้งาน ในระบบเขตพื้นที่ที่เลือก แต่จำนวนผู้ใช้ไม่เกินจำนวนที่ระบบกำหนดคือ 3 คน หากต้องการลงทะเบียนเพิ่มให้ คลิกที่ปุ่ม **"คลิกเพื่อลงทะเบียน" ดังภาพ** ถ้าไม่ต้องการลงทะเบียนเพิ่ม ให้ติดต่อ ผู้ใช้ตามชื่อที่ปรากฏ

| เขตพื้นที่: สพป.กรุงเทพมหานคร                    | • คั่นหายู่ไข้ |      |
|--------------------------------------------------|----------------|------|
| มผู้ใช้ระดับเขดพื้นที่                           |                |      |
| มารถลงทะเบียนเพิ่มได้อีก 2 คน คลิสเพื่อลงทะเบียน |                |      |
| N. 4.7m                                          | วรือ           | สกุล |
| ลำดับที                                          |                |      |

<u>กรณีที่ 3</u> พบผู้ใช้งาน ในระบบเขตพื้นที่ที่เลือก แต่จำนวนผู้ใช้ครบจำนวนที่ระบบกำหนดให้ทำการ ติดต่อผู้ใช้ตามชื่อที่ปรากฏ ดังภาพ

| ด้นหาผู้ไข้งานระดับเขตพื้นที่                                    |                             |       |  |  |  |  |  |  |  |  |  |
|------------------------------------------------------------------|-----------------------------|-------|--|--|--|--|--|--|--|--|--|
| <b>เขตพื้นที่ :</b> สพป.อุดรธานี เขต 1                           | • คันหาผู้ไข้               |       |  |  |  |  |  |  |  |  |  |
| มมูลผู้ใช้ระดับเขตพื้นที่                                        |                             |       |  |  |  |  |  |  |  |  |  |
| ไม่สามารถลงทะเบียนพิ้มได้เนื่องจากผู้ไข้เต็ม กรุณาติดต่อผู้ไข้ไน | เขตของท่าน หรือ ผู้ดูแลระบบ | x     |  |  |  |  |  |  |  |  |  |
| ลำดับที่                                                         | ชื่อ                        | สกุล  |  |  |  |  |  |  |  |  |  |
| 1                                                                | ทดสอบ                       | ทดสอบ |  |  |  |  |  |  |  |  |  |
| 2                                                                | ทดสอบ                       | ทดสอบ |  |  |  |  |  |  |  |  |  |
| 3                                                                | ทดสอบ                       | ทดสอบ |  |  |  |  |  |  |  |  |  |

#### • การลงทะเบียนระบบ

| ลงทะเบียนเขตพื้นที่                      |                         |   |
|------------------------------------------|-------------------------|---|
| ชื่อผู้ใช้ :<br>(a-z.0-9. 6-15 ตัวอักษร) |                         | 1 |
| รหัสผ่าน :                               |                         | 2 |
| (a-z,0-9, 6-15 ตัวอักษร)                 |                         |   |
| ชื่อผู้จัดทำ :                           |                         | 3 |
| นามสกุลผู้จัดทำ :                        |                         | 4 |
| เลขบัตรประจำตัว<br>ประชาชนผ้จัดทำ :      |                         | 5 |
| เขตพื้นที่ :                             | สพป.นครศรีธรรมราช เขต 4 |   |
|                                          |                         |   |
|                                          | ลงทะเบียน               |   |

### <u>อธิบายภาพการลงทะเบียนระบบ</u>

**หมายเลข 1** ชื่อผู้ใช้งานหรือ Username ให้กรอกชื่อ Username ได้เพียงตัวอักษร a – z และ 0 – 9 เท่านั้น และมีความยาวระหว่าง 6 - 15 ตัวอักษรหรือตัวเลข

# กรณีชื่อผู้ใช้งานที่กำหนดมีผู้ใช้อยู่แล้วจะแสดงข้อความ ดังภาพ ให้กำหนดใหม่

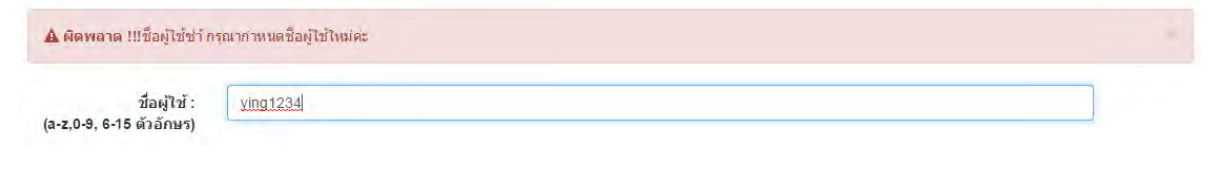

หมายเลข 2 รหัสผ่าน ให้กรอกได้เพียงตัวอักษร a – z และ 0 – 9 เท่านั้น และมี
 ความยาวระหว่าง 6 - 15 ตัวอักษรหรือตัวเลข
 หมายเลข 3 ชื่อผู้จัดทำ ให้กรอกชื่อผู้จัดทำข้อมูล
 หมายเลข 4 นามสกุลผู้จัดทำ ให้กรอกนามสกุลผู้จัดทำข้อมูล
 หมายเลข 5 เลขบัตรประจำประชาชน ผู้จัดทำข้อมูล โดยไม่ต้องเว้นวรรค /- ไม่ต้องใส่
 จากนั้นให้คลิกปุ่ม "ลงทะเบียน"

💠 การเข้าสู่ระบบ

หากมีชื่อผู้ใช้งานและรหัสผ่าน ให้ทำการกรอกตามช่องที่กำหนด แล้วทำการคลิกที่ปุ่ม "**เข้าสู่ระบบ**" ดังภาพ

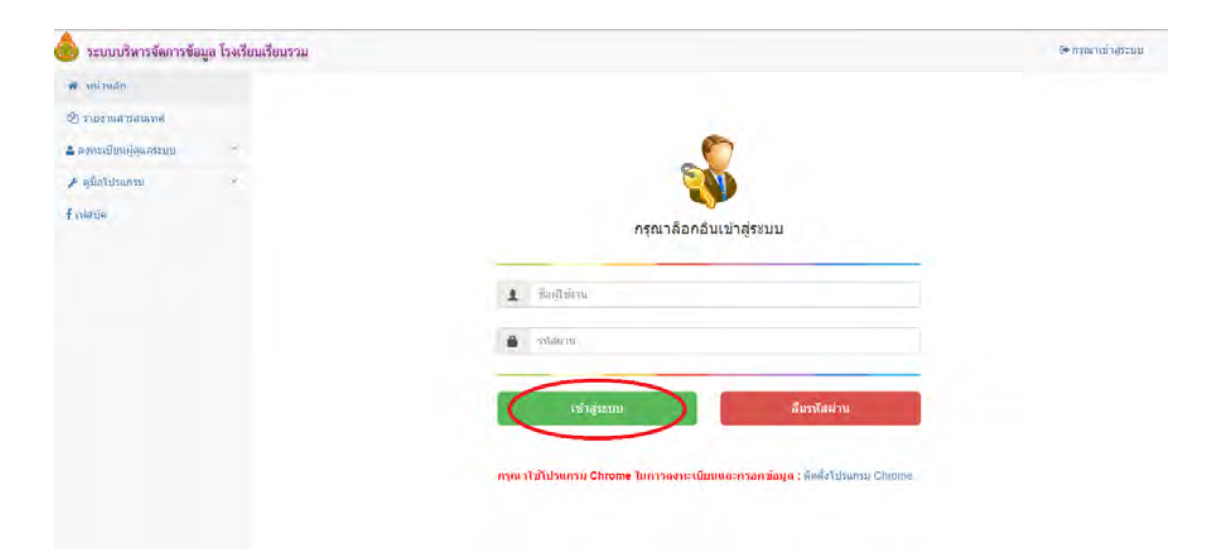

### 💠 ลืมรหัสผ่าน

เมื่อต้องการเข้าสู่ระบบ ในกรณีที่ผู้ใช้ได้ลงทะเบียนเพื่อเข้าสู่ระบบไว้แล้ว แต่ไม่สามารถจำรหัสผ่านในการ เข้าสู่ระบบได้ **ให้คลิกปุ่ม "ลืมรหัสผ่าน"** 

|               | e                                       | <b>S</b>                                                           |                        |                                      |
|---------------|-----------------------------------------|--------------------------------------------------------------------|------------------------|--------------------------------------|
| ชื่อผู้ไข้งาน | กรุณาล็อ                                | กอินเข้าสู่ร                                                       | ะบบ                    | _                                    |
| รหัสผ่าน      |                                         |                                                                    |                        |                                      |
| เข้าสู่ระบ    | ու                                      |                                                                    | ลึมรหัสผ่าน            |                                      |
|               | ชื่อผู้ไข้งาน<br>รหัสผ่าน<br>เข้าสู่ระบ | <b>กรุณาล็อ</b><br>ชื่อผู้ไข้งาน<br>รหัลผ่าน<br><b>เน้าสู่ระบบ</b> | รหัสฝาน<br>เข้าสู่ระบบ | รหัสฝาน<br>เข้าสู่ระบบ<br>ถึมรหัสฝาน |

กรุณาใช้โปรแกรม Chrome ในการลงทะเบียนและกรอกข้อมูล : ติดตั้งโปรแกรม Chrome

เมื่อทำการ**คลิกปุ่ม "ลืมรหัสผ่าน"** จะมึการแสดงหน้าจอดังภาพ จากนั้นให้ทำการกรอกข้อมูลชื่อ ผู้จัดทำ นามสกุลผู้จัดทำ และเลขบัตรประจำตัวประชาชน โดยข้อมูลที่กรอกจะต้องเหมือนกับตอนที่ได้ ลงทะเบียนไว้ จากนั้นให้ทำการเลือกเฉพาะเขตพื้นที่ และ**คลิกปุ่ม "ค้นหา"** 

| ค้นหาข้อมูลผู้ใช้                    |                     |          |   |   |
|--------------------------------------|---------------------|----------|---|---|
| ชื่อผู้จัดทำ :                       |                     |          |   |   |
| นามสกุลผู้จัดทำ :                    |                     |          |   |   |
| เลขบัตรประจำดัว<br>ประชาชนผู้จัดทำ : |                     |          |   |   |
| เขดพื้นที่ :                         | เลือกเขตพื้นที่     |          | ۲ | > |
| โรงเรียน :                           | เลือกเขตพื้นที่ก่อน |          | T |   |
|                                      |                     | າ ຍາເລິກ |   |   |

# 💠 หน้าหลักของระบบ

| 🎐 ระบบบริหารจัดการข้อมูล โรงเรียนเรียนรวม       |    |         |                                                |      |                       |     | <b>4</b> m          | เด้ด้อง            | เร้มคุณ          | สังกัด             | :                       |                            | ลลกจากระบ             |            |
|-------------------------------------------------|----|---------|------------------------------------------------|------|-----------------------|-----|---------------------|--------------------|------------------|--------------------|-------------------------|----------------------------|-----------------------|------------|
| 🛚 หน้าหลัก 🚺                                    |    |         |                                                |      |                       |     |                     |                    |                  |                    |                         |                            |                       |            |
| <ul> <li>ข้อมูลผู้ใช่</li> </ul>                |    | กรุณาต  | รวจสอบข้อมูลได้ถูกต้อง ครบถ้วน                 |      | 2                     |     |                     |                    |                  |                    |                         |                            |                       |            |
| 1 ข้อมูลเขตที่แท้                               |    | alian   | อนักเรียน การเรียนที่ 1/2562                   |      |                       |     |                     |                    |                  |                    |                         |                            |                       |            |
| <ul> <li>ข้อมูลผู้ใช้อาประชบโรงเรียน</li> </ul> |    | ** 1117 | ยเหตุ 🖌 คือ กรอกข้อมูลตรบ                      | ก้วน | 🗙 คือ กรอกข้อมูลไม่ค  | 151 | เด้านกรุณ           | าตรางสอบ           |                  |                    |                         |                            |                       |            |
| 🕈 ผู้ศัลกรองคนฟิก ทราวงการศึกะ                  | 91 | นสดง    | * รายการ                                       |      |                       |     |                     |                    |                  |                    |                         |                            | ค์มหา:                |            |
| ฏ รายงานสาหรับเขตพื้นที่                        | *  |         |                                                |      |                       |     |                     | การกรอ             | กข้อมู           | ดของโรงเรีย        | m                       |                            | 3                     | 1 4        |
| © รอการบ่อมูลไฟโรงเริยน<br>⊁ อุมิลโปรนกรม       |    | vi-     | โรงเรียน                                       | \$   | จำนวนเด็ก นร.<br>(คน) | +   | લ્લગ્ર<br>પ્રોપીઝ.‡ | ข้อมูล<br>พื้นฐาน≎ | र्म<br>वर्ष<br>= | ญี่<br>ปกตรอง<br>± | มู้ดัดกรอง<br>คนพิการ ≎ | สดานะข้อมูล ≎              | ปลดด็อกระบบโรงเรียน   | 853<br>431 |
|                                                 |    | 1       | เขาลินวิทยาลารุ 71010071                       |      | 26                    |     | *                   | *                  | *                | *                  | *                       | ยืนขันข้อมูล<br>เรียบร้อย  | 📽 ปลดล้อคระบบโรงเรียน | ٠          |
|                                                 |    | 2       | จำรุญเนติศาสตร์[71010136]                      |      | ō                     |     | ~                   | *                  | *                | *                  | ~                       | ยินยินข้อมูล<br>เรียนร้อย  | 🖌 ปลดล็อคระบบโรงเรียน | ٠          |
|                                                 |    | 3       | ช่างกลอนุสรณ์ 3 (บ้านหนอง<br>พวาม)( 71010128 ] |      | D                     |     | *                   | *                  | *                | *                  | *                       | ยืนยันข่อมูล<br>เรียบร่อย  | 🖌 ปลดล็อคระบบโรงเรียน | ۲          |
|                                                 |    | 4       | รเมชมบ้านทากระดาษ( 7103004<br>]                | g    | 2                     |     | *                   | *                  | *                | *                  | *                       | ขึ้นขันข้อมูล<br>เรียบร้อย | 🖌 ปลดล้อคระบบโรงเรียน | ۲          |
|                                                 |    | 5       | คีศกุล( 71010103 )                             |      | Ø                     |     | *                   | *                  | *                | *                  | *                       | ยืนยันข้อมูล<br>เงียบร้อย  | 🖌 ปลดล้อคระบบโรงเรียน | ۰          |
|                                                 |    | 6       | ดชด.บ้านประดูดาน[ 71010027                     | Ľ    | 4                     |     | ~                   | *                  | *                | *                  | *                       | ขึ้นขันข้อมูล<br>เรียบข้อย | 🖌 ปลดล้อดระบบโรงเรียน | ۰          |

เมื่อทำการเข้าสู่ระบบเรียบร้อยแล้ว จะพบหน้าจอของระบบ **ดังภาพ** 

### <u>อธิบายภาพหน้าจอหลักของระบบ</u>

- <u>ส่วนที่ 1</u> แถบเมนูหลักในการใช้งานระบบ ในระดับเขตพื้นที่ ดังภาพ (หมายเลขที่ 1)
- **<u>ส่วนที่ 2</u>** ส่วนการตรวจสอบการกรอกข้อมูลนักเรียน แต่ละโรงเรียนเฉพาะโรงเรียนที่มีเด็กพิการ (หมายเลข 2)
- **ส่วนที่ 3** ปุ่มการปลดล็อกการยืนยันข้อมูลนักเรียนของเขตพื้นที่ (หมายเลข 3)
- **ส่วนที่ 4** ปุ่มการตรวจสอบข้อมูลนักเรียนรายบุคคล เฉพาะโรงเรียน (หมายเลข 4)

# 💠 เมนูในการใช้งานระบบ

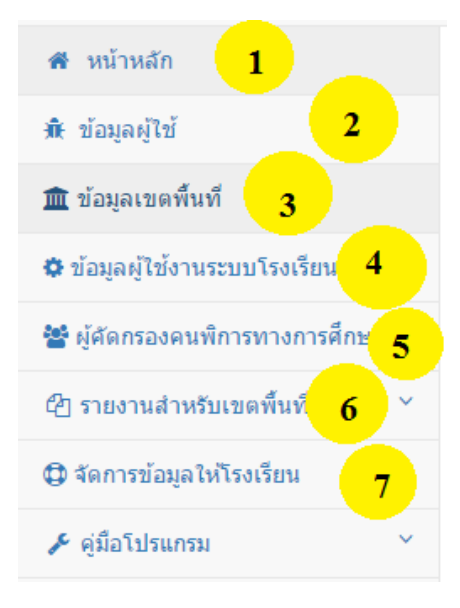

### <u>อธิบายภาพเมนูการใช้งานระบบ</u>

- หมายเลข 1 ส่วนแสดงหน้าหลักในการใช้งานระบบ
- หมายเลข 2 ส่วนจัดการข้อมูลผู้ใช้งาน ที่กำลังใช้งานระบบ
- **หมายเลข 3** ส่วนจัดการข้อมูลเขตพื้นที่
- หมายเลข 4 ข้อมูลผู้ใช้งานระบบของโรงเรียน
- หมายเลข 5 ผู้คัดกรองคนพิการทางการศึกษา
- หมายเลข 6 ส่วนแสดงผลรายงานสำหรับเขตพื้นที่
- **หมายเลข 7** ส่วนจัดการข้อมูลให้โรงเรียน

- 💠 การใช้งานในส่วนเมนูต่างๆของระบบ
  - การจัดการข้อมูลผู้ใช้งาน

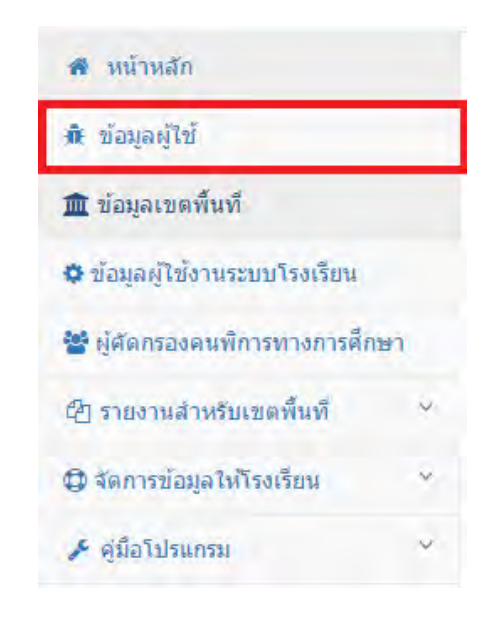

เป็นการแก้ไขรหัสผ่าน ของผู้ที่กำลังใช้งานระบบ เมื่อทำการแก้ไขเสร็จสิ้นให้คลิกที่ปุ่ม "**บันทึกการแก้ไข**" เพื่อบันทึกข้อมูล หากไม่ต้องการแก้ไขให้คลิกที่ปุ่ม "**ยกเลิก" ดังภาพ** 

| ชื่อผู้จัดทำ :                        | ណ័ត្នភពមហ្គ័  |  |
|---------------------------------------|---------------|--|
| นามสกุลผู้จัดทำ :                     | กาญจนาธิวัฒน์ |  |
| เลขบัตรประจำดัว<br>ประชาชนผู้จัดทำ :  |               |  |
| Username :                            | keng01        |  |
| รหัสผ่านเดิม :                        |               |  |
| รหัสผ่านใหม่ :<br>0-9, 6-15 ตัวอักษร) |               |  |

จัดการข้อมูลเขตพื้นที่

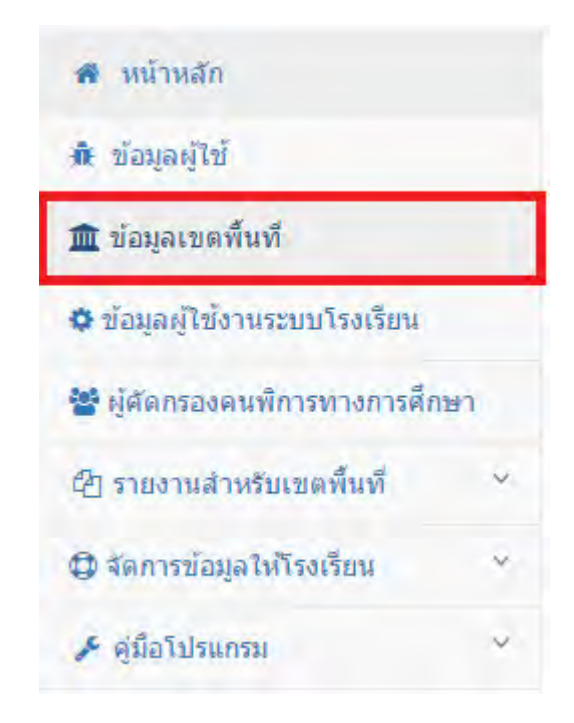

เป็นการแก้ไขข้อมูลพื้นฐานของเขตพื้นที่ หากมีการแก้ไขข้อมูล ให้คลิกที่ปุ่ม **"แก้ไขข้อมูล"** (หมายเลข 1) เมื่อทำการกรอกข้อมูลเรียบร้อยแล้ว จากนั้นให้คลิกปุ่ม **"บันทึกข้อมูล" (หมายเลข 2)** จากนั้น ระบบจะทำการบันทึกการแก้ไข ข้อมูลเรียงจากข้อมูลที่ได้ทำการกรอก หากไม่ต้องการแก้ไขข้อมูลให้คลิกปุ่ม **"ยกเลิก" ดังภาพ(ภาพจะเป็นการแสดงข้อมมูลสมมติ)** 

| 🖋 ข้อมูลเขตพื้นที่      |                                                               |
|-------------------------|---------------------------------------------------------------|
|                         | 1 ouñaz                                                       |
| ชื่อเขตพื้นที่ :        | สพป.สงขลา เชต 1                                               |
| เขตพื้นที่การศึกษา :    | เบตการศึกษา 1                                                 |
| ชื่อ-สกุล ผู้อำนวยการ : |                                                               |
| จังหวัด :               | เลือกจังหวัด 🔻 อำเภอ: เลือกอำเภอ/เขด 🔻 ดำบล: เลือกดำบล/แขวง 🔻 |
| หมายเลขโทรศัพท์ :       |                                                               |
| หมายเลขโทรสาร :         |                                                               |
| เว็บไซต์เขตพื้นที่ :    |                                                               |
|                         | 2                                                             |
|                         | บันทึกข่อมูล                                                  |

### • ข้อมูลผู้ใช้งานระบบโรงเรียน

เป็นการแสดง ข้อมูลผู้ใช้งานระบบของโรงเรียน ที่อยู่ในเขตพื้นที่นั้นๆ

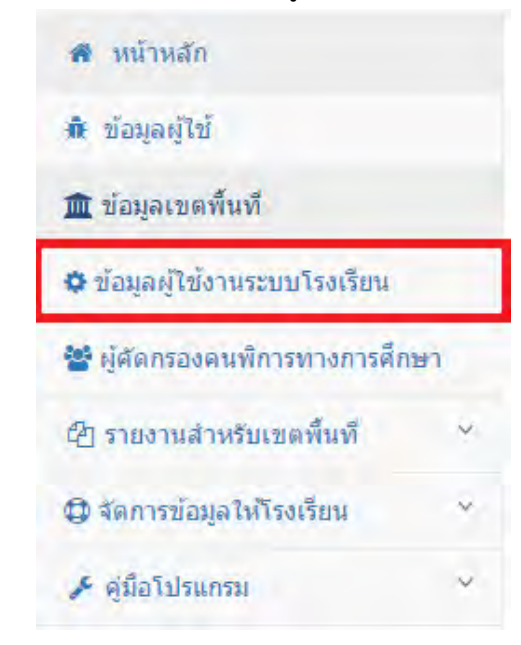

หน้าจอแสดงข้อมูลตัวอย่าง ผู้ใช้งานของโรงเรียน หากโรงเรียนลืมชื่อผู้ใช้งานหรือรหัสผ่าน ท่านสามารถ ตรวจสอบให้โรงเรียนได้

| ล้นหาผู้ดูแ | เลระบบ ระดับโรงเรียนในเขตพื้น | เที                |                                   |                          |            |        |          |   |
|-------------|-------------------------------|--------------------|-----------------------------------|--------------------------|------------|--------|----------|---|
|             | เลือกโรงเรียน : กรุณา         | าเลือกโรงเรียน     |                                   |                          |            | 3      | ดันหา    |   |
| โนหาญัตูแ   | แลระบบ ระดับโรงเรียนในเขตพื้1 | เพื่ สพป.สงขลา เขต | 1                                 |                          |            |        |          |   |
| .สดง 1      | 0 🔹 รายการ                    |                    |                                   |                          |            | ค้นหา: |          |   |
| ลำดับ<br>▲  | ชื่อ<br>\$                    | นามสกุล<br>\$      | วันที่ใช้งาน<br>ครั้งสุดท้าย<br>≎ | ชื่อโรงเรียน<br><b>≑</b> | ชื่อผู้ใช้ | \$     | รหัสผ่าน | ¢ |
| 1           | วิจัดรา                       | พันดุสะ            |                                   | วัดสามกอง                |            |        |          |   |
| 2           | wijita                        | phandusa           |                                   | วัดสามกอง                |            | -      |          |   |
| 3           | นางเครือวัลย์                 | โชดิ               |                                   | ชุมชนบ้านด่าน            |            |        |          |   |
| 4           | นางอัมพร                      | ธีระกุล            |                                   | บ้านบ่ออีฐ               |            |        |          |   |
| 5           | karuna                        | poolsawat          |                                   | วัดท้ายยอ                |            |        |          |   |
|             | 1911-1920-19                  |                    |                                   |                          |            | 100    |          |   |

• ผู้คัดกรองคนพิการทางการศึกษา

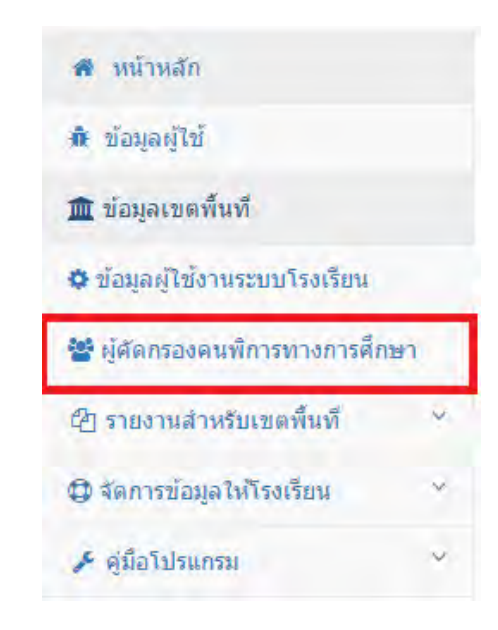

เป็นการจัดการข้อมูลผู้ที่ได้ผ่านการอบรม **"ผู้ดำเนินการคัดกรองคนพิการทางการศึกษา"** ในแต่ละ สำนักงานเขตพื้นที่ ที่ได้มีการจัดการอบรมขึ้น ในแต่ละปีการศึกษา

# <u>ตัวอย่าง</u> หน้าจอการการจัดการข้อมูล

| ลข ปชช./ชื่อ/เ           | វកុត :                          |           | 1021                          | ทะเบียน :       |              | เดือกโรงเรียน :    |                     |  |
|--------------------------|---------------------------------|-----------|-------------------------------|-----------------|--------------|--------------------|---------------------|--|
| เลข ปชช./ชื่อ            | /สกุล                           |           | โล                            | ขทะเบียน        |              | กรุณาเลือกโรงเรียน |                     |  |
| ✔ เริ่มค้นหา_            | (                               | กรอง      | 1                             |                 |              |                    |                     |  |
| ข้อมูลผู้ดำเน็<br>สดง 10 | มการคัดกรองคนพัการท<br>• รายการ | างการศึกษ | ราในเขดพื้นที                 |                 |              | ดันหา:             |                     |  |
| ลำดับ<br>▲               | ชื่อ-สกุล                       | \$        | ว/ด/ป ที่ออก<br>วุฒิบัตร<br>≑ | เดขทะเบียน<br>≑ | ตำแหน่ง<br>≑ | โรงเรียน/ศูนย์     | ดำเนินการ           |  |
| 1                        |                                 |           |                               |                 |              |                    | Ø10                 |  |
| 2                        |                                 |           |                               |                 |              |                    | <b>Ø</b>   🗎        |  |
| 3                        |                                 |           |                               |                 |              |                    | <b>Ø</b> (±         |  |
| 1 ( ) ( )                |                                 |           |                               |                 |              |                    | <b>Ø</b>   <b>1</b> |  |
|                          |                                 |           |                               |                 |              |                    | <b>C</b> ( <b>a</b> |  |
| 5                        |                                 |           |                               |                 |              |                    | <b>G</b>   <b>m</b> |  |
| 7.                       |                                 |           |                               |                 |              |                    | Ø   🖻               |  |
|                          |                                 |           |                               |                 |              |                    |                     |  |

# หากต้องการเพิ่มข้อมูลผู้คัดกรองคนพิการทางการศึกษา ให้เลือกปุ่ม **"เพิ่มข้อมูลผู้คัดกรอง"** จะปรากฎ **ดังภาพ**

### <u>ตัวอย่าง</u> หน้าจอการกรอกข้อมูลผู้คัดกรองคนพิการทางการศึกษา

#### + เพิ่มข้อมูลผู้ดำเนินการคัดกรองคนพิการทางการศึกษา

| เลขบัตรประจำตัวประชาชน :  | กรุณากรอกเลขประจำตั                                                                                      | วประชา              | ชน 13 หลัก   |           |              |   |
|---------------------------|----------------------------------------------------------------------------------------------------|---------------------|--------------|-----------|--------------|---|
| สังกัด :                  | <ul> <li>เจ้าหน้าที่โรงเรียน</li> <li>เจ้าหน้าที่ศูนย์การศึกษ</li> <li>เจ้าหน้าที่สำนักงานเขย</li> </ul> | หาพิเศษ<br>ดพื้นที่ | ประจำจังหวัด |           |              |   |
| ประเภท :                  | เลือกประเภทบุคลากร                                                                                       |                     | v            | ตำแหน่ง : | เลือกตำแหน่ง |   |
| เลขทะเบียนผู้คัดกรอง :    | เลขทะเบียน                                                                                               |                     |              |           |              |   |
| ชื่อ-นามสกุล :            | เลือกตำนำหน้า                                                                                            | •                   | ชื่อ         |           | นามสกุล      |   |
| วันแค้วนเป็ วาควะพิมัตร เ | วันที                                                                                                    | •                   | เดือน        | •         | ปี           | • |

• แสดงผลรายงาน

ดาวน์โหลดแบบฟอร์มที่นี่

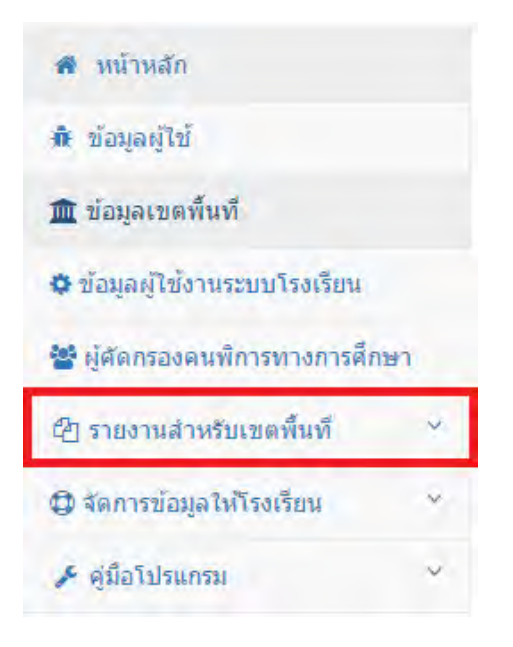

เป็นการออกรายงานจากระบบในส่วนต่างๆ จากข้อมูลที่มีอยู่ในระบบ ซึ่งผู้ใช้สามารถเลือกรายงานตาม ความต้องการได้ ตามหัวข้อรายงานที่มีให้ในระบบ ตัวอย่างเช่น รายงานข้อมูลบุคลากร รายงานข้อมูลนักเรียน รายงานงบประมาณ รายงานสรุปยอดบุคลากรหรือนักเรียน ในแต่ละเขตพื้นที่ หรือโรงเรียน เป็นต้น

| 街 รายงานสำหรับเขตพื้นที่ | ^ |
|--------------------------|---|
| รายงานข้อมูลนักเรียน     |   |
| รายงานข้อมูลบุคลากร      |   |
| รายงานงบประมาณ           |   |

### <u>ตัวอย่าง</u> รายงานข้อมูลนักเรียน

| 💩 ระบบบริหารจัดการข้อมู        | ล โรงเรีย | มเรียบรวม                                                          | 🛓 ยินดีดอินรับคุณ ณิฐกฤษฎ์ กาญจนาชิวัฒน์ ตั้งกัด :สทป สงชลา เชต 1 |        |
|--------------------------------|-----------|--------------------------------------------------------------------|-------------------------------------------------------------------|--------|
| 🗰 หน้าหลัก<br>พิ. ช้อมูลคู่ไข้ |           | 🗣 รายงานข้อมูลนักเรียน เลงราะเขตซึมเที                             |                                                                   |        |
| 🏛 ข้อมูลเขตทั้งถ้              |           | รายงานข้อมูลนักเรียนกำลังศึกษา ปัจจุบัน                            |                                                                   |        |
| 🖀 จัดการข้อมูลบุคลากร          | ×         | ข้อรายงาน                                                          |                                                                   | เปิดดู |
| 🚰 จัดการผู้ไข่ของโรงเรียน      |           | รายงาน รายชื่อนักเรียนแยกรายโรงเรียน ระดับขึ้น เพศ ประเภทความพิการ |                                                                   | Ð      |
| 街 รายงานสำหรับเขตพื้นที่       | ~         | รายงานข้อมูลนักเรียนแยกรายโรงเรียน ระดับขั้น เพศ ประเภทความพิการ   |                                                                   | E      |
| รานงานข้อมูลนักเรียน           |           | รายงานนักเรียนรวม รายโรงเรียน แยกตามประเภทความพัการ                |                                                                   | D      |
| รายงานข้อมูลบุพลากร            |           |                                                                    |                                                                   |        |
|                                |           | รายงานข่อมูลนักเรียน รายปีการศึกษา                                 |                                                                   |        |
|                                |           |                                                                    |                                                                   |        |
|                                |           |                                                                    |                                                                   |        |

# <u>ต**ัวอย่าง**</u> รายงานข้อมูลบุคลากร

| ♥ หน้าหลัก                                       |   | And a second second second second second second second second second second second second second second second |       |
|--------------------------------------------------|---|----------------------------------------------------------------------------------------------------|-------|
| ข้อมูลผู้ใช่                                     |   | 😻 รายงานข่อมูลบุคลากร เฉพาะเขตสั้นที่                                                                          |       |
| ( ข่อมูลเขตพื้นที่                               |   | ชื่อรายงาน                                                                                                    | เปิดด |
| รดการข้อมูลบุคลากร                               | * | รายงานข้อมูลบุคลากรรายบุคคล                                                                                    | ۲     |
| รัดการผู้ไข่ของโรงเรียน                          |   | รายงานรายงานสัญญาจำงพี่เลี้ยงเด็กพิการ                                                                         | D     |
| ฏ รายงานสาหรับเขตพื้นที่<br>รายงามข่อมูลนักเรียน | * | รายงานข้อมูลบุคลากร รวม แยกตามตำแหน่ง                                                                          |       |
| รายงานปลมูลบุตลากร                               |   |                                                                                                    |       |

# <u>ตัวอย่าง</u> รายงานข้อมูลงบประมาณ

| รายงานผลการใช้จ่ายงบประมาณที่เลี้ยงเด็กพิการ                                                                                         |                  |
|----------------------------------------------------------------------------------------------------|------------------|
| ชื่อรายงาน<br>รายงานที่ 1 รายงานผลการใช้จ่ายงบประมาณ พี่เลี้ยงเด็กพิการ ปี 2562 (รอบ 6 เดือนแรก) ระหว่างเดือน ต.ค. 2561 - มี.ค. 2562 | ดาวน์โหลด<br>โรร |
| รายงานข่อมูลนักเรียนเทียบอัตราพี่เลี้ยงเด็กพิการ                                                                                     |                  |
| ชื่อรายงาน                                                                                                    | ดาวน์โหลด        |
| รายงานข้อมูลนักเรียนเทียบอัตราพี่เลี้ยงเด็กพิการ                                                                                     | Q                |
|                                                                                                    |                  |
| รายงานผลการใช้จ่ายงบประมาณ พี่เลี้ยงเด็กพิการแยกรอบ แยกบึงบประมาณ                                                                    |                  |
| ชื่อรายงาน                                                                                                    | ดาวน์โหลด        |
| รายงานผลการใช้จ่ายงบประมาณ พี่เลี้ยงเด็กพิการ ปี 2561 (รอบ 6 เดือนหลัง) ระหว่างเดือน เม.ย. 2561 - ก.ย. 2561                          | X                |
| รายงานผลการใช้จ่ายงบประมาณ พี่เลี้ยงเด็กพิการ ปี 2561 (รอบ 6 เดือนแรก) ระหว่างเดือน ต.ต. 2560 - มี.ต. 2561                           | X                |

จัดการข้อมูลให้โรงเรียน

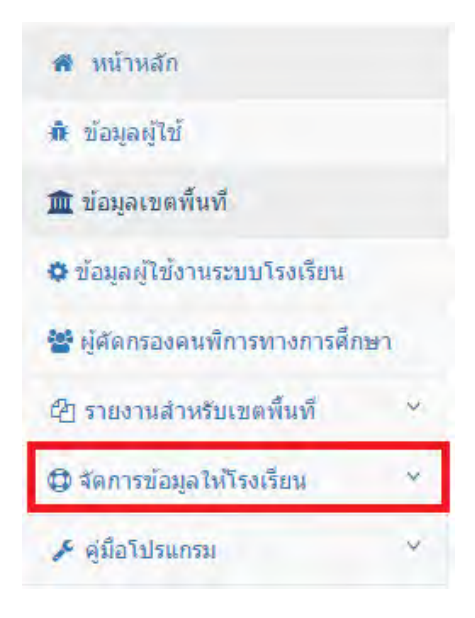

จัดการข้อมูลบุคลากรให้กับโรงเรียน **กรณีเขตพื้นที่ต้องการเพิ่ม/แก้ไข ข้อมูลบุคลกรของโรงเรียน**โดยจะมี การแบ่งเป็น 5 ส่วน ดังนี้

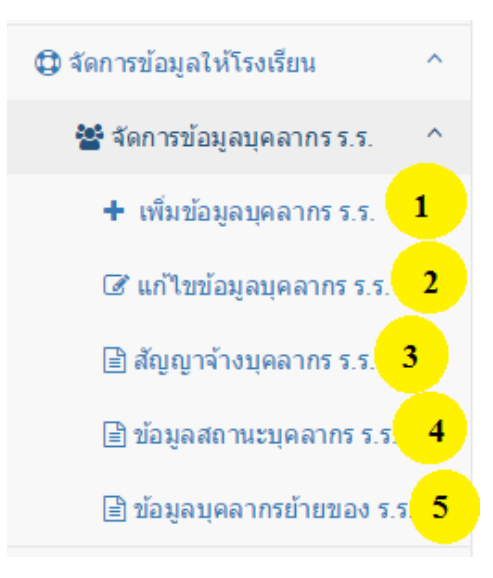

#### <u>อธิบายภาพ</u>

- หมายเลข 1 ส่วนการเพิ่มข้อมูลบุคลากร
- หมายเลข 2 ส่วนการแก้ไขข้อมูลบุคลากร
- หมายเลข 3 ส่วนการการจัดการข้อมูลสัญญาจ้าง
- หมายเลข 4 ส่วนการการจัดการสถานะบุคลากร
- หมายเลข 5 ส่วนการแสดงข้อมูลบุคลากรย้ายออกจากโรงเรียน

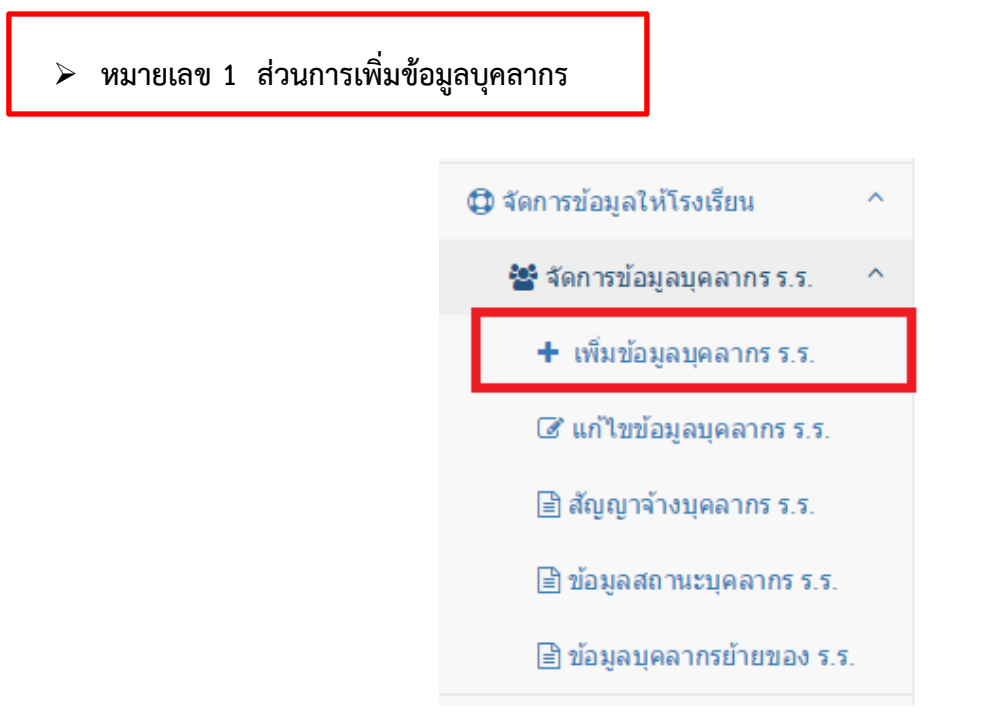

เมื่อคลิกที่เมนู "**เพิ่มข้อมูลบุคลากร**" จะแสดงหน้าระบบดังนี้

| C | ( ค้นหาบุคลากร                                            |                   |           |               |   |                      |  |
|---|-----------------------------------------------------------|-------------------|-----------|---------------|---|----------------------|--|
|   | เลขประชาชน/ชื่อ/นามสกุล : ประเภทบุคลากร : เลือกโรงเรียน : |                   |           |               |   |                      |  |
|   | ผลการค้นหาบุ                                              | คลากร             |           |               |   | 2                    |  |
|   |                                                           |                   | damed a 🔿 |               |   | яни I.<br>5          |  |
|   | ลาดบ -                                                    | ชอ-ตกุต ⇒         | ตาแหนง ⇒  | บระเภทบุคลากร | Ŧ | เรงเรยน ⇒            |  |
|   | 1                                                         | นิรัตน์ รักทรัพย์ | ครู       | ข้าราชการ     |   | วัดห้วยลาด           |  |
|   | 2                                                         | ฟอง คงทอง         | ครู       | ข้าราชการ     |   | วัดบ้านใหม่          |  |
|   | 3                                                         | พิมล ช่างสาน      | ครู       | ข้าราชการ     |   | บ้านระโนต (ธัญเจริญ) |  |
|   | 4                                                         | พุ่มพวง สังข์พงศ์ | ครู       | ข้าราชการ     |   | บ้านระโนต (ธัญเจริญ) |  |
|   | 5                                                         | ศริยา สุขจันทร์   | ครู       | ข้าราชการ     |   | บ้านระโนต (ธัญเจริญ) |  |
|   | 6                                                         | พยุงศรี ยุรพันธ์  | ครู       | ข้าราชการ     |   | บ้านระโนต (ธัญเจริญ) |  |

# <u>อธิบายภาพการเพิ่มข้อมูลบุคลากร</u>

**หมายเลข 1** ส่วนการค้นหาข้อมูลบุคลากร เมื่อทำการกรอกข้อมูลบุคลากรที่ต้องการค้นหา และคลิกปุ่ม "**เริ่มค้นหา" (หมายเลข 3)** จะแสดงข้อมูลบุคลากรที่ค้นหา

# <u>กรณีที่ 1</u>พบข้อมูลที่ทำการค้นหา จะแสดงผล ดังภาพ

| Q ค้นหาบุคลากร                   |                                |                                    |
|----------------------------------|--------------------------------|------------------------------------|
| เลขประชาชน/ชื่อ/นามสกุล :<br>ฟอง | ประเภทบุคลากร :<br>ข้าราชการ ▼ | เลือกโรงเรียน :<br>เลือกโรงเรียน ▼ |
| ค้นหาข้อมูล 🗨 เพิ่มบุคลากร       |                                |                                    |
|                                  |                                |                                    |

| ผลการค้นหาบุคลากร      |                        |           |               |                |  |  |
|------------------------|------------------------|-----------|---------------|----------------|--|--|
| แสดง 10 🔻 รายก         | าาร                    |           |               | ด้นหา:         |  |  |
| ลำดับ 🔺                | ชื่อ-สกุล 🗘            | ตำแหน่ง 🗘 | ประเภทบุคลากร | \$ โรงเรียน \$ |  |  |
| 1                      | ฟอง คงทอง              | ครู       | ข้าราชการ     | วัดบ้านใหม่    |  |  |
| แสดง 1 ถึง 1 จาก 1 ราย | ง 1 ถึง 1 จาก 1 รายการ |           |               |                |  |  |

# <u>กรณีที่ 2</u> ไม่พบข้อมูลที่ค้นหา จะแสดงผลดังภาพ

| Q ด้นหาบุคลากร             |                 |                   |
|----------------------------|-----------------|-------------------|
| เลขประชาชน/ชื่อ/นามสกุล :  | ประเภทบุคลากร : | เดือกโรงเรียน :   |
| สำลี                       | ข้าราชการ       | ▼ เลือกโรงเรียน ▼ |
| ค้นหาข้อมูล 🕒 เพิ่มบุคลากร |                 |                   |

| ผลการค้นหาบุคลากร         |             |            |    |               |     |                        |
|---------------------------|-------------|------------|----|---------------|-----|------------------------|
| แสดง 10 ▼ รายการ          |             |            |    |               | ค้น | หา:                    |
| ลำดับ 📤                   | ชื่อ-สกุล   | \$ ตำแหน่ง | \$ | ประเภทบุคลากร | \$  | โรงเรียน 💠             |
| <b>ใ</b> ม่พบข้อมูล       | ไม่พบข้อมูล |            |    |               |     |                        |
| แสดง 0 ถึง 0 จาก 0 รายการ |             |            |    |               |     | หน้าก่อนหน้า หน้าถัดไป |

| Q                 | <b>เ</b> ค้นหาบุคลากร                                  |                   |                                           |               |                                  |                      |  |
|-------------------|--------------------------------------------------------|-------------------|-------------------------------------------|---------------|----------------------------------|----------------------|--|
| Lê<br>Î           | เลขประชาชน/ชื่อ/นามสกุล :<br>ประชาชน/ชื่อ/นามสกุล<br>4 |                   | <b>ประเภทบุคลากร :</b><br>เลือกประเภทบุคล | ากร 🔻         | เลือกโรงเรียน :<br>เลือกโรงเรียน |                      |  |
| ผลการค้นหาบุคลากร |                                                        |                   |                                           |               |                                  | 2<br>čup             |  |
|                   | ถำดับ ≜                                                |                   | ตำแหน่ง 🖨                                 | ประเภทบุคลากร | ¢                                | รงเรียน ≎            |  |
|                   | 1                                                      | นิรัตน์ รักทรัพย์ | ครู                                       | ข้าราชการ     |                                  | วัดห้วยลาด           |  |
|                   | 2                                                      | ฟอง คงทอง         | ครู                                       | ข้าราชการ     |                                  | วัดบ้านใหม่          |  |
|                   | 3                                                      | พิมล ช่างสาน      | ครู                                       | ข้าราชการ     |                                  | บ้านระโนต (ธัญเจริญ) |  |
|                   | 4                                                      | พุ่มพวง สังข์พงศ์ | ครู                                       | ข้าราชการ     |                                  | บ้านระโนต (ฮัญเจริญ) |  |
|                   | 5                                                      | ศริยา สุขจันทร์   | ครู                                       | ข้าราชการ     |                                  | บ้านระโนต (ธัญเจริญ) |  |
|                   | 6                                                      | พยุงศรี ยุรพันธ์  | ครู                                       | ข้าราชการ     |                                  | บ้านระโนต (ธัญเจริญ) |  |

# หมายเลข 2 ตารางแสดงผลข้อมูลบุคลากร ทั้งหมด ในกรณีที่ไม่ทำการค้นหา

# **หมายเลข 4** เมื่อคลิกปุ่ม **"เพิ่มบุคลากร"** เป็นการเพิ่มข้อมูลบุคลากรเข้าใน

| <b>Q</b> ค้นหาบุคลากร                        |                                                      |                                    |               |                       |                      |
|----------------------------------------------|------------------------------------------------------|------------------------------------|---------------|-----------------------|----------------------|
| เลขประชาชน/ขึ้<br>ประชาชน/ขึ้<br>ค้นหาข้อมูล | ื้อ/หามสกุล :<br>ชื่อ/หามสกุล<br>4<br>๋ เพิ่มบุคลากร | ประเภทบุคลากร :<br>เลือกประเภทบุคส | 11N5 <b>•</b> | เลือกโรงเรี<br>เลือก' | ไขน:<br>โรงเรียน ▼   |
| ผลการค้นหาบุ<br>แสดง 10                      | คลากร<br>▼ รายการ                                    |                                    |               |                       | 2<br>คันหา:          |
| ลำดับ ≜                                      | ชื่อ-สกุล 🗢                                          | ตำแหน่ง 🌲                          | ประเภทบุคลากร | \$                    | โรงเรียน 🌲           |
| 1                                            | นิรัตน์ รักทรัพย์                                    | ครู                                | ข้าราชการ     |                       | วัดห้วยลาด           |
| 2                                            | ฟอง คงทอง                                            | ครู                                | ข้าราชการ     |                       | วัดบ้านใหม่          |
| 3                                            | พิมล ช่างสาน                                         | ครู                                | ข้าราชการ     |                       | บ้านระโนต (ธัญเจริญ) |
| 4                                            | พุ่มพวง สังข์พงศ์                                    | ครู                                | ข้าราชการ     |                       | บ้านระโนต (ธัญเจริญ) |
| 5                                            | ศริยา สุขจันทร์                                      | ครู                                | ข้าราชการ     |                       | บ้านระโนด (ธัญเจริญ) |
| 6                                            | พยุงศรี ยุรพันธ์                                     | ครู                                | ข้าราชการ     |                       | บ้านระโนต (ธัญเจริญ) |

เมื่อคลิกปุ่ม "**เพิ่มบุคลากร**" จะแสดงแบบฟอร์มการกรอกข้อมูลบุคลากร เมื่อทำการกรอกแบบฟอร์ม ครบถ้วนและถูกต้อง ให้คลิกปุ่ม "**บันทึกข้อมูล**" หากไม่ต้องการเพิ่มข้อมูลให้คลิกปุ่ม "**ยกเลิก" ดังภาพ** 

|                                                                                                    |   |                                |                                            |               |                 |                     |               |                          | + เพิ่มข้อมูลบุคลากร    |
|----------------------------------------------------------------------------------------------------|---|--------------------------------|--------------------------------------------|---------------|-----------------|---------------------|---------------|--------------------------|-------------------------|
|                                                                                                    |   |                                |                                            |               |                 |                     |               |                          | 🖋 ข้อมูลบุคลากร         |
| สถานะบุคลาทร: เมือกสวานะบุคลาทร v เมือกรังหรียน: เมือกรังหรียน: เมือกรังหรียน<br>ประเทท: เมือกสวานะบุคลาทร v สำนเหน่ง: เมือกส่านหน่ง<br>ชื่อ-นามสกุลคาษาอังกฤษ: เมือกส่านหน่า v เมือ<br>ชื่อ-นามสกุลกาษาอังกฤษ: เมือกส่านหน่า v เมือ<br>ชื่อ-นามสกุลกาษาอังกฤษ: เมือกส่านหน่า v เมือกราชาอังกละ<br>เพร: o ชาย o หญิง<br>ริมเต้อมปีปกิค: วังเที v เสือน<br>ริมเต้อ<br>บัานแลงส์: เมือกเรียราลิ v สัญชาติ: เมือกลัญชาลิ v สามนา: เมือกสามา<br>ริมเต้อ<br>บัานแลงส์: เมือกรังหวัด v สามอะ: เลือกส่านอ/เชต v สามนา: เมือกสามอ/เชต<br>ริมเต้อกรังหวัด v สามอะ: เมือกส่านอ/เชต v สามนล: เมือกสามอ/เชต<br>ริมเต้อกรังหวัด v สามอะ: เมือกส่านอ/เชต                                                                                                    |   | ı SET 2<br>งการเพิ่มข้อมูลใหม่ | สำผึงข้อมูลจากระบ<br>*กรณีเคยลาออกแล้ว ต่อ | > (           |                 | าตัวประชาชน 13 หลัก | เากรอกเลขประ: | ระจำดัวประชาชน 🥄 กรุณากร | ເລນນັດຈາ                |
| ประเภท:       เมือกส่านหน่า       V       Autunis:       เมือกส่านหน่า         ชื่อ-เกมสกุล:       เมือกส่านหน่า       ชื่อ       เกมสกุล         ชื่อ-เกมสกุล:       เมือกส่านหน่า       ชื่อ       เกมสกุล         ชื่อ-เกมสกุล:       เมือกส่านหน่า       ชื่อ       เกมสกุล         ชื่อ-เกมสกุล:       เมือกส่านหน่า       ชื่อ       เกมสกุล         ชื่อ-เกมสกุล:       เมือกส่านหน่า       ชื่อ       เกมสกุล         เมือดส่านที่       ชิมเดือนปีเกิด:       หน่า       ชิมเดือนปีเกิด:         เมนสกุล       ชิมเดือนปีเกิด:       หน่า       ชิมเดือนปีเกิด:       หน่า         เมือกส่านสาม       เมือกส่านสาม       เมือกส่านสาม       เมือกส่านสาม         เมือกส่านสาม       เมือกส่านสาม       เม็อกส่านสาม       เมือกส่านสนา         เมือกส่านสาม:       เมือกส่านกอเรอะ       หน่า       เมือกส่านสนา         เมือกส่านสาม:       เม็อกส่านกอเรอะ       หน่า       เมือกส่านสนา         เมือกส่านระเลนการสัด       สำนกอะ       เม็อกส่านสนาะ       หน่า         เมือกส่านสนาะ       เม็อกส่านสนาะ       เม็อกส่านสนาะ       หน่า         เมือกส่านสนาะ       เม็อกส่านสนาะ       หน่า       เม็อกส่านสนาะ         เมือกส่านสนาะ       เม็อกส่านสนาะ       เม็อกส่านสนาะ       หน่า                                                                                                    | v |                                |                                            | เลือกโรงเรียน | เลือกโรงเรียน : | •                   |               | เลือกสถานะบุคลากร        | สถานะบุคลากร :          |
| <ul> <li>ชื่องนามสกุล: เลือกล่าน่าหน่า ▼ ขึ้อ</li> <li>นามสกุลภาษาอังกฤษ: เสือกล่าน่าหน่า ▼ ขึ้อกาษาอังกฤษ</li> <li>เชือกล่าน่าหน่า ▼ ขึ้อกาษาอังกฤษ</li> <li>เชือกล่าน่าหน่า ▼ ขึ้อกาษาอังกฤษ</li> <li>เชือกล่าน่าหน่า ▼ เลือกล่าน่าหน่า ▼ ข้อกาษาอังกฤษ</li> <li>เชือกราชนา</li> <li>รันที่ ▼ เสือน</li> <li>เชือกลับอาลิ</li> <li>เชือกลับอาลิ</li> <li>เชือกลับอาลิ</li> <li>เชือกลับอาลิ</li> <li>เชือกลับอาลิ</li> <li>เชือกลับอาลิ</li> <li>เชือกลับอาลิ</li> <li>เชือกลับอาลิ</li> <li>เชือกลับอาลิ</li> <li>เชือกลับอาลิ</li> <li>เชือกสับกอ/เขต</li> <li>เชือกสับคลาย</li> <li>เชือกสับกอ/เขต</li> <li>เชือกส่านอ/เขต</li> <li>เชือกส่านอะเนต</li> <li>เชือกส่านอะเนต</li> </ul>                                                                                                    | Ŧ |                                | เลือกสำแหน่ง                               | ตำแหน่ง :     | T               |                     |               | เลือกประเภทบุคลากร       | ประเภท :                |
| <ul> <li>ชื่องานขลังกฤษ:</li> <li>เลือกล่าน่านน่า</li> <li>ชัน ● หญิง</li> <li>รันเพื่อนนี้ได้ล:</li> <li>วันเท็ ♥</li> <li>เลือน</li> <li>พี *</li> <li>เลือน</li> <li>พี *</li> <li>เลือกลังชาติ</li> <li>เลือกลังชาติ</li> <li>เล</li></ul>        |   |                                | นามสกุล                                    |               |                 | ชื่อ                | ¥             | เลือกคำนำหน้า            | ชื่อ-นามสกุล :          |
| เพส: © ชาย © หญิง<br>วันเลือนนินิเคีส: วันที่ ▼ เลือน ▼ บ บ ▼ อาน (ปี):<br>เชื่อชาติ: เลือกส่อชาติ ▼ ศักสนา: เลือกสาสนา<br>บ้านลอที: นอกราสนา<br>รัณนักรพีร์ณ ▼ ฮาเคอ: เลือกชานอ/เชต ▼ ศานล: เลือกชานอ/เชอ<br>ระฉันกรพีศกรา: กฎณาเลือกระดับการศึกษา                                                                                                    |   |                                | นามสกุลภาษาอังกฤษ                          |               |                 | ชื่อภาษาอังกฤษ      | T             | เลือกคำนำหน้า            | ชื่อ-นามสกุลภาษาอังกฤษ: |
| <ul> <li>รัมเดือนปีเกิด:</li> <li>รัมร์กั ▼</li> <li>เลือน</li> <li>ชัมรัตะ</li> <li>เมือกสัญชาติ:</li> <li>เมือกสัญชาติ:</li></ul> |   |                                |                                            |               |                 |                     |               | © ชาย © หญิง             | เพศ:                    |
| เรื่องหลัง: เลือกเรื่อชาติ v สัญชาติ: เลือกลัญชาติ v ศามณา: เลือกสามา<br>บ้านเลขที่: vajบ้าน:<br>จังหวัด: เลือกร้าหวัด v ฮ่าเภอ: เลือกร่าเกอ/เขต v ศามล: เลือกร่านอ/เขวง<br>ระฉันการศึกษา: กรุณาเมือกระดับการศึกษา                                                                                                    |   | • อายุ (ปี) :                  |                                            | บ             | •               | เดือน               | ¥             | วันที่                   | วัน/เดือน/ปีเกิด :      |
| บ้านเลอท์: หมู่บ้าน: หมู่บ้าน:<br>จัดหรัด: เอ็อกรังหรัด ▼ สำเภอ: เอ็อกสำเภอ/เขต ▼ สำนล: เอ็อกสำเภอ/เขต<br>ระดับการศึกษา: กรุณาเอ็อกระดับการศึกษา                                                                                                    | ٣ | เลือกศาสนา                     | ศาสนา :                                    | T             | เลือกสัญชาติ    | ត័ល្អឋាធិ :         | •             | เลือกเชื้อชาติ           | เชื้อชาติ :             |
| จังหวัด: เลือกลังหวัด <b>v</b> อำเภอ: เลือกลำเภอ/เขต <b>v</b> ดำบล: เลือกลำบล/แขวง<br>ระดับการศึกษา: กรุณาเลือกระดับการศึกษา                                                                                                    |   |                                | หมู่บ้าน :                                 |               |                 | หมู่ที่ :           |               |                          | บ้านเลขที่ :            |
| ระดับการศึกษา : กรุณาเมือกระดับการศึกษา                                                                                                    | ٣ | เลือกค่าบล/แขวง                | ຜ່ານລ :                                    | •             | เลือกอำเภอ/เขต  | อ่าเภอ :            | Ŧ             | เลือกจังหวัด             | จังหวัด :               |
|                                                                                                    | Ŧ |                                |                                            |               |                 |                     |               | กรุณาเลือกระดับการศึกษา  | ระดับการศึกษา :         |
| <b>วุฒิการศึกษา :</b> กรุณาเลือกวูฒิการศึกษา                                                                                                    | ٣ |                                |                                            |               |                 |                     |               | กรุณาเลือกวุฒิการศึกษา   | วุฒิการศึกษา :          |
| สาขาวิชา : เลือกรูฒิการศึกษาก่อน                                                                                                    |   |                                |                                            |               |                 |                     |               | เลือกวุฒิการศึกษาก่อน    | สาขาวิชา :              |
| 3                                                                                                    |   |                                |                                            |               | 3               |                     |               |                          |                         |

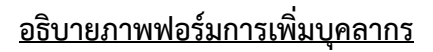

หมายเลข 1 กรอกเลขบัตรประจำตัวประชาชน 13 หลัก

**หมายเลข 2** ทำการคลิกปุ่ม **"ดึงข้อมูลจากระบบ SET"** เพื่อทำการค้นหาข้อมูลพื้นฐาน และกรอก ข้อมูลที่เหลือทั้งหมด

**หมายเลข 3** เมื่อทำการกรอกข้อมูลถูกต้อง ครบถ้วน ให้คลิกปุ่ม "**บันทึกข้อมูล**"

หมายเลข 2 ส่วนการแก้ไขข้อมูลบุคลากร

เมื่อทำการคลิกเมนู "แก้ไขข้อมูลบุคลากร" จะแสดงหน้าระบบดังภาพ

| <b>Q</b> ค้นหาบุคลาก | 5                                                               |                          |                                                 |                                                                                    | 1                                     |
|----------------------|-----------------------------------------------------------------|--------------------------|-------------------------------------------------|------------------------------------------------------------------------------------|---------------------------------------|
| เลขประชาชน/          | ชื่อ/นามสกุล :                                                  | ประเภทบุคล               | ากร :                                           | เลือกโรงเรียน :                                                                    |                                       |
| เลขประชาชน           | /ชื่อ/นามสกุล                                                   | เลือกประเม               | าทบุคลากร 🔹                                     | <mark>เ</mark> ลือกโรงเรียน                                                        | •                                     |
| ค้นหาข้อมูล          |                                                                 |                          |                                                 |                                                                                    |                                       |
|                      | ,                                                               |                          |                                                 |                                                                                    |                                       |
| _                    |                                                                 |                          |                                                 |                                                                                    |                                       |
| ผลการค้นหา:          | บุคลากร                                                         |                          |                                                 |                                                                                    |                                       |
| แสดง 10              | ▼ รายการ                                                        |                          |                                                 | ค้นหา:                                                                             |                                       |
| ถำดับ 📤              | ชื่อ-สกุล ≑                                                     | ตำแหน่ง 🗘                | ประเภทบุคลากร 🖨                                 | โรงเรียน ≑                                                                         | แก้ไขข้อมูล 🗢                         |
| 1                    | นิรัตน์ รักทรัพย์                                               | ครู                      | ข้าราชการ                                       | วัดห้วยลาด                                                                         | Ø                                     |
| 2                    | des surs s                                                      |                          |                                                 |                                                                                    |                                       |
| -                    | พองคงทอง                                                        | ครู                      | ข้าราชการ                                       | วัดบ้านใหม่                                                                        | 6                                     |
| 3                    | พอง คงทอง<br>พิมล ช่างสาน                                       | ครู                      | ข้าราชการ<br>ข้าราชการ                          | วัดบ้านใหม่<br>บ้านระโนต (ธัญเจริญ)                                                | ß                                     |
| 3                    | พอง ดงทอง<br>พิมล ข่างสาน<br>พุ่มพวง สังข์พงศ์                  | ครู<br>ครู<br>ครู        | ขำราชการ<br>ขำราชการ<br>ขำราชการ                | วัดบ้านใหม่<br>บ้านระโนด (ฮัญเจริญ)<br>บ้านระโนด (ฮัญเจริญ)                        | 6<br>6<br>7                           |
| 3<br>4<br>5          | พอง คงทอง<br>พิมล ข่างสาน<br>หุ่มพวง สังข์พงศ์<br>ศรยา สุขจันทร | ครู<br>ครู<br>ครู<br>ครู | ข้าราชการ<br>ข้าราชการ<br>ข้าราชการ<br>ขาราชการ | วัดบ้านใหม่<br>บ้านระโนด (ธัญเจริญ)<br>บ้านระโนด (ธัญเจริญ)<br>บานระโนด (ธัญเจริญ) | C C C C C C C C C C C C C C C C C C C |

#### <u>อธิบายภาพส่วนการแก้ไขข้อมูลบุคลากร</u>

**หมายเลข 1** ส่วนการค้นหาข้อมูลบุคลากร กรณีที่ต้องการค้นหาโรงเรียนเฉพาะโรงเรียน หรือตาม ตำแหน่ง หรือชื่อ-นามสกุล หรือเลขบัตรประจำตัวประชาชน

หมายเลข 2 ส่วนการแสดงข้อมูลบุคลากรทั้งหมด จากทุกโรงเรียนที่มีอยู่ในเขตพื้นที่หมายเลข 3 ส่วนปุ่มการแก้ไขข้อมูลบุคลากร

เมื่อทำการคลิกปุ่ม **"แก้ไขข้อมูล" (รูปดินสอ)** จะแสดงหน้าจอข้อมูลบุคลากรคนนั้นๆ หาก ต้องการแก้ไขข้อมูลให้ทำการกรอกข้อมูล แล้วคลิกปุ่ม **"บันทึกการแก้ไข**" หากไม่ต้องการแก้ไขข้อมูล ให้คลิอกปุ่ม **"ยกเลิก" ดังภาพ** 

| 🖋 ข้อมูลบุคลากร         |                   |             |            |                  |   |           |            |            |             |    |
|-------------------------|-------------------|-------------|------------|------------------|---|-----------|------------|------------|-------------|----|
| เลขบัตรประจำ            | าด้วประชาชน 🤇 31  | 1103001960  | 44         | <u> </u>         |   |           |            |            |             |    |
| สถานะบุคลากร :          | ปฏิบัติราชการ     |             | T          |                  |   |           |            |            |             |    |
| ประเภท :                | ข้าราชการ         |             |            | ¥                |   | ตำแหน่ง : | ครู        |            |             | Ŧ  |
| ชื่อ-นามสกุล :          | นาง               | Ŧ           | สายใจ      |                  |   |           | กุลโชดิ    |            |             |    |
| ชื่อ-นามสกุลภาษาอังกฤษ: | Mrs.              | Ŧ           | saijai     |                  |   |           | kullachod  |            |             |    |
| เพศ:                    | © ชาย ® หญิง      |             |            |                  |   |           |            |            |             |    |
| วัน/เดือน/ปีเกิด :      | 27                | Ŧ           | กุมภาพันธ์ |                  | Ŧ | 2502      |            | •          | อายุ (ปี) : | 55 |
| เชื้อชาติ :             | ไทย               | Ŧ           | สัญชาติ :  | ไทย              |   | Ŧ         | ศาสนา :    | พุทธ       |             | Ŧ  |
| บ้านเลขที่ :            | 369/135           |             | หมู่ที่ :  | หมู่ 8           |   |           | หมู่บ้าน : | เทพารักษ์  |             |    |
| จังหวัด :               | สมุทรปราการ       | ¥           | อำเภอ :    | เมืองสมุทรปราการ |   | ¥         | ดำบล :     | แพรกษาใหม่ |             | ¥  |
| ระดับการศึกษา :         | ปริญญาตรี         |             |            |                  |   |           |            |            |             | ¥  |
| วุฒิการศึกษา :          | ศึกษาศาสตรบัณฑิต( | ศษ.บ.(5ปี)) |            |                  |   |           |            |            |             | Ŧ  |
| สาขาวิชา :              | การประถมศึกษา     |             |            |                  |   |           |            |            |             | Ŧ  |
|                         |                   |             |            | 2                |   |           |            |            |             |    |

#### <u>อธิบายภาพฟอร์มการแก้ไขข้อมูลบุคลากร</u>

หมายเลข 1 ตรวจสอบเลขบัตรประจำตัวประชาชน 13 หลัก

**หมายเลข 2** เมื่อทำการกรอกข้อมูลถูกต้อง ครบถ้วน ให้คลิกปุ่ม "**บันทึกข้อมูล**"

อมูล 🦯 🥱 ยกเลิก

หมายเลข 3 ส่วนการจัดการข้อมูลสัญญาจ้าง

เมื่อทำการคลิกเมนู "**แก้ไขสัญญาจ้าง**" จะแสดงหน้าจอดังนี้

| 🕽 ค้นหาบุคลากร   |                                                                                                    |                                                                                                    |                                                                                                    |                                                                                 | 1                     |
|------------------|----------------------------------------------------------------------------------------------------|----------------------------------------------------------------------------------------------------|----------------------------------------------------------------------------------------------------|---------------------------------------------------------------------------------|-----------------------|
| ลขประชาชน/ชื่    | อ/นามสกุล :                                                                                                    | ประเภทบุคลากร                                                                                        | : តើ                                                                                                    | อกโรงเรียน :                                                                    |                       |
| เลขประชาชน/ขึ    | ร่อ/นามสกุล                                                                                                    | เลือกประเภทบุค                                                                                       | าลากร 🔻                                                                                                    | เลือกโรงเรียน                                                                   |                       |
| ค้นหาข้อมูล      |                                                                                                    |                                                                                                    |                                                                                                    |                                                                                 |                       |
|                  |                                                                                                    |                                                                                                    |                                                                                                    |                                                                                 |                       |
|                  |                                                                                                    |                                                                                                    |                                                                                                    |                                                                                 |                       |
| ผลการค้นหาบุด    | <b>ลลากร</b>                                                                                                    |                                                                                                    |                                                                                                    | 2                                                                               |                       |
| แสดง 10          | ▼ รายการ                                                                                                    |                                                                                                    |                                                                                                    | คันหา:                                                                          | $\sim$                |
| ลำดับ 🔺          | ชื่อ-สกุล ≑                                                                                                    | ดำแหน่ง 🗘                                                                                            | ประเภทบุคลากร 🌲                                                                                                    | โรงเรียน 🗧                                                                      | ะ แก้ไขข้อมูล จ       |
| 4                |                                                                                                    |                                                                                                    |                                                                                                    |                                                                                 |                       |
| 1                | ลัลน์ลลิน กองสวัสดิ                                                                                                 | พีเลียงเด็กพิการ                                                                                     | ค่าตอบแทนผู้ปฏิบัติงานให้ราชการ                                                                                                    | บ้านน้ำกระจาย                                                                   | Ø                     |
| 2                | ลัลน์ลลิ้น กองสวัสดี<br>ธันยกานต์ เกียรติขวัญบุตร                                                                   | พีเฉียงเด็กพีการ<br>พีเฉี้ยงเด็กพิการ                                                                | ดำตอบแทนผู้ปฏิบัติงานให้ราชการ<br>ดำตอบแทนผู้ปฏิบัติงานให้ราชการ                                                                                                    | บ้านน้ำกระจาย<br>วัดเปรมศรัทธา                                                  | 3<br>3                |
| 2                | ลัลน์ลลิน กองสวัสดี<br>ชันยกานต์ เกียรติขวัญบุตร<br>สุคลฑา คงทอง                                                    | พีเลียงเด็กพิการ<br>พีเลี้ยงเด็กพิการ<br>พีเลี้ยงเด็กพิการ                                           | ค่าดอบแทนผู้ปฏิบัติงานให้ราชการ<br>ค่าดอบแทนผู้ปฏิบัติงานให้ราชการ<br>ค่าดอบแทนผู้ปฏิบัติงานให้ราชการ                                                                       | บ้านน้ำกระจาย<br>วัดเปรมศรัทธา<br>บ้านระโนด (ฮัญเจริญ)                          | 3<br>2<br>2           |
| 2<br>3<br>4      | สัลน์ลลิ้น กองสวัสดี<br>ชันยกานด์ เกียรดิขวัญบุตร<br>สุคลขา คงทอง<br>สะฝีเหย้าะ นิยมเดชา                            | พีเลียงเด็กพิการ<br>พีเลี้ยงเด็กพิการ<br>พีเลี้ยงเด็กพิการ<br>พีเลี้ยงเด็กพิการ                      | ต่าดอบแทนผู้ปฏิบัติงานให้ราชการ<br>ต่าดอบแทนผู้ปฏิบัติงานให้ราชการ<br>ต่าดอบแทนผู้ปฏิบัติงานให้ราชการ<br>ต่าดอบแทนผู้ปฏิบัติงานให้ราชการ                                    | บ้านน้ำกระจาย<br>วัดเปรมศรัทธา<br>บ้านระโนด (รัญเจริญ)<br>บ้านปอดรุ             | 3<br>3<br>2<br>2<br>2 |
| 2<br>3<br>4<br>5 | ส์สน์ลลิ้น กองสวัสดี<br>ชันยกานด์ เกียรดิขวัญบุตร<br>สุคลขาา ดงทอง<br>สะฟีเหย้าะ นิยมเดชา<br>วรรณเท็พย์ สุวรรณสะอาด | พีเลียงเด็กพิการ<br>พีเลี้ยงเด็กพิการ<br>พีเลี้ยงเด็กพิการ<br>พีเลี้ยงเด็กพิการ<br>พีเลี้ยงเด็กพิการ | ต่าดอบแทนผู้ปฏิบัติงานให้ราชการ<br>ต่าดอบแทนผู้ปฏิบัติงานให้ราชการ<br>ต่าดอบแทนผู้ปฏิบัติงานให้ราชการ<br>ต่าดอบแทนผู้ปฏิบัติงานให้ราชการ<br>ต่าดอบแทนผู้ปฏิบัติงานให้ราชการ | บ้านน้ำกระจาย<br>วัดเปรมศรัทธา<br>บ้านระโนด (ฮัญเจริญ)<br>บ้านบ่อดรุ<br>วัดกลาง | 2<br>3<br>2<br>2<br>2 |

# <u>อธิบายภาพส่วนการจัดการข้อมูลสัญญาจ้าง</u>

- หมายเลข 1 ส่วนการค้นหาบุคลากร ที่มีการทำสัญญาจ้าง
- หมายเลข 2 ส่วนแสดงข้อมูลบุคลากรที่มีการทำสัญญาจ้างในเขตพื้นที่
- หมายเลข 3 ส่วนการแก้ไขข้อมูลสัญญาจ้างของบุคลากรคนนั้นๆ

เมื่อทำการคลิกปุ่ม "**แก้ไขข้อมูล" (รูปดินสอ)** จะแสดงหน้าข้อมูลการทำสัญญาจ้าง ของบุคลากรคนนั้นๆ ที่ได้ทำการเลือก คลิกปุ่ม "**แก้ไขข้อมูล" (รูปดินสอ)** ดังนี้

| เพิ่มข้อมูลสัญญาจ่าง               |                    |                |                    |                                 |                          |
|------------------------------------|--------------------|----------------|--------------------|---------------------------------|--------------------------|
| ชื่อ-สกุล :                        | ทดสอบ ทดสอบ        |                |                    |                                 | 1                        |
| สำหน่ง :                           | พี่เลี้ยงเด็กพิการ |                | ประเภท :           | ค่าตอบแทนผู้ปฏิบัติงานให้ราชการ |                          |
| เลขที่สัญญาจ้าง :                  |                    |                |                    |                                 |                          |
| วัน/เดือน/ปี ที่เริ่มสัญญาจ้าง :   | วันที่ 🔻           | เดือน 🔻        | ĨJ ▼               |                                 |                          |
| วัน/เดือน/ปี ที่สิ้นสุดสัญญาจ้าง : | วันที่ 🔻           | เดือน 🔻        | ปี 🗸               |                                 |                          |
| เงินเดือน :                        |                    |                |                    |                                 |                          |
|                                    |                    | บันทึกข้อมูล   | 🕈 ຍກເລັກ           |                                 |                          |
| ผลการคับหาข้อมูลสัญญาจ้าง          |                    |                |                    |                                 |                          |
| แสดง 10 ▼ รายการ                   |                    |                |                    |                                 | ค้นหา:                   |
| สำดับที่<br>▲                      | ชื่อ-สกุล<br>≑     | ว/ด/ป เริ่มด้น | ว/ด/ป สิ้นสุด<br>≑ | ว/ด/ป ที่ลาออก<br>≑             | 3 แก้ไข                  |
| 2                                  | ทดสอบ ทดสอบ        | 2557-3-1       | 2557-3-1           |                                 |                          |
| น จาก 1 รายการ                     |                    |                |                    |                                 | หน้าก่อนหน้า 1 หน้าถัดไป |

# <u>อธิบายภาพส่วนการแก้ไขข้อมูลสัญญาจ้างของบุคลากร</u>

หมายเลข 1 ส่วนการเพิ่มข้อมูลสัญญาจ้าง หากต้องการเพิ่มสัญญาจ้างใหม่ให้ทำการกรอกข้อมูลสัญญา
 จ้างให้ครบถ้วนและทำการคลิกปุ่ม "บันทึกข้อมูล" หากไม่ต้องการเพิ่มข้อมูล ให้คลิกปุ่ม "ยกเลิก"
 หมายเลข 2 ส่วนการแสดงข้อมูลการทำสัญญาจ้างของบุคลากรคนนั้นๆ

**หมายเลข 3** ส่วนการแก้ไข ข้อมูลสัญญาจ้างฉบับนั้นๆ เบื่อทำการคลิกป่ม **"แก้ไข" (รปดิบสอ)** จะปรากกข้อบลสักม

เมื่อทำการคลิกปุ่ม **"แก้ไข" (รูปดินสอ)** จะปรากฏข้อมูลสัญญาจ้างฉบับนั้นๆ หากต้องการ แก้ไขข้อมูลสัญญาจ้างให้ทำการกรอกข้อมูล และคลิกปุ่ม **"บันทึกการแก้ไข"** หากไม่ต้องการแก้ไขข้อมูล สัญญาจ้างฉบับนั้นๆ ให้ทำการ คลิกปุ่ม **"ยกเลิก" ดังภาพ** 

| เพิ่มข้อมูลสัญญาจ้าง              |                    |                     |       |                                            |         |                                 |      |                    |
|-----------------------------------|--------------------|---------------------|-------|--------------------------------------------|---------|---------------------------------|------|--------------------|
| ชื่อ-สกุล :                       | ทดสอบ ทดสอบ        |                     |       |                                            |         |                                 |      |                    |
| ตำหน่ง :                          | พี่เลี้ยงเด็กพิการ |                     |       |                                            | ประเภท: | ด่าตอบแทนผู้ปฏิบัติงานให้ราชการ |      |                    |
| เลขที่สัญญาจ้าง :                 | 122                |                     |       |                                            |         |                                 |      |                    |
| วัน/เดือน/ปี ที่เริ่มสัญญาจ้าง :  | 1                  | มีนาคม              | ,     | 2557                                       | •       |                                 |      |                    |
| วัน/เดือน/ปี ที่สิ้นสดสัญญาจ้าง : |                    | มีนาคม              | 5     | 2557                                       | •       |                                 |      |                    |
| ເຈົ້າແດ້ລາມ                       | 9000               |                     |       |                                            |         |                                 |      |                    |
|                                   |                    |                     |       |                                            |         |                                 |      |                    |
|                                   |                    | บันทึกการ           | เก้ไข | <table-cell-rows> ยกเลิก</table-cell-rows> |         |                                 |      |                    |
|                                   |                    |                     |       |                                            |         |                                 |      |                    |
| ผลการค้นหาข้อมูลสัญญาจ้าง         |                    |                     |       |                                            |         |                                 |      |                    |
| แสดง 10 ▼ รายการ                  |                    |                     |       |                                            |         | คำ                              | เหา  |                    |
| สำดับที่<br>▲                     | ชื่อ-สกุล<br>≑     | ว/ດ/ป ເรົ່ມຕ້ນ<br>≑ |       | ว/ด/ป สิ้นสุด                              | \$      | ว/ด/ป ที่ลาออก                  | \$   | แก้ไข<br>≑         |
| ไม่พบข้อมูล                       |                    |                     |       |                                            |         |                                 |      |                    |
| แสดง 0 ถึง 0 จาก 0 รายการ         |                    |                     |       |                                            |         |                                 | หน้า | ก่อนหน้า หน้าถัดไป |

หมายเลข 4 ส่วนการการจัดการสถานะบุคลากร

เมื่อทำการคลิกเมนู "**ข้อมูลสถานะบุคลากร**" จะปรากฏหน้าจอดังภาพ

| <mark>งขประชาชน/ชื่อ/นามสกุล :</mark><br>เลขประชาชน/ชื่อ/นามสกุล<br><mark>ศันหาข้อมูล</mark> |                                                                                                    |    |                                                          | <b>ภทบุคลากร :</b><br>อกประเภทบุคลากร                  | ۰<br>۲                                   | <b>ลือกโรงเรียน :</b><br>เลือกโรงเรียน |                                        |
|----------------------------------------------------------------------------------------------|----------------------------------------------------------------------------------------------------|----|----------------------------------------------------------|--------------------------------------------------------|------------------------------------------|----------------------------------------|----------------------------------------|
|                                                                                              |                                                                                                    |    |                                                          |                                                        |                                          |                                        |                                        |
| ผลการคันห<br>แสดง 10                                                                         | าาบุคลากร<br>▼ รายการ                                                                                                    |    |                                                          |                                                        |                                          | 2                                      | ค้นหา:                                 |
| ผลการค้นห<br>แสดง 10<br>ลำดับ ^ิ                                                             | าาบุคลากร<br>▼ รายการ<br>ชื่อ-สกุล                                                                                         | ¢  | ดำแหน่ง \$                                               | ประเภทบุคลากร ≑                                        |                                          | 2<br>โรงเรียน                          | ต้นหา:<br>                             |
| ผลการค้นห<br>แสดง 10<br>ลำดับ ^<br>1                                                         | <ul> <li>รายการ</li> <li>ชื่อ-สกุล</li> <li>นิรัตน์ รักทรัพย์</li> </ul>                                                   | \$ | ตำแหน่ง ≑<br>ครู                                         | ประเภทบุตลากร ≑<br>ข้าราชการ                           | วัดหัวยลาด                               | 2<br>โรงเรียน                          | ค้นหา:<br>⇒ เรือการสถานะบุคลากร<br>3 ๔ |
| ผลการค้นห<br>แสดง 10<br>ถำดับ ^<br>1<br>2                                                    | <ul> <li>รายการ</li> <li>ชื่อ-สกุล</li> <li>นิรัตน์ รักทรัพย์</li> <li>ฟอง ดงทอง</li> </ul>                                | ÷  | <ul> <li>ดำแหน่ง \$</li> <li>ครู</li> <li>ครู</li> </ul> | <u>ประเภทบุคลากร</u> ≑<br>ข้าราชการ<br>ข้าราชการ       | วัดห้วยลาด<br>วัดบ้านใหม่                | 2<br>โรงเรียน                          | ศัมหา:<br>3<br>เชิ<br>เชิ              |
| ผลการค้นห<br>แสดง 10<br>ถำดับ ^<br>1<br>2<br>3                                               | ามุคลากร <ul> <li>รายการ</li> <li>ชื่อ-สกุล</li> <li>นิรัตน์ รักทรัพย์</li> <li>ฟอง คงทอง</li> <li>พิมล ช่างสาน</li> </ul> | \$ | ี ดำแหน่ง ≑<br>ครู<br>ครู                                | ประเภทบุคลากร ≑<br>ข้าราชการ<br>ข้าราชการ<br>ข้าราชการ | วัดห้วยลาด<br>วัดบ้านใหม่<br>บ้านระโนด ( | 2<br>โรงเรียน<br>ธัญเจริญ)             | ค้นหา:<br>3<br>ชี<br>ชี<br>ชี<br>ชี    |

# <u>อธิบายภาพส่วนการจัดการสถานะบุคลากร</u>

หมายเลข 1 ส่วนการค้นหาบุคลากร

หมายเลข 2 ส่วนการแสดงข้อมูลบุคลากรแต่ละโรงเรียน ที่อยู่ในเขตพื้นที่

**หมายเลข 3** ส่วนการแก้ไขสถานะบุคลากร เมื่อทำการคลิกที่ ปุ่ม **"จัดการสถานะบุคลากร" (รูปดินสอ)** จะแสดงหน้าจอดังนี้

| ข้อมูลบุคลากร            |                         |  |
|--------------------------|-------------------------|--|
| สถานศึกษา :              | สงขลาพัฒนา<br>ปัญญา     |  |
| เขตพื้นที่ :             | สพป.สงขอา เขต 1         |  |
| ตำแหน่ง :                | ศรม์<br>ช่วย            |  |
| ประเภทบคลากร :           | บ้าราชการ               |  |
| เลขบัตรประจำตัวประชาชน : | 1111888888888           |  |
| ชื่อ-นามสกุล :           | นายอนุสรา เช่น<br>แก้ว  |  |
| ชื่อ-นามสกุลภาษาอังกฤษ : | Mr.hh Chainkaew         |  |
| วัน/เดือน/ปีเกิด :       | 2533/2/2                |  |
|                          |                         |  |
| จัดการสถานะบุคลากร       |                         |  |
| สถานะบุคลากร :           | ปฏิบัติราชการ           |  |
|                          | บันทึกข้อมูล 🤇 🏫 ยกเล็ก |  |

<u>อธิบายภาพส่วนการแก้ไขสถานะบุคลากร</u>

หมายเลข 1 ส่วนแสดงข้อมูลบุคลากรคนนั้นๆที่ต้องการแก้ไขสถานะ

**หมายเลข 2** ส่วนการแก้ไขสถานะ หากต้องการแก้ไขสถานะให้ทำการเลือกสถานะและทำการบันทึก ข้อมูล หากไม่ต้องการแก้ไขให้คลิกปุ่มยกเลิก

หมายเลข 5 ส่วนการแสดงข้อมูลบุคลากรย้ายออกจากโรงเรียน

เมื่อทำการคลิกเมนู "**ข้อมูลบุคลากรย้าย"** จะแสดงหน้าจอ รายชื่อบุคลากรที่เคยเป็นบุคลากร ภายในโรงเรียน และได้ทำการย้ายออก ไปแล้ว ดังนี้

| lระชาชน/ชอ/เ                       | มามสกุล :                  |           | ประเภทบุคลากร : |            | เลือกโรงเรียน                   |             |             |  |
|------------------------------------|----------------------------|-----------|-----------------|------------|---------------------------------|-------------|-------------|--|
| เประชาชน/ชื่อ/                     | นามสกุล                    |           | เลือกประเภทบุคล | ากร        | <ul> <li>เลือกโรงเรี</li> </ul> | ยน          |             |  |
| หาข้อมูล                           |                            |           |                 |            |                                 |             |             |  |
| การค้าหวาเคล                       | 105                        |           |                 |            |                                 |             |             |  |
| การค้นหาบุคล<br>ดง 10 ▼            | ากร<br>รายการ              |           |                 |            |                                 | ด้นหา:      |             |  |
| การค้นหาบุคล<br>ดง 10 ▼<br>ลำดับ ▲ | ากร<br>รายการ<br>ชื่อ-สกุล | ≑ ตำแหน่ง | \$ ประ          | เภทบุคลากร | \$<br>โรงเรียน                  | ค้นหา:<br>≑ | วันที่ลาออก |  |

จัดการข้อมูลนักเรียนให้กับโรงเรียน **กรณีเขตพื้นที่ต้องการเพิ่ม/แก้ไข ข้อมูลนักเรียนของโรงเรียน** กับโดย จะมีการแบ่งเป็น 9 ส่วน ดังนี้

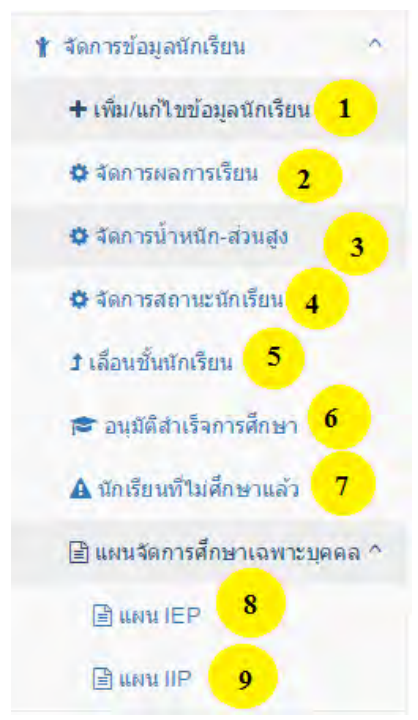

#### <u>อธิบายภาพเมนูการจัดการข้อมูลนักเรียน</u>

- หมายเลข 1 ส่วนการ เพิ่ม/แก้ไขข้อมูลนักเรียน
- หมายเลข 2 ส่วนการจัดการผลการเรียน
- หมายเลข 3 ส่วนการจัดการน้ำหนัก-ส่วนสูง
- หมายเลข 4 ส่วนการจัดการสถานะนักเรียน
- หมายเลข 5 ส่วนการจัดการการเลื่อนชั้นนักเรียน
- หมายเลข 6 ส่วนการอนุมัติการสำเร็จการศึกษา
- หมายเลข 7 ส่วนแสดงข้อมูลนักเรียนที่ไม่ศึกษาแล้ว
- หมายเลข 8 ส่วนการจัดการแผนจัดการศึกษาเฉพาะบุคลคล IEP
- หมายเลข 9 ส่วนการจัดการแผนจัดการศึกษาเฉพาะบุคลคล IIP

# หมายเลข 1 ส่วนการ เพิ่ม/แก้ไขข้อมูลนักเรียน

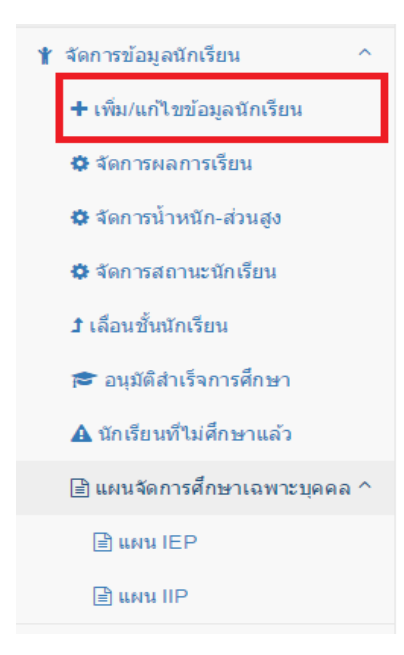

# เมื่อทำเลือกเมนู เพิ่ม/แก้ไขข้อมูลนักเรียน จะแสดงหน้าจอ ดังนี้

| ด้นหานักเ                                      | รียน                                                                                                    |                                                                                          |                                                                             |                                                                                   |                                                                     |                                      |
|------------------------------------------------|----------------------------------------------------------------------------------------------------|------------------------------------------------------------------------------------------|-----------------------------------------------------------------------------|-----------------------------------------------------------------------------------|---------------------------------------------------------------------|--------------------------------------|
| ขประชาช                                        | น/ชื่อ/นามสกุล :                                                                                               |                                                                                          |                                                                             | ระดับชั้น :                                                                       |                                                                     |                                      |
| เลขประชา                                       | ชน/ชื่อ/นามสกุล                                                                                                |                                                                                          |                                                                             | เลือกระดับขั้น                                                                    |                                                                     |                                      |
| อกสถานค่                                       | ลึกษา :                                                                                                    |                                                                                          |                                                                             |                                                                                   | 3                                                                   |                                      |
| เลือกสถาง                                      | นศึกษา                                                                                                    |                                                                                          | •                                                                           | ✓ เริ่มค้นหา                                                                      |                                                                     |                                      |
|                                                |                                                                                                    |                                                                                          |                                                                             |                                                                                   |                                                                     |                                      |
|                                                |                                                                                                    |                                                                                          |                                                                             |                                                                                   |                                                                     |                                      |
| ข้อมูลนักเรื                                   | รียน สำนวน 628 คน                                                                                              |                                                                                          |                                                                             |                                                                                   |                                                                     |                                      |
| ข้อมูลนักเร็<br>แสดง 1                         | รียน จำนวน 628 คน<br>0 ▼ รายการ                                                                                |                                                                                          |                                                                             |                                                                                   |                                                                     |                                      |
| ข้อมูลนักเรื<br>แสดง 1<br>ลำดับ                | รียน จำนวน 628 คน<br>0 ▼ รายการ<br>เลขประจำดัวประชาขน<br>≑                                                     | ชื่อ-นามสกุด ≑                                                                           | ระดับชั้น ≑                                                                 | ประเภทความพิการ ≑                                                                 | สถานศึกษา                                                           | 4<br>ตำเนินการ≑                      |
| ข้อมูลนักเรื<br>แสดง 1<br>ลำดับ<br>1           | รียน สำนวน 628 คม<br>0 ▼ รายการ<br>เฉชบระจำดัวประชาชน<br>\$<br>1900101578750                                   | ี่ชื่อ-นามสกุด ≑<br>วศิน คงทอง                                                           | ระดับขั้น \$<br>ประถมศึกษาปีที่ 2                                           | ประเภทความพิการ ≑<br>บกพร่องทางการเรียนรู้                                        | สถานศึกษา<br>ชุมชนบ้านด่าน                                          | 4<br>ตำเงินการ≎<br>เ⊄                |
| ข้อมูลนักเรื<br>แสดง 1<br>ลำดับ<br>1<br>2      | รียน จำนวน 628 คน<br>0 ▼ รายการ<br>เฉขประจำตัวประชาขน                                                          | <mark>ชื่อ-นามสกุล</mark> ≎<br>วศิน คงทอง<br>ลิริมา หมัดเจริญ                            | ระดับขึ้น ≎<br>ประถมศึกษาบิที่ 2<br>ประถมศึกษาบิที่ 2                       | <u>ประเภทความพิการ</u> ≑<br>บกพร่องทางการเรียนรู้<br>ความพิการช้อน                | สถานศึกษา<br>ชุมชนบ้านด่าน<br>ชุมชนบ้านด่าน                         | 4<br>สำเนินการ‡<br>เชิ               |
| ข้อมูลบักเรื<br>แสดง 1<br>สำดับ<br>1<br>2<br>3 | รัยน สำนวน 628 คม<br>0 ▼ รายการ<br>เฉชประจำดัวประชาชน<br>\$<br>1900101578750<br>1900101527055<br>1900101425571 | ี่ <mark>ชื่อ-นามสกุด</mark> ¢<br>วศิน ดงทอง<br>ลิริมา หมัดเจริญ<br>นันทิกานด์ เดชะเจริญ | ระดับขั้น \$<br>ประถมศึกษาปีที่ 2<br>ประถมศึกษาปีที่ 2<br>ประถมศึกษาปีที่ 4 | ประเภทความพิการ ¢<br>บกพร่องทางการเรียนรู้<br>ความพิการข้อน<br>บกพร่องทางสติปัญญา | <b>สถานศึกษา</b><br>ชุมชนบ้านด่าน<br>ชุมชนบ้านด่าน<br>ชุมชนบ้านด่าน | 4<br>ตำเนินการ≎<br>เชิ<br>เชิ<br>เชิ |

#### <u>อธิบายภาพ</u>

หมายเลข 1 ส่วนการค้นหานักเรียน
หมายเลข 2 ส่วนแสดงข้อมูลนักรียน
หมายเลข 3 ส่วนการเพิ่มข้อมูลนักเรียน
หมายเลข 4 ส่วนการแก้ไขข้อมูลนักเรียน

หากต้องการเพิ่มข้อมูลนักเรียน เมื่อคลิกปุ่ม **"เพิ่มนักเรียน"** จะแสดงหน้าฟอร์ม การกรอกข้อมูลนักเรียน หากต้องการเพิ่มข้อมูลนักเรียนให้ทำการกรอกข้อมูลให้ครบถ้วน และ**คลิกปุ่ม "บันทึก"** หากไม่ต้องการเพิ่มข้อมูลนักเรียนให้**คลิกปุ่ม "ยกเลิก" ดังภาพ** 

|                                                                                                    |                                                                                                    | -                                                                | _                                       | -1-                             |                    |               |                              |    |
|----------------------------------------------------------------------------------------------------|----------------------------------------------------------------------------------------------------|------------------------------------------------------------------|-----------------------------------------|---------------------------------|--------------------|---------------|------------------------------|----|
| เลขบัตรประจำตัวประชาชน : 🤇                                                                                                    |                                                                                                    |                                                                  | -                                       |                                 |                    |               |                              |    |
| เลขประจำด้วนักเรียน :                                                                                                    | 1                                                                                                    |                                                                  | 1                                       |                                 | เลือกโรงเรียน :    | เดือกโรงเรียน |                              |    |
| ชื่อ-นามสกุล :                                                                                                    | เมือกคำนำหน่า                                                                                                    |                                                                  |                                         | นีย                             |                    |               | ajinin u                     |    |
| ชื่อ-นามสกุลภาษาอังกฤษ :                                                                                                    | เมือกคำนำหน้า                                                                                                    |                                                                  |                                         | ชื่อภาษาอังกฤษ                  |                    |               | นามสุกุลภาษาก็งกฤษ           |    |
| รับกลือน/ปีเกิด :                                                                                                    | วันที                                                                                                    |                                                                  | •                                       | เดือน                           |                    | •             | Ð                            |    |
| เป็อชาติ :                                                                                                    | เลือกเชื้อชาติ                                                                                                    | ٠                                                                | สัญชาติ :                               | เลือกสัญชาติ                    |                    | สาสนา :       | สโลกศาสนา                    |    |
| ระดับชั้น :                                                                                                    | เลือกระดับขึ้น                                                                                                    | •                                                                |                                         | กลุ่มเลือด:                     | กรุณาเลือกกลุ่มเสื | 86            | •                            |    |
| ประเภทนักเรียน :                                                                                                    | <ul> <li>นักเรียนเรียนรวมปกติ</li> </ul>                                                                                                    | 🕘 นักเรือนโครงการ                                                | รโรงเรียนสู่ขนาน                        |                                 |                    |               |                              |    |
| ประเภทความพิการ :                                                                                                    | เลือกประเภทความพิการ                                                                                                    |                                                                  |                                         |                                 |                    |               |                              |    |
| รามละเอ็มดความพัการ :                                                                                                    | กรุณากรอกรายกะเอียดด                                                                                                    | วามพัศาร                                                         |                                         |                                 |                    |               |                              |    |
| ข้อมูลที่อยู่นักเรียน                                                                                                    |                                                                                                    |                                                                  |                                         |                                 |                    |               |                              |    |
| บ้านเลขที่ :                                                                                                    |                                                                                                    |                                                                  | ស្សហី :                                 |                                 |                    | หมู่บ้าน :    |                              |    |
| จังนวัด :                                                                                                    | เดือกจึงหรัด                                                                                                    |                                                                  | อ่าเกอ :                                | เลือกอำเภอ/เซต                  |                    | eme :         | เลือกสามต/แชวง               |    |
| ระยะหางจากบ้านถึงสถานศึกษา :                                                                                                    | ניווייי גיינגעגענגערעוויי                                                                                                    | າໃນ້ພີ່ ກຽນລາກແບກ ມີ                                             |                                         |                                 |                    |               |                              | ła |
| ช่อมูลบิดา                                                                                                    |                                                                                                    |                                                                  |                                         |                                 |                    |               |                              |    |
|                                                                                                    |                                                                                                    |                                                                  |                                         |                                 |                    |               |                              |    |
| สำนำหน้า :                                                                                                    | เลือกสาปาหน้า                                                                                                    |                                                                  |                                         | 62                              |                    |               | -tendelegala-                |    |
| สำน่าหน้า :<br>เนอร์โหรสัพท์:                                                                                                    | เลือกสานาหน้า<br>กระเวกรอกหลายเอขโท                                                                                                    | เสียนี "คายไม่มี ก                                               | *                                       | 5                               |                    |               | snisenjo                     |    |
| สำนำหน้า :<br>เนอร์โหรลัทก์ :<br>ข้อมูลมารอา                                                                                                   | เสือกสำนำหน้า<br>พนะเทรอุกาลาองสบโท                                                                                                    | เดิพร์ "หาคุไม่มี ก                                              | •                                       | £1                              |                    |               | - smálangip-                 |    |
| สำนำหน้า :<br>เนอร์โหรสัพร์ :<br>ข้อมูลมารถา<br>สารปรมกับ :                                                                                    | เมือกตัวข่างน้ำ<br>คณะหรือสารแรงไท<br>เรื่องเป็นใหญ่                                                                                                    | เสียร์ "หายุไม่มี ก                                              | *)<br>teitrasan 0                       | 5)<br>(5)                       |                    |               | entano.                      |    |
| สำนานน้ำ :<br>เนอร์โหรสัทธ์:<br>* ข้อมูลมารอา<br>สำนานน้ำ :                                                                                    | นโอกสระยางประ<br>กระแบรมสายและโรย<br>แล้แกงระมีกระมา                                                                                                    | งสัพที "พาคุไม่มี ก                                              | • I<br>testimeor 0                      | 53<br>54                        |                    |               | andanya<br>an manya          |    |
| สำนวานน้ำ :<br>เมอร์โหรลังหร์<br>* ข้อมูลมารอา<br>สำนวนก้ำ :<br>เมอร์โหรสั่งหร์ :<br>* ข้อมูลมปัญญาต                                           | เมือดสารปายปร<br>กระมาทรอกระมายเสร็จ<br>เมืองกล่างไรกระไง<br>กระมากรอกระกาณหายในก                                                                                                    | งสัทท์ "พากไม่มี ก<br>จะมีคร! - วรากไม่มี ก                      | •<br>0 полпсил<br>•<br>0 полпсиц        | 6a<br>64                        |                    |               | endergo                      |    |
| สำนานน้ำ :<br>เมอร์โทรสัตก์:<br>ข้อมูลมารอา<br>สำนานน้ำ :<br>เมษร์โทรสัตก์ :<br>ช้อมูลอุโปกดรอง                                                | เมื่อครั้งประเปรี<br>กรรมกรรมกระมายเสริภ<br>เมื่อเทศให้ประเปร<br>กรรมกระกระมายเสริภ                                                                                                    | เล้พที่ "พากไม่ฮิ ก<br>หลังป <sup>+</sup> างากไม่ฮิ ก            | •<br>0 marriar<br>•<br>•                | 5.<br>5.                        |                    |               | entergo                      |    |
| สำนามน้ำ :<br>เมอร์โมรสมนา้<br>- ข้อมูลมารอา<br>สำนามน้ำ :<br>เมอร์โมรลับบร์<br>- ข้อมูลร[ปกครอง<br>คารเมือกไข้ข้อมูล :<br>คารเมือกไข้ข้อมูล : | สัมหายราคาสมัน<br>การับของสามาและกา<br>เสราย<br>เรื่องสามารถเกิดสามา<br>การับของสามารถสามารถให้<br>เป็นที่เสรายเรื่องไ                                                                                                    | เล้ทก่ ™หากไม่มี ค<br>หลักก่ **หากไม่มี ค<br>า_⊚_ใช้ชัยมูลเคือ   | <ul> <li> <ul> <li></li></ul></li></ul> | E.                              |                    |               | entango                      |    |
| สำนามน้ำ :<br>เนอร์โมงสมันร์ :<br>ข้อมูลแกรอา<br>สำนามน้ำ :<br>เมษร์โมงสังหร์<br>ข้อมูลปู่ปกรรอง<br>การเมือกใช้เรียนุล :<br>สำนามน้ำ :         | รับการประชาชาติ<br>หารายารและการเสาร<br>หารายารเสาร<br>หารายารเสาร<br>หารายารการเสาร<br>หารายารการ<br>หารายารการ<br>หารายารการ<br>หาราย<br>หารายารการ<br>หาราย<br>หาราย<br>ห | งสัพท์ **หายไม่มี ค<br>แล้วณ์ **หายไม่มี ก<br>ร. @ ให้ข้อมูกเคือ |                                         | En<br>En<br>Maisganjunnes<br>En |                    |               | алындо<br>апылгаа<br>алындаа |    |

### <u>อธิบายภาพฟอร์มการเพิ่มข้อมูลนักเรียน</u>

```
หมายเลข 1 กรอกเลขบัตรประจำตัวประชาชน 13 หลักหมายเลข 2 เมื่อทำการกรอกข้อมูลถูกต้อง ครบถ้วน ให้คลิกปุ่ม "บันทึกข้อมูล"
```

หากต้องการแก้ไขข้อมูลนักเรียน เมื่อคลิกปุ่ม **"แก้ไข" (รูปดินสอ)** จะแสดงหน้าฟอร์ม ข้อมูลนักเรียน หากต้องการแก้ไขข้อมูลนักเรียนให้ทำการกรอกข้อมูลให้ครบถ้วน และ คลิกปุ่ม **"บันทึก"** หากไม่ต้องการเพิ่มข้อมูลนักเรียนให้ คลิกปุ่ม "ยกเลิก" ดังภาพ

|   |       |      | ~    | ~   | -    |
|---|-------|------|------|-----|------|
| + | เพม/เ | เกไข | ขอมู | ลนก | เรยเ |

| เลขประจำดัวนักเรียน :       | 1567                          |                   |                |                 |           |                   |   |
|-----------------------------|-------------------------------|-------------------|----------------|-----------------|-----------|-------------------|---|
| ชื่อ-นามสกุล :              | เด็กหญิง                      | •                 | จันทกานด์      |                 |           | ขึ้นหยา           |   |
| ชื่อ-นามสกุลภาษาอังกฤษ :    | เลือกต่าน่าหน้า               | •                 | ชื่อภาษาอังกเ  | )H              |           | นามสกุลภาษาอังกฤษ |   |
| วัน/เดือน/ปีเกิด :          | 20                            | •                 | กรกฎาคม        |                 | T         | 2553              |   |
| เชื้อชาติ :                 | ไทย 🔻                         | สัญชาติ :         | ไทย            | •               | ศาสนา :   | พุทธ              |   |
| ระดับขึ้น :                 | ประถมศึกษาปีที่ 2 🔻           |                   | กลุ่มเลือด:    | ไม่ทราบ         |           | T                 |   |
| ประเภทนักเรียน :            | 🖲 นักเรียนเรียนรวมปกติ 🔘 นั   | ักเรียนโครงการโร  | งเรียนคู่ขนาน  |                 |           |                   |   |
| ประเภทความพิการ :           | บกพร่องทางการเรียนรู้         |                   |                |                 |           |                   |   |
| รายละเอียดความพิการ :       | ระดับเขาว์ปัญญาอยู่ในระดับที่ | บ                 |                |                 |           |                   |   |
| ข้อมูลที่อยู่นักเรียน       |                               |                   |                |                 |           |                   |   |
| บ้านเอทที่ :                |                               | หม่ที่:           |                |                 | หม่บ้าน : |                   |   |
|                             |                               |                   | ด่วงเมษาวนเดื  | <br>(a) •       | dana :    | ວຊະໜູ້ພື້ວຄ       |   |
|                             |                               | 216/12.           | W TRACE INCO   |                 | ищи.      | 43426400          |   |
| ระยะทางจากบ่านถึงสถานศกษา : | 2                             |                   |                |                 |           |                   | ก |
| ข้อมูลบิดา                  |                               |                   |                |                 |           |                   |   |
| ดำนำหน้า :                  | นาย                           | T                 | ณัฐนันท์       |                 |           | บั้นหยา           |   |
| เบอร์โทรศัพท์ :             | 0                             |                   |                |                 |           |                   |   |
| ข้อมูลมารดา                 |                               |                   |                |                 |           |                   |   |
| คำนำหน้า :                  | นางสาว                        | ¥                 | สายน้ำผึ้ง     |                 |           | ธูปเทียน          |   |
| เบอร์โทรศัพท์ :             | 0                             |                   |                |                 |           |                   |   |
| ข้อมูดผู้ปกครอง             |                               |                   |                |                 |           |                   |   |
|                             |                               |                   |                |                 |           |                   |   |
| การเลือกใช้ข้อมูล :         | 🥥 ใช้ข้อมูลเดียวกันกับบิดา 🔘  | ใช้ข้อมูลเดียวกัน | กับมารดา 🖲 ใช้ | ข้อมูลผู้ปกครอง |           | x                 |   |
|                             | นาย                           | *                 | ณัฐนันท่       |                 |           | บันหยา            |   |
| ดานาหนา :                   |                               |                   |                |                 |           |                   |   |

# <u>อธิบายภาพฟอร์มการแก้ไขข้อมูลนักเรียน</u>

หมายเลข 1 เมื่อทำการกรอกข้อมูลถูกต้อง ครบถ้วน ให้คลิกปุ่ม "บันทึกข้อมูล"

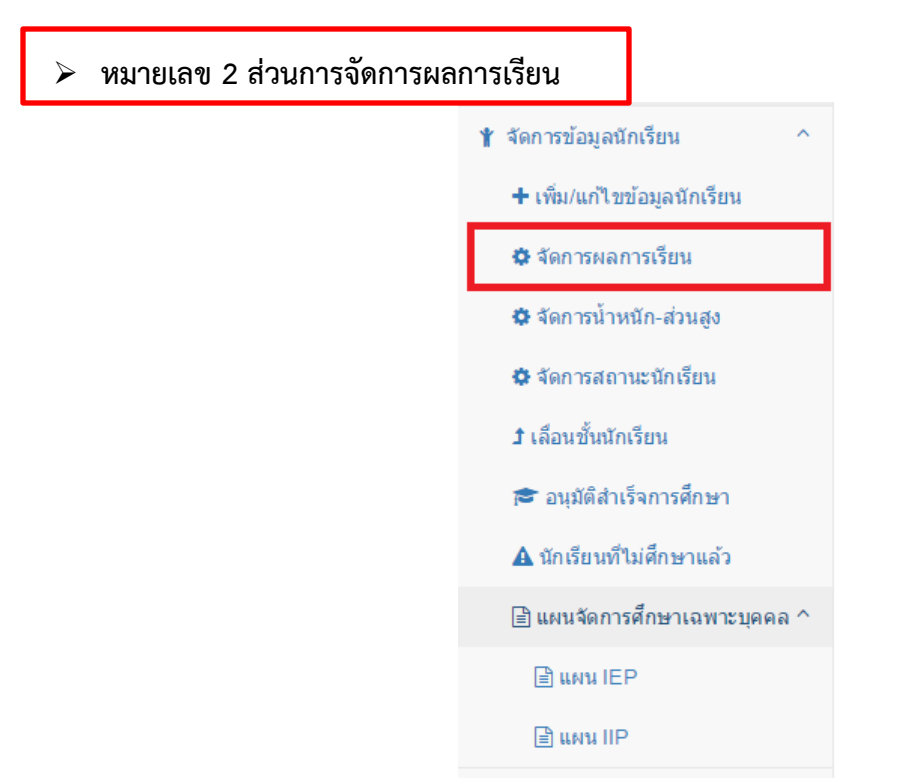

เมื่อต้องการจัดการข้อมูลผลการเรียนของนักเรียนแต่ละคน ให้**คลิกปุ่ม "ดำเนินการ"** ของนักเรียนคนนั้นๆ

| <b>Q</b> ค้นหานักเรีย | u                  |                              |                |                   |                     |             |  |
|-----------------------|--------------------|------------------------------|----------------|-------------------|---------------------|-------------|--|
| เลขประชาชน/           | ชื่อ/นามสกุล :     |                              | ระดับขึ้น :    |                   |                     |             |  |
| เลขประชาชน            | /ชื่อ/นามสกุล      |                              | เลือกระดับขั้น |                   |                     |             |  |
| 🗸 เริ่มด้นหา          |                    |                              |                |                   |                     |             |  |
|                       | -                  |                              |                |                   |                     |             |  |
|                       |                    |                              |                |                   |                     |             |  |
| ข้อมูลนักเรียน ส      | ำนวน 5 คน          |                              |                |                   |                     |             |  |
| แสดง 10               | ▼ รายการ           |                              |                |                   |                     | -           |  |
| ลำดับ ≜               | เลขประจำดัวประชาขน | \$<br>ชื่อ-นามสกุล           | \$             | ระดับขั้น         | 🕏 ประเภทความพิการ 🗢 | ดำเนินการ 🖨 |  |
| 1                     | 1100600570611      | เด็กชายวิวรรธน์ ประดิษฐศิลป์ |                | ประถมศึกษาปีที่ 2 | บกพร่องทางสติบีญญา  |             |  |
| 2                     | 1103704395061      | เด็กชายภูตะวัน สารเจริญ      |                | มัธยมศึกษาปีที่ 2 | ไม่พบข้อมูล         | Ē           |  |
| 3                     | 1103704/38127      | เด็กชายรอดี ยาโบยะ           |                | ขัธยนสึกษาปีที่ 2 | ออทิสติก            |             |  |

1102003754587 เด็กชายญาณกร เขียนประสิทธิ์ มัธยมศึกษาปีที่ 2 ออทิสติก Ð 4 Ð มัธยมศึกษาปีที่ 2 5 1111111125566 เด็กชายฟหห แพพ ความพิการซ้อน แสดง 1 ถึง 5 จาก 5 รายการ หน้าก่อนหน้า หน้าถัดไป

| + เพิ่มข้อมูลผลการเรียน                                                               |                                                                                                    |
|---------------------------------------------------------------------------------------|----------------------------------------------------------------------------------------------------|
| ชื่อ-นามสกุด :<br>ระดับชั้นปัจจุบัน :<br>เกรดเฉลีย :<br>ภาคเรียนที่ :<br>ปิการศึกษา : | เด็กชายวิวรรถน์ ประติษฐศิลป์<br>ประถมศึกษาปีที่ 2<br>0.00<br>กรุณาเลือกภาคเรียน •<br>กรุณาเลือกปีการศึกษา • |
| + ข้อมูลผลการเรียน                                                                    |                                                                                                    |
| แสดง 10 ▼ รายการ                                                                      |                                                                                                    |
| ลำดับที่ 🔺 เกรดเฉลี่ย                                                                 | ≑ ภาดเรียน ≑ ปีการศึกษา ≑ ดำเนินการ ≑                                                                       |
| ไม่พบข้อมูล                                                                           |                                                                                                    |
| แสดง 0 ถึง 0 จาก 0 รายการ                                                             | หน้าก่อนหน้า หน้าถัดไป                                                                                      |

เมื่อคลิกปุ่ม **"ดำเนินการ"** ระบบจะทำการเข้าสู่ข้อมูลผลการเรียน ของนักเรียนคนนั้นๆ ดังภาพ

หากต้องการเพิ่มข้อมูลผลการเรียน ในแต่ละภาคเรียน ให้ทำการกรอกข้อมูลผลการเรียนแล้วคลิก ปุ่ม"**บันทึกข้อมูล"** 

หากต้องการแก้ไขข้อมูลผลการเรียน ในแต่ละภาคเรียน ให้ทำการคลิกปุ่มดำเนินการ ใน**ช่อง** ดำเนินการ เมื่อทำการแก้ไขข้อมูลเรียบร้อยแล้วคลิกปุ่ม "**บันทึกข้อมูล** 

| หมายเลข 3 ส่วนการจัดการน้ำ | าหนัก-ส่วนสูง                |
|----------------------------|------------------------------|
|                            | 🖞 จัดการข้อมูลนักเรียน ^     |
|                            | + เพิ่ม/แก้ไขข้อมูลนักเรียน  |
|                            | 🏟 จัดการผลการเรียน           |
|                            | 🏟 จัดการน้ำหนัก-ส่วนสูง      |
|                            | 🌣 จัดการสถานะนักเรียน        |
|                            | <b>1</b> เลื่อนชั้นนักเรียน  |
|                            | 🞓 อนุมัติสำเร็จการศึกษา      |
|                            | 🛕 นักเรียนที่ไม่ศึกษาแล้ว    |
|                            | 🖹 แผนจัดการศึกษาเฉพาะบุคคล ^ |
|                            | 🖹 แผน IEP                    |
|                            | 🖹 แผน IIP                    |

# เมื่อต้องการจัดการข้อมูลน้ำหนัก-ส่วนสูงของนักเรียนแต่ละคน ให้**คลิกปุ่ม "ดำเนินการ"**

| Q ด้นหานักเรียน                                |                           |                             |      |                           |                    |              |             |
|------------------------------------------------|---------------------------|-----------------------------|------|---------------------------|--------------------|--------------|-------------|
| เฉขประชาชน/ขึ<br>เลขประชาชน/ขึ<br>✔ เริ่มค้นหา | อ/มามสกุด :<br>ไอ/มามสกุด |                             | ระดั | ับขึ้น :<br>ลือกระดับขึ้น |                    |              | •           |
| ข้อมูลนักเรียน จำห<br>แสดง 10 ▼                | มวน 5 คน<br>รายการ        |                             |      |                           |                    |              |             |
| ลำดับ 🕈                                        | เถขประจำตัวประชาขน ≑      | ชื่อ-นามสกุล                | \$   | ระดับชั้น 🖨               | ประเภทความ         | พิการ \$     | ดำเนินการ 🖨 |
| 1                                              | 1100600570611             | เด็กชายวิวรรธน์ ประดิษฐศิลป |      | ประถมศึกษาปีที่ 2         | บกพร่องทางสติปัญถุ | 'n           | E           |
| 2                                              | 1103704395061             | เด็กชายภูตะวัน สารเจริญ     |      | มัธยมศึกษาปีที่ 2         | ไม่พบข้อมูล        |              | Ē           |
| 3                                              | 1103704438127             | เด็กชายรอดี ยาโนยะ          |      | มัธยมศึกษาปีที่ 2         | ออทิสติก           |              |             |
| 4                                              | 1102003754587             | เด็กชายญาณกร เขียนประสิทธิ์ |      | มัธยมศึกษาปีที่ 2         | ออทิสติก           |              | B           |
| 5                                              | 111111125566              | เด็กชายฟหห แพพ              |      | มัธยมศึกษาปีที่ 2         | ดวามพิการซ้อน      |              |             |
| แสดง 1 ถึง 5 จาก                               | 5 รายการ                  |                             |      |                           |                    | หน้าก่อนหน้า | 1 หน้าถัดไป |

เมื่อทำการ**คลิกปุ่ม "ดำเนินการ"** จะแสดงหน้าจอข้อมูลน้ำหนัก-ส่วนสูงของนักเรียนคนนั้นๆ ที่ได้ทำการเลือก **ดังภาพ** 

| ิ + เพิ่มข้อมูลน้ำหนัก-ส่วนสูง |                                               |                                    |    |            |                |                 |
|--------------------------------|-----------------------------------------------|------------------------------------|----|------------|----------------|-----------------|
| ขึ<br>ระดับ                    | อ-นามสกุล : เด็กชาย<br>เช้นปัจจุบัน : ประถมศึ | วิวรรธน์ ประดิษฐศิลป<br>กษาปีที่ 2 |    |            |                |                 |
|                                | น้ำหนัก : 00.00                               |                                    |    |            |                |                 |
|                                | ส่วนสูง <b>:</b> 000.0                        | 0                                  |    |            |                |                 |
| 1                              | <b>ประจำเดือน :</b> กรุณา                     | เลือกเดือน                         | •  |            |                |                 |
| Ŧ                              | <b>ปีการศึกษา :</b> กรุณา                     | แล้อกปีการศึกษา                    | T  |            |                |                 |
| + ข้อมูลน้ำหนัก-ส่วนสูง        |                                               | บันทึกข้อมูล                       | ân |            |                |                 |
| แสดง 10 🔻 รายการ               |                                               |                                    |    |            |                |                 |
| ลำดับที่ 🔷 น้ำหนัก             | \$ ส่วนสูง                                    | \$ ประจำเดือน                      | \$ | ปีการศึกษา | \$<br>ดำเนินกา | <del>5</del> \$ |
| ไม่พบข้อมูล                    |                                               |                                    |    |            |                |                 |
|                                |                                               |                                    |    |            |                |                 |

หากต้องการเพิ่มข้อมูลน้ำหนัก-ส่วนสูง ให้ทำการกรอกน้ำหนัก-ส่วนสูง แล้ว**คลิกปุ่ม** "**บันทึกข้อมูล**"

หากต้องการแก้ไขน้ำหนัก-ส่วนสูง ให้ทำการคลิกปุ่มดำเนินการ ในช่องดำเนินการ เมื่อทำการแก้ไข ข้อมูลเรียบร้อยแล้วคลิกปุ่ม "บันทึกข้อมูล"

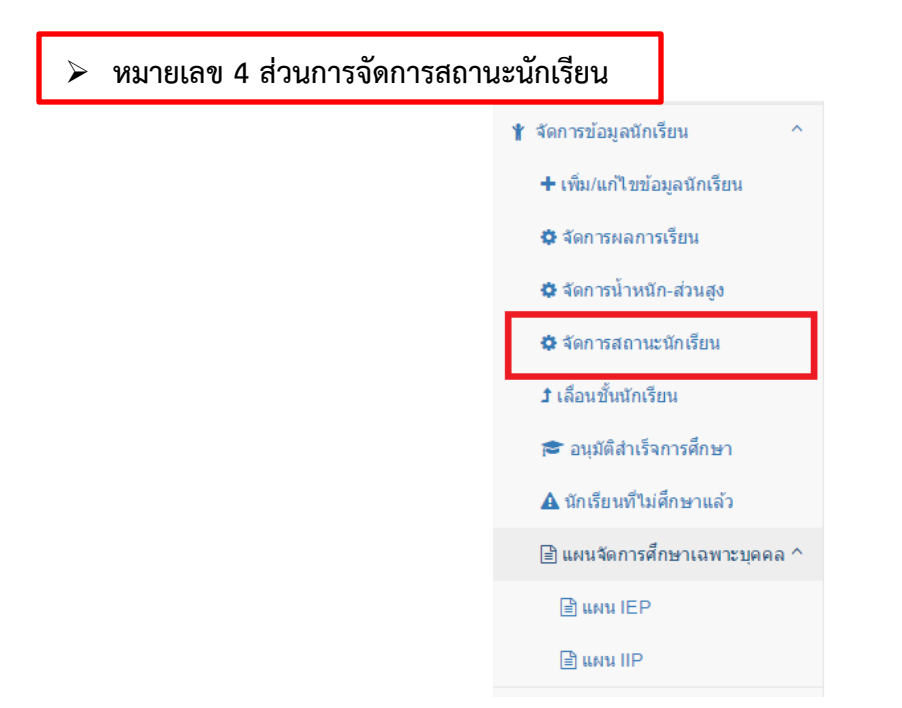

เมื่อต้องการแก้ไขสถานะนักเรียนให้ทำการคลิกที่เมนู **"จัดการสถานะนักเรียน"** จะปรากฎหน้าจอ **ดังภาพ** 

| Q ด้นหานัก              | รียน                                                                |                                                  |                                                       |                                                             |                                               | <u> </u>              |
|-------------------------|---------------------------------------------------------------------|--------------------------------------------------|-------------------------------------------------------|-------------------------------------------------------------|-----------------------------------------------|-----------------------|
| เลขประชาว               | ชน/ชื่อ/นามสกุล :                                                   |                                                  |                                                       | ระดับขั้น :                                                 |                                               |                       |
| เลขประชา                | าชน/ชื่อ/นามสกุล                                                    |                                                  |                                                       | เลือกระดับขั้น                                              |                                               | •                     |
| เลือกสถาน               | ศึกษา :                                                             |                                                  |                                                       |                                                             | _                                             |                       |
| เลือกสถา                | นศึกษา                                                              |                                                  | •                                                     | 🗸 เริ่มค้นหา 🔂 เพิ่มนักเรียน                                | 3                                             |                       |
|                         |                                                                     |                                                  |                                                       |                                                             |                                               |                       |
| _                       |                                                                     |                                                  |                                                       |                                                             |                                               |                       |
| ข้อมูลนักเ              | รียน จำนวน 628 คน                                                   |                                                  |                                                       |                                                             |                                               | <u> </u>              |
|                         |                                                                     |                                                  |                                                       |                                                             |                                               |                       |
| แสดง                    | 10 🔻 รายการ                                                         |                                                  |                                                       |                                                             |                                               |                       |
| แสดง<br>ลำดับ<br>▲      | 10 ▼ รายการ<br>เลขประจำตัวประชาขน<br>≎                              | ชื่อ-นามสกุล ≑                                   | ระดับชั้น ≑                                           | ประเภทความพิการ ‡                                           | สถานศึกษา 4                                   | ำเนินการ≎             |
| แสดง<br>ถำดับ<br>1      | 10 ▼ รายการ<br>เดชประจำดัวประชาชน                                   | ชื่อ-หามสกุด ≑<br>วศิน คงทอง                     | ระดับชั้น \$<br>ประถมศึกษาปีที่ 2                     | ประเภทความพิการ ≑<br>บกพร่องทางการเรียนรู้                  | สถานศึกษา 4<br>ชุมชนบ้านด่าน                  | เำเนินการ≑<br>✿       |
| แสดง<br>ถำดับ<br>1<br>2 | 10 ▼ รายการ<br>เลขประจำดัวประชาขน<br>\$ 1900101578750 1900101527055 | ชื่อ-นามสกุล ≎<br>วศิน ดงทอง<br>สิริมา หมัดเจริญ | ระดับขั้น ≎<br>ประถมศึกษาปีที่ 2<br>ประถมศึกษาปีที่ 2 | ประเภทความพิการ ≎<br>บกพร่องทางการเรียนรู้<br>ความพิการข้อน | สถานศึกษา 4<br>ชุมชนบ้านด่าน<br>ชุมชนบ้านด่าน | ຳເນີນດາຣ≎<br>ວັ<br>ວັ |

### <u>อธิบายภาพการจัดการสถานะนักเรียน</u>

- **หมายเลข 1** ส่วนการค้นหาข้อมูลนักเรียน
- **หมายเลข 2** ส่วนการแสดงข้อมูลนักเรียน
- หมายเลข 3 ส่วนการเพิ่มข้อมูลนักเรียน
หมายเลข 4 ส่วนการจัดการสถานะนักเรียน หากต้องการแก้ไขสถานะนักเรียน เมื่อคลิกที่ปุ่ม "ดำเนินการ" (รูปเฟือง) จะแสดงหน้าจอดังภาพ

| 🗭 จดการลถานะนกเรยน       |                              |
|--------------------------|------------------------------|
| 🛔 ข้อมูลนักเรียน         |                              |
| สถานศึกษา :              | สงขลาทัฒนาปัญญา              |
| เลขบัตรประจำตัวประชาชน : | 1100600570611                |
| เลขประจำตัวนักเรียน :    | 0156047                      |
| ชื่อ-นามสกุล :           | เด็กขายวิวรรธน์ ประดิษฐศิลป์ |
| ชื่อ-นามสกุลภาษาอังกฤษ : | Mr.                          |
| วัน/เดือน/ปีเกิด :       | 29/10/2552                   |
| ประเภทความพิการ :        | บกพร่องทางสติปัญญา           |
| 🛱 จัดการสถานะนักเรียน    |                              |
| สถานะนักเรียน :          | กำลังศึกษา 🔻                 |
|                          | 🖹บันทึกข้อมูล 🕐 ยกเลิก       |
|                          |                              |

#### <u>อธิบายภาพการจัดการสถานะนักเรียน</u>

หากต้องการแก้ไข สถานะนักเรียนให้ทำการเลือกสถานะแล้วคลิกปุ่ม "**บันทึกข้อมูล**" หากไม่ต้องการแก้ไขให้

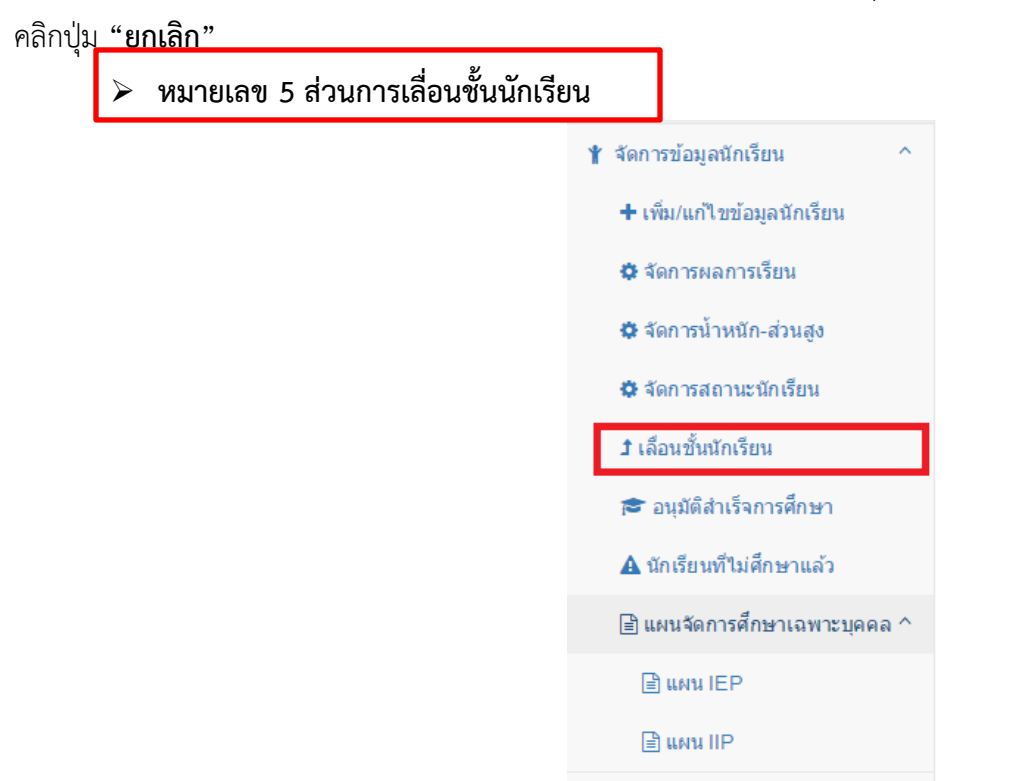

หากตต้องการเลื่อนชั้นนักเรียน เมื่อคลิกที่ เมนู "**เลื่อนชั้นนักเรียน"** จะแสดงหน้าจอ ดังนี้

# <u>การค้นหาข้อมูล</u>

| Q ด้นหานักเรียน           |                |                 |
|---------------------------|----------------|-----------------|
| เลขประชาชน/ชื่อ/นามสกุล : | ระดับชั้น :    |                 |
| เลขประชาชน/ชื่อ/นามสกุล   | เลือกระดับชั้น |                 |
| เลือกสถานศึกษา :          |                |                 |
| เลือกสถานศึกษา            | 🗸 เริ่มค้มหา   | ⊕ เพิ่มนักเรียน |
|                           |                |                 |

# <u>การจัดการการเลื่อนชั้นนักเรียน</u>

หากต้องการเลื่อนชั้นนักเรียนให้ทำการ เลือก ด้านหน้าตารางและกดบันทึก ระบบจะ เลื่อนชั้นนักเรียนโดยอัตโนมัติตามรายชื่อที่เลือก หากไม่ต้องการเลื่อนชั้นให้ **คลิกปุ่ม "ยกเลิก"** 

| เลขประจำตัวประชาขน | ชื่อ-นามสกุล                 | ระดับชั้น         | ประเภทคว <mark>า</mark> มพิการ | สถานศึกษา           |
|--------------------|------------------------------|-------------------|--------------------------------|---------------------|
| 1900101578750      | เด็กชายวศิน คงทอง            | ประถมศึกษาปีที่ 2 | บกพร่องทางการเรียนรู้          | ชุ่มชนบ้านด่าน      |
| 1900101527055      | เด็กหญิงสิริมา หมัดเจริญ     | ประถมศึกษาปีที่ 2 | ความพิการซ้อน                  | ชุมชนบ้านด่าน       |
| 1900101425571      | เด็กหญิงนันทิกานต์ เตชะเจริญ | ประถมศึกษาปีที่ 4 | บกพร่องทางสติปัญญา             | ชุมชนบ้านด่าน       |
| 1900101446420      | เด็กขายเดขาธร เส็นเจริญ      | ประถมศึกษาปีที่ 4 | บกพร่องทางการเรียนรู้          | ชุ่มชนบ้านด่าน      |
| 1900101444869      | เด็กชายอานนท์ สันเจริญ       | ประถมศึกษาปีที่ 4 | ออทิสติก                       | ชุมชนบ้านด่าน       |
| 1900101401531      | เด็กหญิงภนิดา สันเจริญ       | ประถมศึกษาปีที่ 6 | บกพร่องทางสติปัญญา             | ชุมชนบ้านด่าน       |
| 1900800013767      | เด็กหญิงอัสรา แกนุ้ย         | ประถมศึกษาปีที่ 5 | บกพร่องทางการเรียนรู้          | อนุบาลบ้านท่าสะอ้าน |
| 1900101350406      | เด็กชายนันทวัฒน์ ชอบงาม      | ประถมศึกษาปีที่ 5 | บกพร่องทางการเรียนรู้          | อนุบาลบ้านท่าสะอ้าน |
| 5900101033139      | เด็กหญิงเจี้ยบ วคามรรค       | ประถมศึกษาปีที่ 6 | บกพร่องทางการเรียนรู้          | อนุบาลบ้านท่าสะอ้าน |
| 1330401614099      | เด็กชายภูษิต แคบขุนทด        | ประถมศึกษาปีที่ 6 | บกพร่องทางการเรียนรู้          | อนุบาลบ้านท่าสะอ้าน |
| 5900101035112      | เด็กหญิงวรรณวดี กำเนิด       | ประถมศึกษาปีที่ 6 | บกพร่องทางการเรียนรู้          | อนุบาลบ้านท่าสะอ้าน |

| หมายเลข 6 ส่วนการอนุมัติการส่ | มายเลข 6 ส่วนการอนุมัติการสำเร็จการศึกษา |  |  |  |  |  |
|-------------------------------|------------------------------------------|--|--|--|--|--|
|                               | 🖞 จัดการข้อมูลนักเรียน 🔷                 |  |  |  |  |  |
|                               | + เพิ่ม/แก้ไขข้อมูลนักเรียน              |  |  |  |  |  |
|                               | 🔅 จัดการผลการเรียน                       |  |  |  |  |  |
|                               | 🔅 จัดการน้ำหนัก-ส่วนสูง                  |  |  |  |  |  |
|                               | 🌣 จัดการสถานะนักเรียน                    |  |  |  |  |  |
|                               | <b>1</b> เลือนชั้นนักเรียน               |  |  |  |  |  |
|                               | 🖻 อนุมัติสำเร็จการศึกษา                  |  |  |  |  |  |
|                               | 🛦 นักเรียนที่ไม่ศึกษาแล้ว                |  |  |  |  |  |
|                               | 🖹 แผนจัดการศึกษาเฉพาะบุคคล ^             |  |  |  |  |  |
|                               | 🖹 แผน IEP                                |  |  |  |  |  |
|                               | 🖹 แผน IIP                                |  |  |  |  |  |

เมื่อทำการคลิกที่เมนู "**อนุมัติสำเร็จการศึกษา**" จะแสดงหน้าจอ ดังนี้

| <b>Q</b> ค้นหานักเรียน      |                    |                       |                   |                       |
|-----------------------------|--------------------|-----------------------|-------------------|-----------------------|
| ระดับชั้น :<br>ประถมศึกษาปี | เที 6              | •                     | ริ้มคันหา         |                       |
| ข้อมูลนักเรียน จำ           | นวน 1 คน           |                       |                   | 2                     |
|                             | เลขประจำด้วประชาขน | ชื่อ-นามสกุล          | ระดับชั้น         | ประเภทความพิการ       |
|                             | 1570400325717      | เด็กชายธีรเดช แซ่ย่าง | ประถมศึกษาปีที่ 6 | บกพร่องทางการเรียนรู้ |
| 🖺 บันทึกข้อมูล              | 🖛 ขกเล็ก           |                       |                   |                       |

<u>อธิบายภาพหน้าจออุนมัติสำเร็จการศึกษา</u>

**หมายเลข 1** ส่วนการค้นหานักเรียน ตามระดับชั้นที่กำลังจะจบการศึกษา เมื่อทำการเลือกระดับชั้นแล้ว ให้คลิกที่ปุ่ม "**เริ่มค้นหา**" เพื่อทำการค้นหาข้อมูล

หมายเลข 2 ส่วนแสดงรายชื่อนักเรียนที่กำลังจะจบการศึกษา

หมายเลข 3 ส่วนการอนุมัติการจบการศึกษา เมื่อทำการเลือก 🔲 ตามรายชื่อที่แสดง แล้วคลิกที่ปุ่ม

"**บันทึกข้อมูล"** ระบบจะทำการอนุมัติการจบการศึกษาให้นักเรียนตามรายชื่อที่เลือก

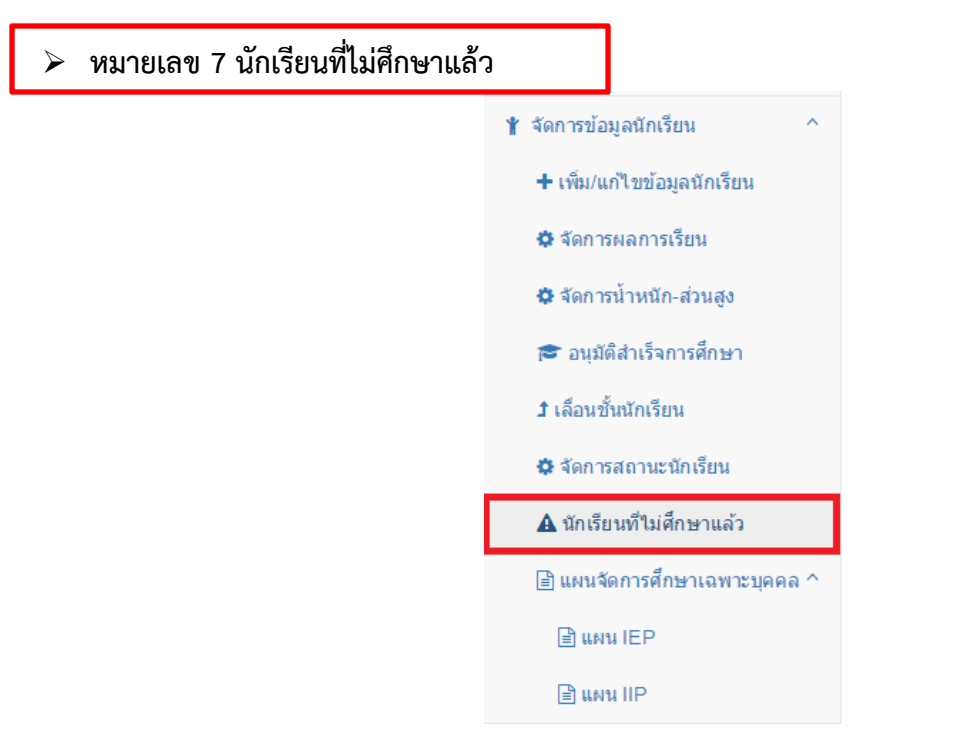

### เมื่อคลิกเมนู "**นักเรียนที่ไม่ศึกษาแล้ว**" จะแสดงหน้าจอ **ดังภาพ**

|                                                          |                                                                                                    |                                                                                                    |                                                                                                    | 1                   |                                     |  |  |  |
|----------------------------------------------------------|----------------------------------------------------------------------------------------------------|----------------------------------------------------------------------------------------------------|----------------------------------------------------------------------------------------------------|---------------------|-------------------------------------|--|--|--|
| งนหานกเรยน                                               |                                                                                                    |                                                                                                    |                                                                                                    |                     |                                     |  |  |  |
| เลขประชาชน/ชื่อ/หามสคุด :                                |                                                                                                    |                                                                                                    |                                                                                                    |                     |                                     |  |  |  |
| ลขประชาชน/ชื่อ                                           | อ/นามสกุล                                                                                                    |                                                                                                    |                                                                                                    |                     |                                     |  |  |  |
| 🖊 เริ่มค้นหา                                             |                                                                                                    |                                                                                                    |                                                                                                    |                     |                                     |  |  |  |
|                                                          | 1                                                                                                    |                                                                                                    |                                                                                                    |                     |                                     |  |  |  |
|                                                          |                                                                                                    |                                                                                                    |                                                                                                    |                     |                                     |  |  |  |
|                                                          |                                                                                                    | 2                                                                                                    |                                                                                                    |                     |                                     |  |  |  |
| เฉขัญรี่ยุง สางก                                         | 2                                                                                                    |                                                                                                    |                                                                                                    |                     |                                     |  |  |  |
| มูลนักเรียน จำนว                                         | วน 4 คน 2                                                                                                    |                                                                                                    |                                                                                                    |                     |                                     |  |  |  |
| มูลนักเรียน สำนว<br>ลง 10 🔻                              | วน 4 คน<br>รายการ                                                                                                    |                                                                                                    |                                                                                                    | ดันหา:              | 3                                   |  |  |  |
| มูลนักเรียน ⊀านา<br>เง 10 ▼<br>ลำดับ ^                   | วน 4 คม<br>รายการ<br>เดขประจำตัวประชาชน ≑                                                                            | ชื่อ-นามสกุด                                                                                                    | ≑ ประเภทความพิการ ส                                                                                                    | ศัมหา:<br>⊅ สถานะ ≎ | 3                                   |  |  |  |
| มูลนักเรียน จำนว<br>พ 10 ▼<br>ถ้าดับ ^<br>1              | 211 4 คม<br>รายการ<br>เดชประจำด้วประชาชน \$<br>1719900569531                                                         | ชื่อ-มามสกุด<br>เด็กขายศรราม เชื่อทอง                                                                                 | <ul> <li>ประเภทความพิการ จับกพร่องทางการเรียนรู้</li> </ul>                                                                            | ค้มหา:              | 3<br>,นกกดับ<br>                    |  |  |  |
| มูลนักเรียน จำนว<br>ลง 10 ▼<br>ลำดับ ▲<br>1<br>2         | 211 4 คน<br>รายการ<br>เดขประจำตัวประชาชน ÷<br>1719900569531<br>1719200005944                                         | ชื่อ-นามสกุด<br>เด็กชายศรราม เชื่อทอง<br>เด็กชายธีระ สับเรือง                                                         | <ul> <li>ประเภทความพิการ ส่<br/>บกพร่องทางการเรียนรู้</li> <li>บกพร่องทางการเรียนรู้</li> </ul>                                        | คับหา:              | 3<br>-ປາກຄຄັນ<br>ຜ                  |  |  |  |
| มูลนักเซียน ⊀าหว<br>เง 10 •<br>สำดับ ●<br>1<br>2<br>3    | 2<br>วาน 4 คน<br>5ายการ<br>เลขประจำตัวประชาวณ \$<br>1719900569531<br>1719200005944<br>1730601251727                  | <mark>ชื่อ-นามสกุด</mark><br>เด็กขายศรราม เชื่อทอง<br>เด็กขายธีระ สืบเรือง<br>เด็กหญิงขวัญฤดี ตัวอ่อน                 | <ul> <li>⇒ ประเภทความพิการ ร่ง</li> <li>บกพร่องทางการเรียนรู้</li> <li>บกพร่องทางการเรียนรู้</li> <li>บกพร่องทางการเรียนรู้</li> </ul> | ศัมหา:              | 3<br><sub>.ຟກກຄັນ</sub><br>ພິ<br>ພິ |  |  |  |
| ลนักเรียน สำนว<br>ง 10 ▼<br>ถ้าดับ ▲<br>1<br>2<br>3<br>4 | 2<br>วาน 4 คน<br>รายการ<br>เลขประจำตัวประชาวณ \$<br>1719900569531<br>1719200005944<br>1730601251727<br>1719200007505 | ชื่อ-นามสกุด<br>เด็กขายศรราม เชื่อทอง<br>เด็กขายธีระ สืบเรือง<br>เด็กหญิงขวัญถุดี ดิวอ่อน<br>เด็กหญิงขวัญถุดี ดิวอ่อน | <ul> <li></li></ul>                                                                                                    | ศัมหา:              | 3<br>                               |  |  |  |

#### <u>อธิบายภาพการเรียกคืนข้อมูล</u>

หมายเลข 1 การค้นหาข้อมูลนักเรียน หากต้องการค้นหานักเรียน ให้กรอกข้อมูลที่ต้องการ และคลิกปุ่ม "**เริ่มค้นหา**"

**หมายเลข 2** ส่วนการแสดงรายชื่อนักเรียนที่มีการนำออกจากระบบ หากต้องการเรียกกลับข้อมูล นักเรียนคนนั้นๆ สามารถเรียกข้อมูลกลับได้ โดยการคลิกปุ่ม "**เรียกกลับ(ก้อนเมฆ)(หมายเลข 3)**"

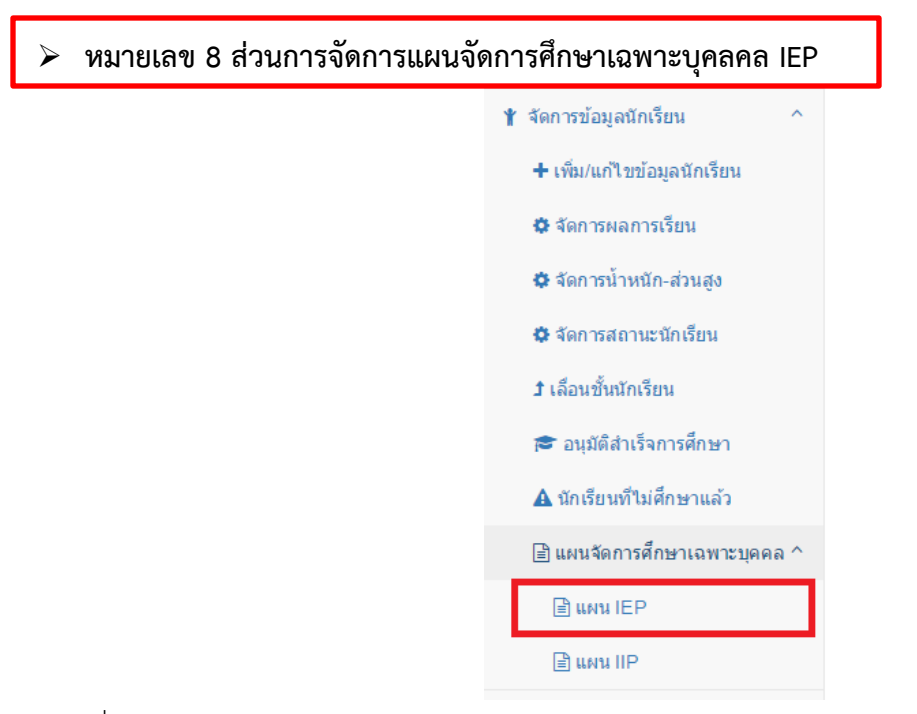

เมื่อเลือกเมนู "**แผนการจัดการศึกษาเฉพาะบุคคล**" และคลิกเมนู "**แผน IEP**" จะแสดงหน้าจอ ดังภาพ

| 🖹 แผนจัด                                                                          | การศึกษาเฉพาะบุคคล ( แผน IE | EP)                         |    |                               |                             |               |
|-----------------------------------------------------------------------------------|-----------------------------|-----------------------------|----|-------------------------------|-----------------------------|---------------|
| Q ค้นหานักเรื                                                                     | ยน                          |                             |    |                               |                             | -             |
| เลขประชาชน/ชื่อ/นามสกุล :<br>3 ไระชาชน/ชื่อ/นามสกุล<br>↓ รับคำเหา ♥ เพิ่มนักเรียม |                             |                             |    | ระดับขั้น :<br>เลือกระดับขั้น |                             | <b>.</b>      |
| ข้อมูลนักเรียน<br>แสดง 10                                                         | ม จำนวน 23 คน<br>▼ รายการ   |                             |    |                               |                             | 2             |
| ลำดับ 📤                                                                           | เลขประจำดัวประชาขน ≑        | ชื่อ-นามสกุล                | \$ | ระดับขั้น                     | \$<br>ประเภทความพิการ       | ≑ ดำเนินการ ≑ |
| 1                                                                                 | G570401270849               | เด็กชายเน้ง แซ่มัว          |    | ประถมศึกษาปีที่ 2             | บกพร่องทางการได้ยิน(หูหนวก) | 5 🖻 📘         |
| 2                                                                                 | 1571300097187               | เด็กหญิงธัญญาลักษณ์ แซ่ว่าง |    | ประถมศึกษาปีที่ 2             | บกพร่องทางการเรียนรู้       |               |
| 3                                                                                 |                             | เด็กหญิงชนานันท์ แช่หว้า    |    | ประถมศึกษาปีที่ 2             | บกพร่องทางการเรียนรู้       |               |
| 4                                                                                 | G570401270241               | เด็กชายจันทร์ทอง แช่ซั่ง    |    | ประถมศึกษาปีที่ 2             | บกพร่องทางการเรียนรู้       |               |
| 5                                                                                 | G570401270239               | เด็กหญิงป้าเซีย แช่ว่าง     |    | ประถมศึกษาปีที่ 2             | บกพร่องทางการเรียนรู้       |               |
| 6                                                                                 | G255411474465               | เด็กชายมัวมอง แช่ย่าง       |    | ประถมศึกษาปีที่ 2             | บกพร่องทางการเรียนรู้       |               |

<u>อธิบายภาพส่วนการจัดการแผนจัดการศึกษาเฉพาะบุคลคล IEP</u> หมายเลข 1 การค้นหาข้อมูลนักเรียน หากต้องการค้นหานักเรียน ให้กรอกข้อมูลที่ต้องการ และคลิกปุ่ม "**เริ่มค้นหา"(หมายเลข 3)**  หมายเลข 2 การแสดงรายชื่อนักเรียน ที่มีการจัดแผนการศึกษาเฉพาะบุคลคล IEPหมายเลข 4 การเพิ่มข้อมูลนักเรียนเข้าระบบ

**หมายเลข 5** การจัดการข้อมูล IEP ของนักเรียนแต่ละคน เมื่อคลิกที่ปุ่ม **"ดำเนินการ"** จะแสดงหน้าจอ การเพิ่ม และแก้ไขข้อมูล IEP รายบุคคล **ดังภาพ** 

| + เพิ่มข้อมูล IEP ปีการศึกษา 2558   |                                                    |                                           |          |           |           |              |                     |  |
|-------------------------------------|----------------------------------------------------|-------------------------------------------|----------|-----------|-----------|--------------|---------------------|--|
| ชื่อ-นามสกุล :<br>ประเภทความพิการ : | เด็กชายวิวรรธน์ ประดิษฐศิลป์<br>บกพร่องทางสติปัญญา | ชายวิรรรณ์ ประสิษฐศิลป์<br>ส่องกางสลัปฏญา |          |           |           |              |                     |  |
| ปีการศึกษา :                        | 2558                                               | 558 🔹                                     |          |           |           |              |                     |  |
| ชื่อแผน :                           | กรุณาเลือก                                         | ณาเลือก 🔹                                 |          |           |           |              |                     |  |
| วันที่เริ่มแผน :                    | วันที่                                             | •                                         | เดือน    |           | T         | บ            | •                   |  |
| วันที่สิ้นสุดแผน :                  | วันที่                                             | •                                         | เดือน    |           | T         | ป            | •                   |  |
| เป้าหมายระยะเวลา 1 ปี :             |                                                    |                                           |          |           |           |              |                     |  |
|                                     |                                                    |                                           |          |           |           |              |                     |  |
| ฟรับผิดชอบ :                        | กรณาเลือก                                          |                                           |          |           |           |              |                     |  |
|                                     |                                                    |                                           |          |           |           |              |                     |  |
|                                     |                                                    | อันทึกข้อมูล                              | 🕈 ຍາເລົກ |           |           |              |                     |  |
|                                     |                                                    |                                           |          |           |           |              |                     |  |
| 🖹 ข้อมูล IEP ปีการศึกษา 2558        |                                                    |                                           |          |           |           |              | 2                   |  |
| แสดง 10 🔻 รายการ                    |                                                    |                                           |          |           |           |              |                     |  |
| แผนที่ ^ิ ชื่อแผน ≑                 | วันที่เริ่ม ≎                                      | วันที่สิ้น                                | តុព 🗘    | จำนวน IIP | \$        | ผู้รับผิดชอบ |                     |  |
| 1 ทักษะทางสังคม                     | 10 พฤษภาคม 2558                                    | 4 กันยายน                                 | 2558     | 2         | นางสาวพพพ | พพพ          |                     |  |
| แสดง 1 ถึง 1 จาก 1 รายการ           |                                                    |                                           |          |           |           |              | หน้ากอา 1 หน้าถัดไป |  |

#### <u>อธิบายภาพการจัดการแผนจัดการศึกษาเฉพาะบุคลคล IEP</u>

หมายเลข 1 ส่วนการเพิ่มข้อมูล IEP ของนักเรียนแต่ละคน
 หมายเลข 2 ส่วนการแสดงรายละเอียดข้อมูล IEP ที่เคยบันทึกของนักเรียนคนนี้ไว้แล้ว
 หมายเลข 3 ส่วนการแก้ไขข้อมูล IEP ตามรายงานนั้นๆของนักเรียน
 หมายเลข 4 ส่วนการลบ IEP แต่ละรายการ

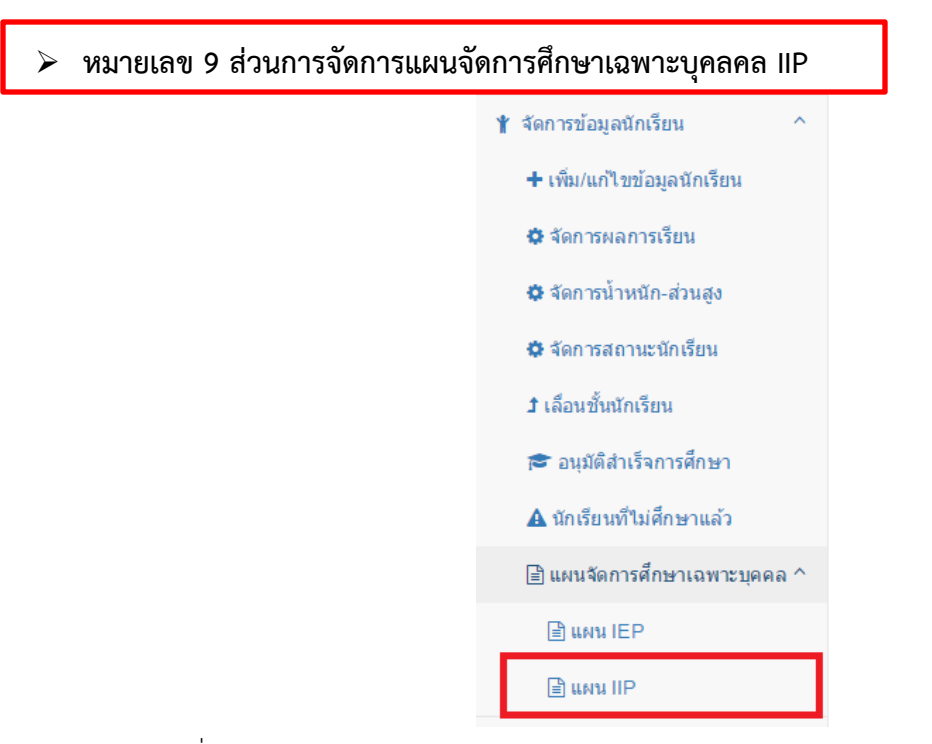

เมื่อเลือกเมนู **"แผนการจัดการศึกษาเฉพาะบุคคล"** และคลิกเมนู **"แผน IIP"** จะแสดง หน้าจอ **ดังภาพ** 

| ) แผนจัดกา    | เรศึกษาเฉพาะบุคคล ( แผน II | P )                         |                   |                             |           |
|---------------|----------------------------|-----------------------------|-------------------|-----------------------------|-----------|
| ค้นหานักเรียน | 4                          |                             |                   |                             |           |
| ขประชาชน/ข    | ชื่อ/นามสกุล :             |                             | ระดับขั้น :       |                             |           |
| ประชาชน/      | /ชื่อ/นามสกุล              |                             | เลือกระดับชั้น    |                             |           |
| 🖌 เริ่มด้นหา  | 🛨 เพิ่มนักเรียน            |                             |                   |                             |           |
| _             |                            |                             |                   |                             |           |
|               |                            |                             |                   |                             | 2         |
| มูลนักเรียน ส | านวน 23 คน                 |                             |                   |                             |           |
| ดง 10         | ▼ รายการ                   |                             |                   |                             | $\sim$    |
| ลำดับ 🔺       | เถขประจำดัวประชาขน ≑       | ชื่อ-นามสกุล 🛛 🖨            | ระดับขึ้น 🖨       | ประเภทความพิการ 💠           | ดำเนินการ |
| 1             | G570401270849              | เด็กชายเน้ง แซ่มัว          | ประถมศึกษาปีที่ 2 | บกพร่องทางการได้ยืน(หูหนวก) |           |
| 2             | 1571300097187              | เด็กหญิงธัญญาลักษณ์ แช่ว่าง | ประถมศึกษาปีที่ 2 | บกพร่องทางการเรียนรู้       | 5         |
| 3             |                            | เด็กหญิงขนานันท์ แซ่หว้า    | ประถมศึกษาปีที่ 2 | บกพร่องทางการเรียนรู้       |           |
| 4             | G570401270241              | เด็กชายจันทร์ทอง แซ่ซ้ง     | ประถมศึกษาปีที่ 2 | บกพร่องทางการเรียนรู้       | Ē         |
| 5             | G570401270239              | เด็กหญิงป้าเซีย แข่ว่าง     | ประถมศึกษาปีที่ 2 | บกพร่องทางการเรียนรู้       | Ē         |
| 6             | G255411474465              | เด็กชายมัวมอง แซ่ย่าง       | ประถมศึกษาปีที่ 2 | บกพร่องทางการเรียนรู้       |           |
| 7             | 8571373000121              | เด็กชายพุทธวงค์ แช่ช่ง      | ประถมศึกษาปีที่ 2 | บกพร่องทางการเรียนรู้       |           |
| 8             | G750401270794              | เด็กชายกิดติคณ แซ่เล่า      | ประถมศึกษาปีที่ 2 | ดวามพิการข้อน               |           |

#### อธิบายภาพการจัดการแผนจัดการศึกษาเฉพาะบุคลคล IIP

**หมายเลข 1** การค้นหาข้อมูลนักเรียน หากต้องการค้นหานักเรียน ให้กรอกข้อมูลที่ต้องการ และคลิกปุ่ม "**เริ่มค้นหา"(หมายเลข 3)** 

**หมายเลข 2** การแสดงรายชื่อนักเรียน ที่มีการจัดแผนการศึกษาเฉพาะบุคลคล IIP

หมายเลข 4 การเพิ่มข้อมูลนักเรียนเข้าระบบ

**หมายเลข 5** การจัดการข้อมูล IIP ของนักเรียนแต่ละคน เมื่อคลิกที่ปุ่ม **"ดำเนินการ"** จะแสดงหน้าจอ การเพิ่มและแก้ไขข้อมูล IIP รายบุคคล **ดังภาพ** 

| E waavon inving han legena ( waa m ) |                                                                          |
|--------------------------------------|--------------------------------------------------------------------------|
| + เพิ่มข้อมูล IIP มีการศึกษา 2562 1  |                                                                          |
| ชื่อ-นามสกุล :<br>ประเภทความทิการ :  | เด็กขายผู้สูกเข บ่านกอง<br>มหาศัสดาขาดหนียมรู้                           |
| ชื่อแคน IEP :                        | กรุณาเลือก 🔻                                                             |
| ชื่อ IIP :                           |                                                                          |
| เป้าหมายระยะสั้น :                   |                                                                          |
| อ้างอิงมาตรฐานการเรียนรู้ :          |                                                                          |
| ถ้างอิงดัวขี้วัด :                   |                                                                          |
| เกณฑ์และวิธีการประเมิณผล :           |                                                                          |
|                                      | និ ដំហើកដំបូង 🦰 anuán                                                    |
| 🖻 ข้อมูล IIP ปีการศึกษา 2562 🛛 🙎     |                                                                          |
| แสดง 🔻 รายการ                        |                                                                          |
| สำคับที่ 🔶 ชื่อแผน IEP               | อิปิการสึกษา จิ ชื่อ IIP จิ ผู้รับผิดชอบ จิ ผลการประเมิณ จิ สำเนินการ จิ |
| ไม่พบข้อมูล                          |                                                                          |
| แสดง 0 ถึง 0 จาก 0 รายการ            | หน้าก่อนหน้า หน้าต้ดไป                                                   |

#### <u>อธิบายภาพการจัดการแผนจัดการศึกษาเฉพาะบุคลคล IIP</u>

**หมายเลข 1** ส่วนการเพิ่มข้อมูล IIP ของนักเรียนแต่ละคน **หมายเลข 2** ส่วนการแสดงรายละเอียดข้อมูล IIP ที่เคยบันทึกของนักเรียนคนนี้ไว้แล้ว

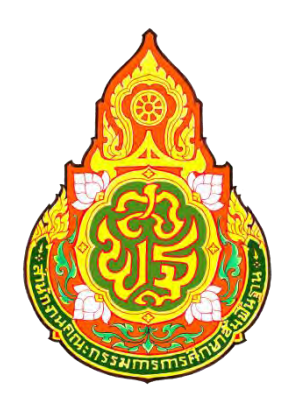

# คู่มือการใช้งานระบบสารสนเทศด้านการศึกษาพิเศษและการศึกษาสงเคราะห์ (Special Education Technology : SET) (พิการเรียนรวม)

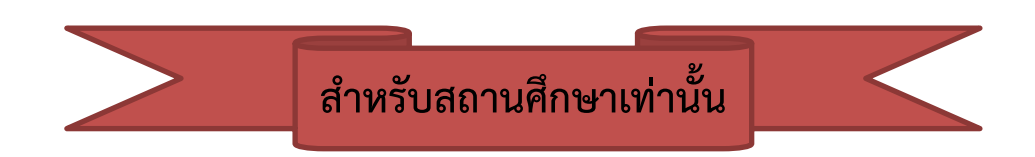

สำนักบริหารงานการศึกษาพิเศษ สำนักงานคณะกรรมการการศึกษาขั้นพื้นฐาน

ปรับปรุง วันที่ 30/05/2562

### 💠 การเข้าใช้งานหน้าเว็บ

การเข้าใช้งานระบบฯ สารมารถเข้าใช้งานระบบได้ที่เว็บไซต์

http://specialbasic.specialset.bopp.go.th/specialbasic/index.php เพื่อความสะดวกในการใช้งานเว็บไซต์ กรุณาใช้เว็บบราวเซอร์ Google Chrome ในการเข้าสู่ระหน้าเว็บไซต์

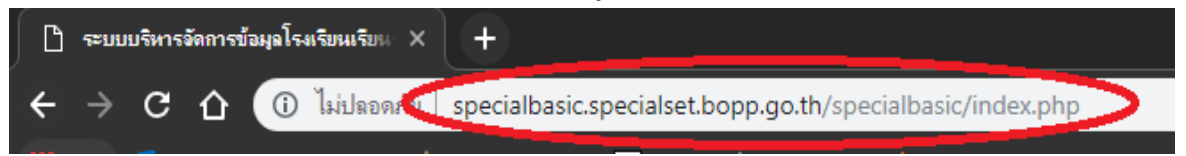

#### 💠 การลงทะเบียนเข้าใช้งานระบบ

โดยการเข้าใช้งานครั้งแรก จะต้องลงทะเบียน โดยแยกกลุ่มการลงทะเบียน โดยคลิกที่คำว่า **"ลงทะเบียนผู้ดูแลระบบ"** แล้วเลือก **"ลงทะเบียนผู้ดูแลระบบโรงเรียน" ดังภาพ** ผู้ดูแลระบบ คือ ผู้ใช้ที่สามารถจัดการข้อมูลของโรงเรียนได้ทั้งหมด

| ਠ ระบบบริหารจัดการข้อมูล โรงเรียนเรียนรวม |                                                                            | (+ กรณาเข้าสู่ระบบ |
|-------------------------------------------|----------------------------------------------------------------------------|--------------------|
| .ส หน้าหลัก                               |                                                                            |                    |
| (2) รายงานสำรสนเทศ                        |                                                                            |                    |
| 🛎 ลงทะเบียนผู้ดูแลระบบ                    | 0                                                                          |                    |
| ดงทะเมือนทู่ดูแต่ระบบโรงเรียน             |                                                                            |                    |
| ลงทะเบียนผู้คุณสระบบเหลงขึ้นที            | กรณาอีกกลับเข้าสระบบ                                                       |                    |
| 🗲 ดูปีอโปรแกรม *                          | nin Henner Hinner                                                          |                    |
| é unaque                                  | 1 นักยุได้กาง                                                              |                    |
|                                           | aritadiru 🖴                                                                |                    |
|                                           | เข้าสูงสาย อัมราหิสสาน                                                     |                    |
|                                           | กรุณาไว่ไปรแกรม Chrome ในการลงทะเนิยมและกาลกว่อมูล : คัดตั้งไปรแกรม Chrome |                    |
|                                           |                                                                            |                    |
|                                           |                                                                            |                    |

เมื่อคลิกคำว่า **"ลงทะเบียนผู้ดูแลระบบโรงเรียน**" แล้ว ให้ค้นหาผู้ใช้งานในโรงเรียน โดยทำการ เลือกเขตพื้นที่ แล้วเลือกโรงเรียน และคลิกที่ปุ่ม **"ค้นหาผู้ใช้**" ดังภาพ

| ด้นหาผู้ใช้งานระดับโรงเรียน |                     |   |
|-----------------------------|---------------------|---|
| เขตพื้นที่ :                | เลือกเขตพื้นที่     | × |
| โรงเรียน :                  | เลือกเขตพื้นที่ก่อน | ۲ |
|                             | ดันหาผู้ใช้         |   |

# กรณีการค้นหาผู้ใช้งานในระบบ

<u>กรณีที่ 1</u>ไม่พบผู้ใช้งาน ในระบบโรงเรียนที่เลือก ให้คลิกที่ปุ่ม "**คลิกเพื่อลงทะเบียน" ดังภาพ** 

| เขตพื้นที่ :             | สพป.กาญจนบุรี เขต 1                       |               | • |
|--------------------------|-------------------------------------------|---------------|---|
| โรงเรียน :               | บ้านหนองหญ้าปล้อง (71010117)              |               | • |
|                          |                                           | ์ ดันหาผู้ไข้ |   |
| ผู้ใช้ระดับโรงเรียน      |                                           |               |   |
| พบข้อมูลผู้ไข้ สามารถลงท | ะเบียนเพิ่มได้อีก 3 คน คลิกเพื่อลงทะเบียน |               |   |
|                          |                                           |               |   |

<u>กรณีที่ 2</u> พบผู้ใช้งาน ในระบบโรงเรียนที่เลือก แต่จำนวนผู้ใช้ไม่เกินจำนวนที่ระบบกำหนดคือ 3 คน หากต้องการลงทะเบียนเพิ่มให้ คลิกที่ปุ่ม **"คลิกเพื่อลงทะเบียน"** ถ้าไม่ต้องการลงทะเบียนเพิ่ม ให้ติดต่อผู้ใช้ตาม ชื่อที่ปรากฏ **ดังภาพ** 

| . Servicer .                       | สพป.กรุงเทพมหานคร                                                                                               |            |      | 1 |
|------------------------------------|----------------------------------------------------------------------------------------------------|------------|------|---|
| โรงเรียน :                         | พระศาหนักสวนกุหลาบ (10010003                                                                                    | 3)         |      | • |
|                                    |                                                                                                    | ค้นหายุไข้ |      |   |
| มู่ไข้ระดับโรงเรียน                |                                                                                                    |            |      |   |
|                                    |                                                                                                    |            |      |   |
|                                    | the second second second second second second second second second second second second second second second se |            |      |   |
| กรถลงทะเบียนเพิ่มใต้อีก 2          | ? ดน ดลิกเพื่อลงทะเบียน                                                                                         |            |      |   |
| มารถลงทะเบียนเพิ่มได้อีก 1<br>ล้าเ | 2 คน คลิภเพื่อลงทะเบียน                                                                                         | ชื่อ       | สกุล |   |

<u>กรณีที่ 3</u> พบผู้ใช้งาน ในระบบโรงเรียนที่เลือก แต่จำนวนผู้ใช้เกินจำนวนที่ระบบกำหนดให้ทำการ ติดต่อผู้ใช้ตามชื่อที่ปรากฏ **ดังภาพ** 

| ข้อมูลผู้ใช้ระดับโรงเรียน                                                                   |       |       |  |  |  |  |  |
|---------------------------------------------------------------------------------------------|-------|-------|--|--|--|--|--|
| ไม่สามารถลงทะเบียนพื้มได้เนื่องจากผู้ไข้เต็ม กรุณาติดต่อผู้ไข้ในเขตของท่าน หรือ ผู้ดูแลระบบ |       |       |  |  |  |  |  |
| ลำดับที่                                                                                    | ชื่อ  | สกุล  |  |  |  |  |  |
| 1                                                                                           | ทดสอบ | ทดสอบ |  |  |  |  |  |
| 2                                                                                           | ทดสอบ | ทดสอบ |  |  |  |  |  |
| 3                                                                                           | ทดสอบ | ทดสอบ |  |  |  |  |  |
| 3                                                                                           | พตสอบ | ทตสอบ |  |  |  |  |  |

#### การลงทะเบียนระบบ

| ลงทะเบียนผู้ดูแลระบบโรงเรียน             |                     |   |
|------------------------------------------|---------------------|---|
| ชื่อผู้ใช้ :<br>(a-z,0-9, 6-15 ตัวอักษร) |                     | 1 |
| รหัสผ่าน :<br>(a-z,0-9, 6-15 ตัวอักษร)   |                     | 2 |
| ชื่อผู้จัดทำ :                           |                     | 3 |
| นามสกุลผู้จัดทำ :                        |                     | 4 |
| เลขบัตรประจำตัว<br>ประชาชนผู้จัดทำ :     |                     | 5 |
| เขดพื้นที่ :                             | สพป.กาญจนบุรี เขด 1 |   |
| โรงเรียน :                               | บ้านแก่งหลวง        |   |
|                                          | ลงทะเบียน 🗢 ยกเลิก  |   |

#### <u>อธิบายภาพการลงทะเบียนระบบ</u>

**หมายเลข 1** ชื่อผู้ใช้งานหรือ Username ให้กรอกชื่อ Username ได้เพียงตัวอักษร a – z และ 0 – 9 เท่านั้น

และมีความยาวระหว่าง 6 - 15 ตัวอักษรหรือตัวเลข

กรณีชื่อผู้ใช้งานมีผู้ใช้อยู่แล้วจะแสดงข้อความ ดังภาพ ให้กำหนดใหม่

| 🛦 ผิดพลาด !!!ชื่อผู้ไข้ช่า้ กร           | รุณากาหนดชื่อผู้ใช้ใหม่ค่ะ |  |
|------------------------------------------|----------------------------|--|
| ชื่อผู้ใช้ :<br>(a-z,0-9, 6-15 ตัวอักษร) | ving1234                   |  |

หมายเลข 2 รหัสผ่าน ให้กรอกได้เพียงตัวอักษร a – z และ 0 – 9 เท่านั้น และมีความยาวระหว่าง 6 - 15 ตัวอักษรหรือตัวเลข
หมายเลข 3 ชื่อผู้จัดทำให้กรอกชื่อผู้จัดทำข้อมูล
หมายเลข 4 นามสกุลผู้จัดทำให้กรอกนามสกุลผู้จัดทำข้อมูล
หมายเลข 5 เลขบัตรประจำประชาชน ผู้จัดทำข้อมูล โดยไม่ต้องเว้นวรรค /ไม่ต้องใส่ - จากนั้นให้คลิกปุ่ม "ลงทะเบียน"

#### 💠 ลืมรหัสผ่าน

เมื่อต้องการเข้าสู่ระบบ ในกรณีที่ผู้ใช้ได้ลงทะเบียนเพื่อเข้าสู่ระบบไว้แล้ว แต่ไม่สามารถจำรหัสผ่านในการ เข้าสู่ระบบได้ **ให้คลิกปุ่ม "ลืมรหัสผ่าน"** 

|   | 5             |               |
|---|---------------|---------------|
|   | กรุณาล็อกอื   | ันเข้าสู่ระบบ |
| L | ขื่อผู้ไข้งาน |               |
|   | รพัสผ่าน      |               |
|   | เข้าสู่ระบบ   | ลึมรหัสผ่าน   |
|   |               |               |

เมื่อทำการ**คลิกปุ่ม "ลืมรหัสผ่าน"** จะมึการแสดงหน้าจอดังภาพ จากนั้นให้ทำการกรอกข้อมูลชื่อ ผู้จัดทำ นามสกุลผู้จัดทำ และเลขบัตรประจำตัวประชาชน โดยข้อมูลที่กรอกจะต้องเหมือนกับตอนที่ได้ ลงทะเบียนไว้ จากนั้นให้ทำการเลือกเฉพาะเขตพื้นที่ และ**คลิกปุ่ม "ค้นหา"** 

| ค้นหาข้อมูลผู้ใช้                    |                     |
|--------------------------------------|---------------------|
| ชื่อผู้จัดทำ :                       |                     |
| นามสกุลผู้จัดทำ :                    |                     |
| เลขบัตรประจำตัว<br>ประชาชนผู้จัดทำ : |                     |
| เขตพื้นที่ :                         | เลือกเบตที่นที่     |
| โรงเรียน :                           | เลือกเขตพื้นที่ก่อน |
|                                      | ศันหา ชกเล็ก        |

# 🛠 การเข้าสู่ระบบ

หากมีชื่อผู้ใช้งานและรหัสผ่าน ให้ทำการกรอกตามช่องที่กำหนด แล้วทำการคลิกที่ปุ่ม "**เข้าสู่ระบบ**"

| S   |    |
|-----|----|
| ดงร | าพ |

| 👌 ระบบบริหารจัดการข้อมู | มูล โรงเรียนเรียนรวม |                                                                             | (* nyamaingszus |
|-------------------------|----------------------|-----------------------------------------------------------------------------|-----------------|
| 🗰 หม่าหลัก              |                      |                                                                             |                 |
| 🕲 าเองาหลารสนเทศ        |                      |                                                                             |                 |
| 🛓 ลงทะเบียนผู้ดูแสระบบ  |                      | _                                                                           |                 |
| 🖈 ดูมิลไปรณกรม          |                      |                                                                             |                 |
| f olaija                |                      | กรุณาล็อกอันเข่าสู่ระบบ                                                     |                 |
|                         |                      | สิ สิลหูปขังน                                                               |                 |
|                         |                      | 🔒 - staru                                                                   |                 |
|                         |                      | (ช่าสูระบบ) สีมารัสฝาน                                                      |                 |
|                         |                      | กาณ เริ่มไปรแกรม Chrome ในการลงทะเนิมแหละกรอกข้อมูล : ลัดตั้งไปรแกรม Chrome |                 |
|                         |                      |                                                                             |                 |

# 💠 หน้าหลักของระบบ

เมื่อทำการเข้าสู่ระบบเรียบร้อยแล้ว จะพบหน้าจอของระบบ ดังภาพ

| หน้าหลัก                                 | 1 |                        |                                   |                   |                        |                                   |             |               |                     |              |                    |                         |                 |
|------------------------------------------|---|------------------------|-----------------------------------|-------------------|------------------------|-----------------------------------|-------------|---------------|---------------------|--------------|--------------------|-------------------------|-----------------|
| ข้อมูลผู้ใช้                             |   | กรุณาตรวจเ             | สอบข้อมูลให้ถูกต้อ                | ง ครบถ้วน         | 2                      |                                   |             |               |                     |              |                    |                         |                 |
| ข้อมูลผู้ไข้ภายใน ร.ร.<br>ข้อมูลโรงเรียน |   | ข้อมูกนัก<br>** หมายเห | เรียน ภาคเรียนที<br>๑ 🛩 คือ กรอกเ | 1/2562<br>ไอมอครม | เด้วน 🗶 คือ ดรอด       | ข้อมดไปครบด้วน                    | ารณาตรวจสอบ |               |                     |              |                    |                         |                 |
| รือการขัญลยุตสากร                        | * | ** หมายเห<br>แสดง      | พุระดับขึ้น ดีเขี<br>• รายการ     | ยว คือ เสื่       | อนขึ้นเรียบร้อย เ      | <mark>ในดุง</mark> คือ ยังไม่ได้เ | ถือหชั้น    |               |                     |              |                    | พันหา.                  | _               |
| สพก เรื่อยมูล แก่เรื่อน                  |   |                        |                                   |                   |                        |                                   |             |               | ,                   | าารกรอ       | กข้อมูด            |                         | 3               |
| ศรีมิอโปรแกรม                            | * | 4                      | ข้อ-ตกุล                          | ø                 | ระดับขึ้น ปี<br>2561 ‡ | ระดับชิ้น<br>ปัจจุบัน ‡           | ดวามพิการ ส | เดบ<br>ปปช. ‡ | ข้อมูลพื้น<br>ฐาน ≉ | ที่อยู่<br>* | ญี่<br>ปกครอง<br># | ผู้คัดกรองคน<br>พิการ = | แก้ไข<br>ข้อมูล |
|                                          |   | 1                      |                                   |                   |                        |                                   | -           | *             | *                   | *            | *                  | *                       | œ               |
|                                          |   | 2                      |                                   | -                 |                        |                                   |             | *             | *                   | *            | *                  | ~                       | La.             |
|                                          |   | 3                      |                                   |                   |                        |                                   |             | ~             | ~                   |              | ~                  | *                       |                 |
|                                          |   | 4                      |                                   |                   |                        |                                   |             | ~             | ~                   | *            | ~                  | ~                       | 8               |
|                                          |   | แสดง 1 ถึง             | 4 จาก 4 รายการ                    |                   |                        |                                   |             |               |                     |              |                    | หน้าก่อนหน้า 1          | หน้าสัดไ        |

#### <u>อธิบายภาพ</u>

- ส่วนที่ 1 แถบเมนูหลักในการใช้งานระบบ ในระดับโรงเรียน ดังภาพ (หมายเลข 1)
- <u>ส่วนที่ 2</u> ส่วนรวจสอบการกรอกข้อมูลนักเรียนรายบุคคล ดังภาพ (หมายเลข 2)
- ส่วนที่ 3 ส่วนการแก้ไขข้อมูลนักเรียนรายบุคคล ดังภาพ (หมายเลข 3)
- <u>ส่วนที่ 4</u> ส่วนการแสดงสถานะการยืนยันข้อมูลนักเรียน (หมายเลข 4)

# 💠 เมนูในการใช้งานระบบ

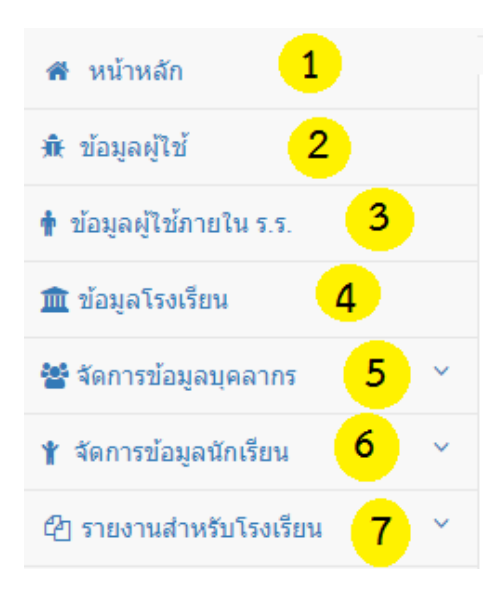

#### <u>อธิบายภาพเมนูการใช้งานระบบ</u>

- หมายเลข 1 ส่วนแสดงหน้าหลักในการใช้งานระบบ
- หมายเลข 2 ส่วนจัดการข้อมูลผู้ใช้งาน ที่กำลังใช้งานระบบ

หมายเลข 3 ส่วนจัดการสิทธิในการเข้าใช้งานระบบของผู้ใช้ในโรงเรียน

- หมายเลข 4 ส่วนจัดการข้อมูลโรงเรียน
- หมายเลข 5 ส่วนจัดการข้อมูลบุคลากร
- หมายเลข 6 ส่วนจัดการข้อมูลนักเรียน
- **หมายเลข 7** ส่วนแสดงผลรายงาน

#### 💠 การใช้งานในส่วนเมนูต่างๆของระบบ

การจัดการข้อมูลผู้ใช้งาน

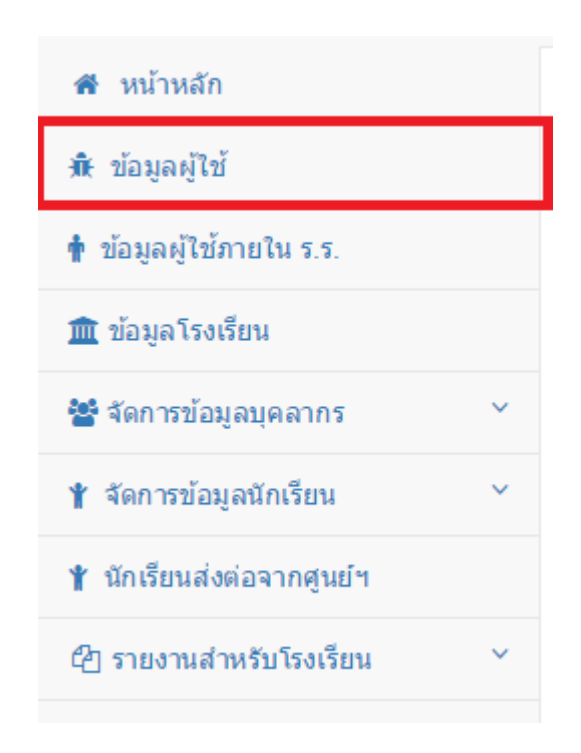

เป็นการแก้ไขข้อมูลรหัสผ่าน ของผู้ที่กำลังใช้งานระบบ เมื่อทำการแก้ไขเสร็จสิ้นให้คลิกที่ปุ่ม "**บันทึกการ** แก้ไข" เพื่อบันทึกข้อมูล หากไม่ต้องการแก้ไขให้คลิกที่ปุ่ม "**ยกเลิก" ดังภาพ** 

| ชื่อผู้จัดทำ :                          | ល័ត្តភពុមព្វ័ |
|-----------------------------------------|---------------|
| นามสกุลผู้จัดทำ :                       | กาญจนาธิวัฒน์ |
| เถขบัตรประจำตัว<br>ประชาชนผู้จัดทำ :    |               |
| Username :                              | keng01        |
| รหัสผ่านเดิม :                          |               |
| รหัสผ่านใหม่ :<br>z,0-9, 6-15 ดัวอักษร) |               |

จัดการสิทธิในการเข้าใช้งานระบบของผู้ใช้ในโรงเรียน

| 希 หน้าหลัก                |   |
|---------------------------|---|
| 🕱 ข้อมูลผู้ใช้            |   |
| 🛉 ข้อมูลผู้ใช้ภายใน ร.ร.  |   |
| 🏛 ข้อมูลโรงเรียน          |   |
| 📽 จัดการข้อมูลบุคลากร     | ~ |
| 🖞 จัดการข้อมูลนักเรียน    | ~ |
| 🖞 นักเรียนส่งต่อจากศูนย์ฯ |   |
| 街 รายงานสำหรับโรงเรียน    | ~ |

เมื่อผู้ดูแลระบบต้องการเพิ่มผู้ใช้คนอื่นๆ เข้ามาใช้งานระบบในการจัดการข้อมูลต่างๆของโรงเรียน โดย ผู้ดูแลระบบของโรงเรียนสามารถเพิ่มผู้ใช้งาน โดยการกำหนดสิทธิในการเข้าใช้งานระบบภายในโรงเรียน หาก ต้องการเพิ่มผู้ใช้งานระบบของโรงเรียน ให้ทำการ**คลิกปุ่ม "เพิ่มข้อมูลผู้ใช้ทั่วไป" ดังภาพ** 

| Q ค้นหาบุคลากร               |                                                                  |
|------------------------------|------------------------------------------------------------------|
| ดันหาเลขประชาชน/ชื่อ/นามสกุล | ศันหาข้อมูล<br>♥ เพิ่มข้อมูลผู้ไข้ทั่วไป                         |
| ข้อมูลผู้ใช้โรงเรียนทั่วไป   |                                                                  |
| แสดง 🔹 รายการ                | คันหา                                                            |
| ลำดับ ^ ชื่อ ≑ นามสกุล ≑     | วันที่ใช้งานครั้งสุดท้าย ≑ ชื่อผู้ใช้ ≑ รหัสผ่าน ≑ 2_แก้ใข ≢ ญ 3 |
| 1                            | • • • • • • • • • • • • • • • • • • •                            |
| แสดง 1 ถึง 1 จาก 1 รายการ    | หน้าก่อนหน้า 1 หน้าถัดไป                                         |

<u>อธิบายภาพการจัดการสิทธิในการเข้าใช้งานระบบของผู้ใช้ในโรงเรียน</u>

หมายเลข 1 คลิกเมื่อต้องการเพิ่มผู้ใช้ของโรงเรียน เข้าในระบบ
 หมายเลย 2 คลิกเมื่อต้องการแก้ไขข้อมูลผู้ใช้ งานระบบ
 หมายเลข 3 คลิกเมื่อต้องการลบผู้ใช้งานระบบ

หมายเลข 1 เมื่อต้องการเพิ่มผู้ใช้ของโรงเรียน เข้าในระบบ

เมื่อทำการคลิกปุ่ม "**เพิ่มข้อมูลผู้ใช้ทั่วไป**" จะแสดงหน้าให้ค้นหาข้อมูลของบุคลากรที่ต้องการ

| A 2           | <b>a</b>   |
|---------------|------------|
| 19/19/10/29/2 | 6.9 0 1 94 |
| เพมากกทย      | MINSIIM    |
| 91            |            |

| ด้นหาบุคลากร                  |                            |   |                       |  |
|-------------------------------|----------------------------|---|-----------------------|--|
| กรุณาเลือกชื่อ-สกุล บุคลากร : | กรุณาเลือกชื้อ-สกุลบุคลากร | • | ค้นหาบุคลากร 🤄 ยกเลิก |  |
|                               |                            |   |                       |  |

<u>กรณีที่ 1</u> เมื่อทำการเลือกชื่อของบุคลากรคนนั้นๆ แล้ว พบว่าเป็นบุคลากรคนปัจจุบันที่อยู่ใน โรงเรียน หากต้องการกำหนด สิทธิในการเข้าระบบ ให้ทำการกรอกข้อมูล ให้ครบถ้วน และทำการ**คลิกที่** ปุ่ม "บันทึกข้อมูล" ดังภาพ

| ค้นหาบุคลากร                             |                                                                                                    |
|------------------------------------------|----------------------------------------------------------------------------------------------------|
| กรุณาเลือกชื่อ-สร                        | <b>าุล บุคลากร :</b> พัชราภรณ์ วงศ์พนิตกุล ▼ <mark>คันหาบุคลากร</mark> ← ยกเลิก                                       |
| เพิ่มข้อมูลผู้ไข้ทั่วไป                  |                                                                                                    |
| ชื่อผู้ใช้ :<br>(a-z,0-9, 6-15 ตัวอักษร) | เลขบัตรประชาดัวประชาชน : 3710500162377 ชื่อ-นามสกุต : พัชราภรณ์ วงศ์พนิตกุล<br>รหัสผ่าน :<br>(a-z,0-9, 6-15 ดัวอักษร) |
| สิทธิ์ในการเข้าถึงข้อมูล:                | <ul><li>เข้าถึงการจัดการป้อมูล</li><li>สามารถดูข้อมูลได้อย่างเดียว</li></ul>                                          |
|                                          | บันทึกข้อมูล 🗖 บกเล็ก                                                                                                 |

<u>กรณีที่ 2</u> เมื่อทำการกรอกข้อมูลเลขบัตรประจำตัวประชาชน ของบุคลากรคนนั้นๆ แล้ว ไม่พบข้อมูลของบุคลากรคนนั้นๆ จะไม่สามารถกำหนดสิทธิในการเข้าใช้งานระบบของโรงเรียนได้ ดังภาพ

ไม่พบบุคลากรที่ค้นหา !!!!!!

#### <u>แสดงตัวอย่างการกำหนดสิทธิในการเข้าระบบ</u>

ในการกำหนดสิทธ์ในการเข้าใช้งานระบบของผู้ใช้แต่ละคน อาจจะแตกต่างกันออกไป ตามหน้าที่ที่ได้รับ มอบหมายให้เข้าใช้งานในระบบ เมนูในการเข้าใช้งานระบบของผู้ใช้ จะแตกต่างกันออกไปตามสิทธิ์ที่ไดกำหนดขึ้น จากการกำหนด **ดังภาพ** ผู้ดูแลระบบทำการกำหนดสิทธ์ในการเข้าใช้งานระบบของผู้ใช้ คนหนึ่งโดยทำการ กำหนดให้ใช้งานระบบได้เฉพาะการจัดการข้อมูลบุคลากรและการจัดการข้อมูลนักเรียนเท่านั้น เป็นต้น

| ค้นหาบุคลากร                             |                                                                                                    |
|------------------------------------------|----------------------------------------------------------------------------------------------------|
| กรุณาเลือกชื่อ-ส                         | iga บุตลากร : ที่ชราภรณ์ วงศ์พนิตกูล ▼ คื่นหาบุคลากร ุ ุ ษุ ยกเล็ก                                                                                   |
|                                          |                                                                                                    |
| เพิ่มข้อมูลผู้ใช้ทั่วไป                  |                                                                                                    |
|                                          | <b>เลขบัตรประจำด้วประชาชน :</b> 3710500162377 <b>ชื่อ-นามสกุล :</b> พัชราภรณ์ วงศ์พนิตกุล                                                            |
| ชื่อผู้ไช้ :<br>(a-z,0-9, 6-15 ตัวอักษร) | รหัสผ่าน :<br>(a-z,0-9, 6-15 ตัวอักษร)                                                                                                    |
| สิทธิ์ในการเข้าถึงข้อมูล:                | <ul> <li>เข้าถึงการจัดการข้อมูล</li> <li>ดับการจัดการข้อมูลได้อย่างเดียว</li> </ul>                                                                  |
| เลือกรายการ:                             | <ul> <li>1.จัดการข้อมูลบุตลากร</li> <li>2.จัดการข้อมูลนักเรียน</li> <li>3.จัดการข้อมูลโรงเรียน</li> <li>4.จัดการข้อมูลผู้ใช้ภายในโรงเรียน</li> </ul> |
|                                          | บันทึกข้อมูล 🏼 🦘 ยกเลิก                                                                                                    |

หมายเลข 2 เมื่อต้องการแก้ไขข้อมูลผู้ใช้ คนนั้นๆ

เมื่อทำการคลิกที่ปุ่ม **"แก้ไข"(ภาพดินสอ)** จะแสดงข้อมูล สิทธิต่างที่ได้กำหนดไว้ หากต้องการ แก้ไข ให้ทำการกรอกข้อมูล และคลิกที่ปุ่ม **"บันทึกการแก้ไขข้อมูล"** หากไม่ต้องการแก้ไข ให้คลิกปุ่ม **"ยกเลิก" ดังภาพ** 

| ค้นหาบุคลากร                                                                          |                                                                                                    |
|---------------------------------------------------------------------------------------|----------------------------------------------------------------------------------------------------|
| กรุณาเลือกชื่อ-ส                                                                      | <b>ภูล บุคลากร :</b> กรุณาเลือกชื่อ-สกุลบุคลากร ▼ ค้นหาบุคลากร <mark>↑ ยกเลิก</mark>                                                                                                    |
| เพิ่มข้อมูลผู้ไข้ทั่วไป                                                               |                                                                                                    |
| ชื่อผู้ไข้ :<br>(a-z,0-9, 6-15 ดัวอักษร)<br>สิทธิ์ในการเข้าดึงข้อมูล:<br>เลือกรายการ: | เลขบัตรประจำดัวประชาชน : ชื่อ-นามสกุล :<br>piyabk รหัสผ่าน : piya0000<br>(a-z,0-9, 6-15 ตัวอักษร)<br>● เข้าถึงการจัดการข้อมูล<br>● สามารถดูข้อมูลใต้อย่างเดียว<br>■ 1.จัดการข้อมูลบุคลากร |
|                                                                                       | <ul> <li></li></ul>                                                                                                    |

# หมายเลข 3 เมื่อต้องการลบผู้ใช้คนนั้นๆ

เมื่อต้องการลบผู้ใช้คนนั้นๆ ออกจากระบบ ให้ทำการคลิกที่ปุ่ม "**ลบ" (รูปกากบาท)** จากนั้น ระบบจะให้ทำการยืนยันการลบข้อมูล เมื่อทำการลบข้อมูลเสร็จสิ้น จะแจ้ง "**ลบข้อมูลสำเร็จ"** 

| Q ค้นหาบุคลากร               |                          |                |                             |
|------------------------------|--------------------------|----------------|-----------------------------|
| ดันหาเลขประชาชน/ชื่อ/นามสกุล |                          | ค้นหาข้อมูล    | 1<br>LIT                    |
| ข้อมูลผู้ใช้โรงเรียนทั่วไป   |                          |                |                             |
| แสดง รายการ                  |                          |                | ด้นหา:                      |
| ลำดับ ^ ชื่อ ≑ นามสกุล ≑     | วันที่ใช้งานครั้งสุดท้าย | ≑ ชื่อผู้ใช้ ≑ | รหัสผ่าน \$ 2 แก้ไข \$ ถบ 3 |
| 1                            |                          |                | % <b>X</b>                  |
| แสดง 1 ถึง 1 จาก 1 รายการ    |                          |                | หน้าก่อนหน้า 1 หน้าถัดใป    |

จัดการข้อมูลโรงเรียน

| 希 หน้าหลัก               |   |
|--------------------------|---|
| 🕀 ข้อมูลผู้ใช้           |   |
| 🛉 ข้อมูลผู้ใช้ภายใน ร.ร. |   |
| 🏛 ข้อมูลโรงเรียน         |   |
| 📽 จัดการข้อมูลบุคลากร    | ~ |
| 🖞 จัดการข้อมูลนักเรียน   | ~ |
| 街 รายงานสำหรับโรงเรียน   | ~ |
| 🗲 คู่มือโปรแกรม          | ~ |

เป็นการแก้ไขข้อมูลพื้นฐานของโรงเรียน หากมีการแก้ไขข้อมูล ให้คลิกที่ปุ่ม "แก้ไขข้อมูล" (หมายเลข 1) เมื่อทำการกรอกข้อมูลเรียบร้อยแล้ว จากนั้นให้คลิกปุ่ม "บันทึกข้อมูล"(หมายเลข 2) จากนั้น ระบบจะทำการบันทึกการแก้ไข ข้อมูลเรียงจากข้อมูลที่ได้ทำการกรอก หากไม่ต้องการแก้ไขข้อมูลให้คลิกปุ่ม "ยกเลิก" ดังภาพ (ภาพจะเป็นการแสดงข้อมูลสมมติ )

| 🖋 ข้อมูลโรงเรียน        |                                                                                                    | 1                             |
|-------------------------|----------------------------------------------------------------------------------------------------|-------------------------------|
|                         |                                                                                                    |                               |
| ชื่อโรงเรียน :          | สงขลาพัฒนาปัญญา                                                                                                    |                               |
| ชื่อเขตพื้นที่ :        | สพป.สงขลา เขด 1                                                                                                    |                               |
| ประเภทสถานศึกษา :       | តាមត្ម.                                                                                                    | T                             |
| ระดับขั้นที่เปิดสอน :   | <ul> <li>อนุบาล สถานะโรงเรียน: ชิโรงเรียนแกนน่า</li> <li>ชี่ ประถมศึกษา&lt; ชิโรงเรียนลันแบบ</li> <li>มัธยมศึกษาดอนต้น ชิโรงเรียนรู่ขนาน</li> <li>มัธยมศึกษาดอนปลาย ไม่พบสถานะที่เถือก</li> </ul> | ห้องเรียน :     ⊗ มี<br>ใม่มี |
| ชื่อ-สกุล ผู้อำนวยการ : | พดสอบ                                                                                                    |                               |
| จังหวัด :               | สงขลา 🔻 อำเภอ: เมืองสงขลา 🔻 ดำบล: พะวง                                                                                                    | J ▼                           |
| หมายเลขโทรศัพท์:        | 022885547                                                                                                    |                               |
| E-mail :                | specialset2013@hotmail.com                                                                                                    |                               |
| หมายเลขโทรสาร :         | 022885547                                                                                                    |                               |
| เว็บไซด์โรงเรียน :      | http://106.0.176.62/specialbasic_test/                                                                                                    |                               |
| เว็บไซดโรงเรียน :       | http://106.0.176.62/specialbasic_test/                                                                                                    |                               |

• จัดการข้อมูลบุคลากร

| 希 หน้าหลัก               |   |
|--------------------------|---|
| 🕀 ข้อมูลผู้ใช้           |   |
| 🛉 ข้อมูลผู้ใช้ภายใน ร.ร. |   |
| 🏛 ข้อมูลโรงเรียน         |   |
| 📽 จัดการข้อมูลบุคลากร    | ~ |
| 🖞 จัดการข้อมูลนักเรียน   | ~ |
| 省 รายงานสำหรับโรงเรียน   | ~ |
| 差 ค่มือโปรแกรม           | ~ |

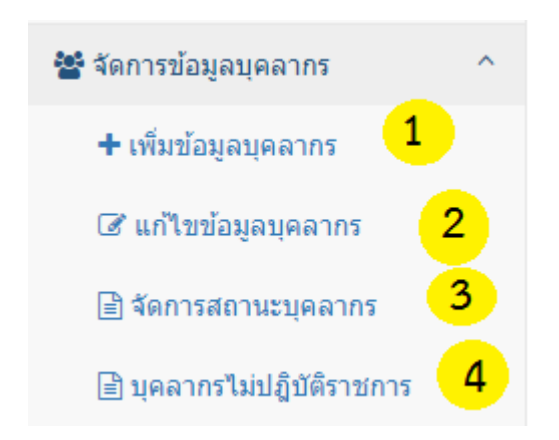

เป็นการจัดการข้อมูลบุคลากรในโรงเรียน โดยจะมีการแบ่งเป็น 4 ส่วน ดังนี้

#### <u>อธิบายภาพ</u>

- หมายเลข 1 ส่วนการเพิ่มข้อมูลบุคลากร
- หมายเลข 2 ส่วนการแก้ไขข้อมูลบุคลากร
- หมายเลข 3 ส่วนการการจัดการสถานะบุคลากร
- หมายเลข 4 ส่วนการแสดงข้อมูลบุคลากรย้ายออกจากโรงเรียน
- หมายเลข 1 ส่วนการเพิ่มข้อมูลบุคลากร

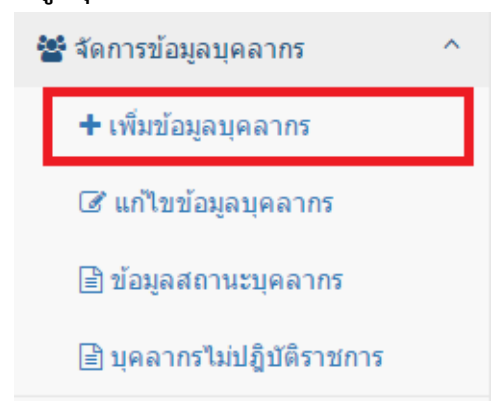

เมื่อคลิกที่เมนู "**เพิ่มข้อมูลบุคลากร**" จะแสดงหน้าระบบดังนี้

| <b>Q</b> ค้นหาบุคลากร                                                                                     |                                                    |                    |    |                                 |
|----------------------------------------------------------------------------------------------------|----------------------------------------------------|--------------------|----|---------------------------------|
| เลขประชาชน/ชื่อ/นามสกุล : ประเภทบุคลากร :<br>เลขประชาชน/ชื่อ/นามสกุล<br>34<br>✔ เริ่มคันหา 健 เพิ่มบุคลากร |                                                    |                    |    |                                 |
| 2<br>มันหาบุคลาก<br>แสดง 10 • ร <sup>ะ</sup>                                                              | ร                                                  |                    |    | ดันหา:                          |
| ลำดับ 📍                                                                                                   | ชื่อ-สกุล 🗘                                        | ตำแหน่ง            | \$ | ประเภทบุคลากร 🗘                 |
| 1                                                                                                    | อนุสรา เชนแก้ว                                     | ครูผู้ช่วย         |    | ข้าราชการ                       |
| 2                                                                                                    | ทดสอบ ทดสอบ                                        | พี่เลี้ยงเด็กพิการ |    | ด่าดอบแทนผู้ปฏิบัติงานให้ราชการ |
| แสดง 1 ถึง 2 จาก 2                                                                                        | แสดง 1 ถึง 2 จาก 2 รายการ หน้าก่อนหน้า 1 หน้าถัดไป |                    |    |                                 |

# <u>อธิบายภาพส่วนการเพิ่มข้อมูลบุคลากร</u>

**หมายเลข 1** ส่วนการค้นหาข้อมูลบุคลากร เมื่อทำการกรอกข้อมูลบุคลากรที่ต้องการค้นหา และคลิกปุ่ม "**เริ่มค้นหา" (หมายเลข 3)** จะแสดงข้อมูลบุคลากรที่ค้นหา

# <u>กรณีที่ 1</u> พบข้อมูลที่ทำการค้นหา จะแสดงผล **ดังภาพ**

| Q ดัมหาบุคลากร              |                 |
|-----------------------------|-----------------|
| เลขประชาชน/ชื่อ/นามสกุล :   | ประเภทบุคลากร : |
| อนุ                         | ข้าราชการ 🔻     |
| 🗸 เริ่มค้นหา 🕒 เพิ่มบุคลากร |                 |

| ß | ผลการค้นหาบุคลากร        |                 |           |            |   |               |    |  |  |  |  |
|---|--------------------------|-----------------|-----------|------------|---|---------------|----|--|--|--|--|
| u | เสดง 10 ▼ รายการ         | ค้นหา:          |           |            |   |               |    |  |  |  |  |
|   | ลำดับ 📍                  | ชื่อ-สกุล       | ¢         | ตำแหน่ง 🗢  | ÷ | ประเภทบุคลากร | \$ |  |  |  |  |
|   | 1                        | อนุสรา เช่นแก้ว |           | ครูผู้ช่วย |   | ข้าราชการ     |    |  |  |  |  |
| u | เสดง 1 ถึง 1 จาก 1 รายกา | หน้าก่อนหน้า 1  | หน้าถัดไป |            |   |               |    |  |  |  |  |

# <u>กรณีที่ 2</u> ไม่พบข้อมูลที่ค้นหา จะแสดงผล **ดังภาพ**

| Q ดัมหาบุคลากร              |                 |
|-----------------------------|-----------------|
| เลขประชาชน/ชื่อ/นามสกุล :   | ประเภทบุคลากร : |
| วันดี                       | ข้าราชการ 🔻     |
| ✔ เริ่มดันหา 🖸 เพิ่มบุคลากร |                 |

| ผลการค้นหาบุคลากร         |           |               |                     |           |
|---------------------------|-----------|---------------|---------------------|-----------|
| แสดง 10 ▼ รายการ          |           |               | ดันหา:              |           |
| ลำดับ 🔺                   | ชื่อ-สกุล | \$<br>ตำแหน่ง | \$<br>ประเภทบุคลากร | \$        |
| ไม่พบข้อมูล               |           |               |                     |           |
| แสดง 0 ถึง 0 จาก 0 รายการ |           |               | หน้าก่อนหน้า ห      | หน้าถัดไป |

# **หมายเลข 2** ตารางแสดงผลข้อมูลบุคลากร ทั้งหมด ในกรณีที่ไม่ทำการค้นหา

| Q ดันหาบุคลากร                                            |                                         |                    |                                 |                                   |  |  |  |  |  |  |
|-----------------------------------------------------------|-----------------------------------------|--------------------|---------------------------------|-----------------------------------|--|--|--|--|--|--|
| เลขประชาชน/ชื่อ/<br>เลขประชาชน/ชื่อ/<br>3<br>✔ เริ่มคันหา | นามสกุล :<br>้นามสกุล<br>⊈ เพิ่มบุคลากร |                    | ประเภท<br>เลือก:                | บุคลากร :<br>ประเภทบุคลากร •<br>1 |  |  |  |  |  |  |
| 2<br>งันหาบุคลาก<br>แสดง 10 • ร <sup>ะ</sup>              | ร                                       |                    |                                 | ดันหา:                            |  |  |  |  |  |  |
| ลำดับ 📍                                                   | ชื่อ-สกุล 🗢                             | ดำแหน่ง            | \$                              | ประเภทบุคลากร 🔶                   |  |  |  |  |  |  |
| 1 อนุสราเชนแก้ว ครูผู้ช่วย                                |                                         |                    |                                 | ข้าราชการ                         |  |  |  |  |  |  |
| 2                                                         | ทดสอบ ทดสอบ                             | พี่เลี้ยงเด็กพิการ | ด่าตอบแทนผู้ปฏิบัติงานให้ราชการ |                                   |  |  |  |  |  |  |
| แสดง 1 ถึง 2 จาก 2 รายการ หน้าก่อนหน้า 1 หน้าถัดไป        |                                         |                    |                                 |                                   |  |  |  |  |  |  |

| หมายเลข 4 | เมื่อคลิกปุ่ม | "เพิ่มบุคลากร" |  |
|-----------|---------------|----------------|--|
|-----------|---------------|----------------|--|

| Q ด้มหาบุคลากร                                                                                                    |                                               |         |    |                 |  |  |  |  |  |  |
|----------------------------------------------------------------------------------------------------|-----------------------------------------------|---------|----|-----------------|--|--|--|--|--|--|
| เลชประชาชน/ชื่อ/นามสกุล :<br>เลชประชาชน/ชื่อ/นามสกุล<br>3<br>↓<br>↓<br>↓<br>↓<br>↓<br>↓<br>↓<br>↓<br>↓<br>↓<br>↓<br>↓<br>↓ |                                               |         |    |                 |  |  |  |  |  |  |
| 2<br>มันหาบุคลาก<br>แสดง 10 ▼ ร*                                                                                           | 2<br>มีนหาบุคลากร<br>แสดง 10 ▼ รายการ คั้นหา: |         |    |                 |  |  |  |  |  |  |
| ลำดับ 📍                                                                                                    | ชื่อ-สกุล 🗢                                   | ดำแหน่ง | \$ | ประเภทบุคลากร 🗘 |  |  |  |  |  |  |
| 1                                                                                                    | ข้าราชการ                                     |         |    |                 |  |  |  |  |  |  |
| 2 ทดสอบ ทดสอบ พี่เลี้ยงเด็กพิการ ด่าดอบแทนผู้ปฏิบัดิงานให้ราชการ                                                           |                                               |         |    |                 |  |  |  |  |  |  |
| แสดง 1 ถึง 2 จาก 2 รายการ หน้าก่อนหน้า 1 หน้าถัดไป                                                                         |                                               |         |    |                 |  |  |  |  |  |  |

จะแสดงแบบฟอร์มการกรอกข้อมูลบุคลากร เมื่อทำการกรอกแบบฟอร์มครบถ้วนและถูกต้อง ให้คลิกปุ่ม "**บันทึกข้อมูล**" หากไม่ต้องการเพิ่มข้อมูลให้คลิกปุ่ม "**ยกเลิก" ดังภาพ** 

| + เพิ่มข่อมูลบุคลากร    |                                |              |               |                |                 |               |     |                                            |                              |             |   |
|-------------------------|--------------------------------|--------------|---------------|----------------|-----------------|---------------|-----|--------------------------------------------|------------------------------|-------------|---|
| 🖋 ข้อมูลบุคลากร         |                                |              |               |                |                 |               |     |                                            |                              |             |   |
| ເລນນັດຮປ                | ระจำตัวประชาชน 🤇 กรุณากรอกเลขป | ประจำตัวประช | รชาชน 13 หลัก |                |                 | > (           |     | 📥 ดึงข้อมูลจากระบบ<br>เรณีเคยลาออกแล้ว ต่อ | I SET<br>งการเพิ่มข้อมูลใหม่ | 2           |   |
| สถานะบุคลากร :          | เลือกสถานะบุคลากร              |              | T             |                | เลือกโรงเรียน : | เลือกโรงเรียน |     |                                            |                              |             | ٣ |
| ประเภท :                | เลือกประเภทบุคลากร             |              |               | •              |                 | ศาแหน่ง       | : [ | เลือกตำแหน่ง                               |                              |             | T |
| ชื่อ-นามสกุล :          | เลือกคำนำหน้า ▼                | ชื่อ         |               |                |                 |               |     | นามสกุล                                    |                              |             |   |
| ชื่อ-นามสกุลภาษาอังกฤษ: | เลือกคำนำหน้า 🔻                | ชื่อภ        | ภาษาอังกฤษ    |                |                 |               |     | นามสกุลภาษาอังกฤษ                          |                              |             |   |
| เพศ:                    | © ชาย © หญิง                   |              |               |                |                 |               |     |                                            |                              |             |   |
| วัน/เดือน/ปีเกิด :      | วันที่ 🔻                       | เดือ         | อน            |                | T               | บี            |     |                                            | •                            | อายุ (ปี) : |   |
| เชื้อชาติ :             | เลือกเชื้อชาติ 🔻               |              | สัญชาติ :     | เลือกสัญชาติ   |                 | ٣             |     | ศาสนา :                                    | เลือกศาสนา                   |             | v |
| บ้านเลขที่ :            |                                |              | หมู่ที่ :     |                |                 |               |     | หมู่บ้าน :                                 |                              |             |   |
| จังหวัด :               | เลือกจังหวัด 🔻                 |              | อำเภอ :       | เลือกอำเภอ/เขต |                 | •             |     | ตำบล :                                     | เลือกด่าบล/แขวง              | 0           | • |
| ระดับการศึกษา :         | กรุณาเลือกระดับการศึกษา        |              |               |                |                 |               |     |                                            |                              |             | • |
| วุฒิการศึกษา :          | กรุณาเลือกวุฒิการศึกษา         |              |               |                |                 |               |     |                                            |                              |             | • |
| สาขาวิชา :              | เลือกวุฒิการศึกษาก่อน          |              |               |                |                 |               |     |                                            |                              |             | • |
|                         |                                |              |               |                |                 |               |     |                                            |                              |             |   |

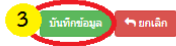

#### <u>อธิบายภาพฟอร์มการกรอกข้อมูล</u>

**หมายเลข 1** กรอกเลขบัตรประจำตัวประชาชน 13 หลัก

**หมายเลข 2** ทำการคลิกปุ่ม **"ดึงข้อมูลจากระบบ SET"** เพื่อทำการค้นหาข้อมูลพื้นฐาน และกรอก ข้อมูลที่เหลือทั้งหมด

หมายเลข 3 เมื่อทำการกรอกข้อมูลถูกต้อง ครบถ้วน ให้คลิกปุ่ม "บันทึกข้อมูล"

หมายเลข 2 ส่วนการแก้ไขข้อมูลบุคลากร

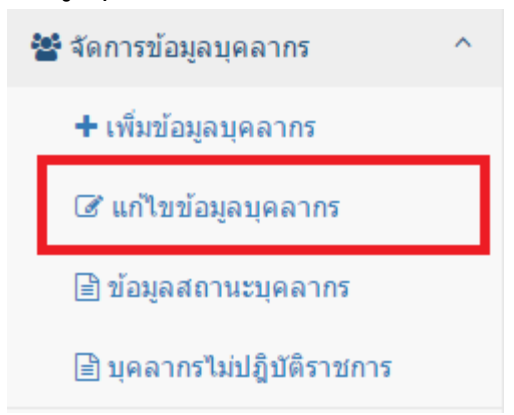

เมื่อทำการคลิกเมนู "**แก้ไขข้อมูลบุคลากร**" จะแสดงหน้าระบบ **ดังภาพ** 

| Q ທີ່ມານມຸສສາກs                                                     |                                             |                    |                                          |                 |   |  |  |  |  |  |
|---------------------------------------------------------------------|---------------------------------------------|--------------------|------------------------------------------|-----------------|---|--|--|--|--|--|
| เลขประชาชน/ชื่อ/นามสส<br>:<br>เลขประชาชน/ชื่อ/นามสส<br>✔ เริ่มค้นหา | <b>1a</b><br>ja                             |                    | ประเภทยุคลากร<br>:<br>เลือกประเภทบุคลากร | 1               |   |  |  |  |  |  |
| ผลการค้นหามุคลากร<br>แสดง 10 ▼ รายก                                 | มลการทับหามุคลาคร<br>แสดง 10 ▼ รายการ คับกา |                    |                                          |                 |   |  |  |  |  |  |
| สำดับ 📍                                                             | ชื่อ-สกุล ≑                                 | ฝ่าแหน่ง \$        | ประเภทบุคลากร                            | ≑ แก้ไขข้อมูล ≑ |   |  |  |  |  |  |
| 1                                                                   | อนุสรา เช่นแก้ว                             | ครูผู้ช่วย         | ข้าราชการ                                | e e             |   |  |  |  |  |  |
| 2                                                                   | ทดสอบ ทดสอบ                                 | พี่เลี้ยงเด็กพิการ | ค่าตอบแทนผู้ปฏิบัติงานให้ราชการ          |                 | 1 |  |  |  |  |  |
| นสดง 1 ถึง 2 จาก 2 รายการ                                           |                                             |                    |                                          |                 |   |  |  |  |  |  |

<u>อธิบายภาพส่วนการแก้ไขข้อมูลบุคลากร</u>

- หมายเลข 1 ส่วนการค้นหาข้อมูลบุคลากร
- หมายเลข 2 ส่วนการแสดงข้อมูลบุคลากร
- **หมายเลข 3** ส่วนปุ่มการแก้ไขข้อมูลบุคลากร

เมื่อทำการคลิกปุ่ม **"แก้ไขข้อมูล" (รูปดินสอ)** จะแสดงหน้าจอข้อมูลบุคลากรคนนั้นๆ หาก ต้องการแก้ไขข้อมูลให้ทำการกรอกข้อมูล แล้วคลิกปุ่ม "**บันทึกการแก้ไข"** หากไม่ต้องการแก้ไขข้อมูลให้ คลิกปุ่ม **"ยกเลิก" ดังภาพ** 

| เลขบัตรประจำตั          | ้วประชาชน: 🚺     | 📥 ตรวาสอบ | ข้อมูล    |           |            |                                    |  |  |
|-------------------------|------------------|-----------|-----------|-----------|------------|------------------------------------|--|--|
| สถานะบุคลากร :          | ปฏิบัติราชการ    |           | •         |           |            |                                    |  |  |
| รหัสบุคลากร :           | 2222             |           | ประเภท :  | ดำแหน่ง : | ครูผู้สอน  |                                    |  |  |
| ชื่อ-นามสกุล :          | นางสาว           |           |           |           |            |                                    |  |  |
| ชื่อ-นามสกุดภาษาอังกฤษ: | Miss.            | •         | Anutsara  |           | Chainkaew  |                                    |  |  |
| เพศ: 🔍 ชาย 🖲 หญิง       |                  |           |           |           |            |                                    |  |  |
| วัน/เดือน/ปีเกิด :      | 18               | •         | ธันวาคม   | ▼ 2533    |            | <ul> <li>อายุ (ปี) : 25</li> </ul> |  |  |
| เชื้อชาติ :             | ลีซอ             | •         | สัญชาดิ : | ลีชอ 🔻    | ศาสนา :    | พุทธ                               |  |  |
| บ้านเลขที่ :            | 3/5              |           | หมู่ที่ : | 2         | หมู่บ้าน : | 2                                  |  |  |
| จังหวัด :               | นครราชสีมา       | •         | อำเภอ :   | ส์ดา 🔻    | ดำบล :     | สามเมือง                           |  |  |
| ระดับการศึกษา :         | ปริญญาเอก        |           |           |           |            |                                    |  |  |
| วุฒิการศึกษา :          | ครุศาสตรดุษฎีบัณ | ฑิต       |           |           |            |                                    |  |  |
| สาขาวิชา .              | ลดมสึกษา         |           |           |           |            |                                    |  |  |

#### <u>อธิบายภาพฟอร์มการกรอกขอ้มูล</u>

- หมายเลข 1 กรอกเลขบัตรประจำตัวประชาชน 13 หลัก
- หมายเลข 2 ทำการคลิกปุ่ม "ดึงข้อมูลจากระบบ SET" กรณีเคยลาออกแล้วและต้องการเพิ่มข้อมูล ใหม่
- หมายเลข 3 เมื่อทำการกรอกข้อมูลถูกต้อง ครบถ้วน ให้คลิกปุ่ม "บันทึกข้อมูล"
- หมายเลข 3 ส่วนการการจัดการสถานะบุคลากร

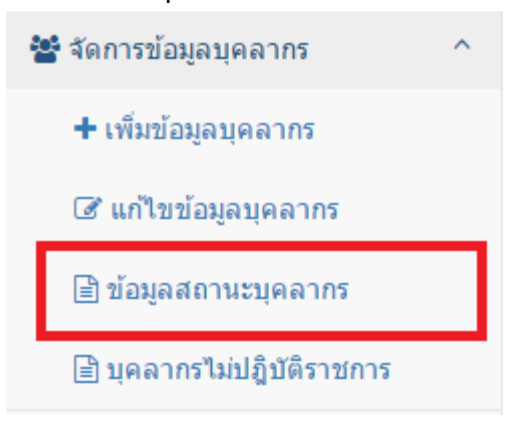

# เมื่อทำการคลิกเมนู "**ข้อมูลสถานะบุคลากร**" จะปรากฏหน้าจอ **ดังภาพ**

| Q ค้นหาบุคลากร            | Q ค้นหาบุตลากร  |                    |                                 |                        |  |  |  |  |  |  |  |
|---------------------------|-----------------|--------------------|---------------------------------|------------------------|--|--|--|--|--|--|--|
| เลขประชาชน/ชื่อ/นาม<br>:  | มสกุ <b>ล</b>   |                    | ประเภทบุคลากร<br>:              |                        |  |  |  |  |  |  |  |
| เลขประชาชน/ชื่อ/นาม       | រឥកូត           |                    | เลือกประเภทบุตลากร              | <b>T</b>               |  |  |  |  |  |  |  |
| ✔ เริ่มค้นหา              | 1               |                    |                                 |                        |  |  |  |  |  |  |  |
| มวอวรณ์แมวมอวาจร          |                 |                    |                                 |                        |  |  |  |  |  |  |  |
| нал вили циа по           |                 |                    |                                 | 2                      |  |  |  |  |  |  |  |
| แสดง 10 ▼ ราย             | ยการ            |                    |                                 | án l                   |  |  |  |  |  |  |  |
| สำดับ ≜ิ                  | ชื่อ-สกุล ≑     | ตำแหล่ง 🗘          | ประเภทบุคลากร                   | 🗢 จัดการสถานะบุคลากร 🌩 |  |  |  |  |  |  |  |
| 1                         | อนุสรา เช่นแก้ว | ครูผู้ช่วย         | ข้าราชการ                       | 2 2                    |  |  |  |  |  |  |  |
| 2                         | ทดสอบ ทดสอบ     | พี่เลี้ยงเด็กพิการ | ต่าดอบแทนผู้ปฏิบัติงานให้ราชการ |                        |  |  |  |  |  |  |  |
| แสดง 1 ถึง 2 จาก 2 รายการ |                 |                    |                                 |                        |  |  |  |  |  |  |  |

<u>อธิบายภาพการแก้ไขข้อมูลสถานะบุคลากร</u>

หมายเลข 1 ส่วนการค้นหาบุคลากร

หมายเลข 2 ส่วนการแสดงข้อมูลบุคลากร

**หมายเลข 3** ส่วนการแก้ไขสถานะบุคลากร เมื่อทำการคลิกที่ ปุ่ม "**จัดการสถานะบุคลากร" (รูปดินสอ)** จะแสดงหน้าจอ ดังนี้

| ข้อมูลบุคลากร            |                       |   |
|--------------------------|-----------------------|---|
| สถานศึกษา :              | สงขลาพัฒนา<br>ปัญญา   |   |
| เขตพื้นที่ :             | สพป.สงขลา เขต 1       |   |
| ตำแหน่ง :                | જાણ<br>ચંગા           |   |
| ประเภทบคลากร :           | ข้าราชการ             |   |
| เลขบัตรประจำด้วประชาชน : | 1111888888888         |   |
| ชื่อ-นามสกุล :           | นายอนสรา เช่น<br>แก้ว |   |
| ชื่อ-นามสกุลภาษาอังกฤษ : | Mr.hh Chainkaew       |   |
| วัน/เดือน/ปีเกิด :       | 2533/2/2              |   |
|                          |                       |   |
| จัดการสถานะบุคลากร       |                       |   |
| สถานะบุดลากร :           | ปฏิบัติรายการ         | - |
|                          | บันทึกข้อมูล 🕈 อกเลิก |   |

# <u>อธิบายภาพการแก้ไขข้อมูลสถานะบุคลากร</u>

หมายเลข 1 ส่วนแสดงข้อมูลบุคลากรคนนั้นๆที่ต้องการแก้ไขสถานะ

**หมายเลข 2** ส่วนการแก้ไขสถานะ หากต้องการแก้ไขสถานะให้ทำการเลือกสถานะและทำการบันทึก ข้อมูล หากไม่ต้องการแก้ไขให้**คลิกปุ่ม "ยกเลิก"**  หมายเลข 4 ส่วนการแสดงข้อมูลบุคลากรย้ายออกจากโรงเรียน

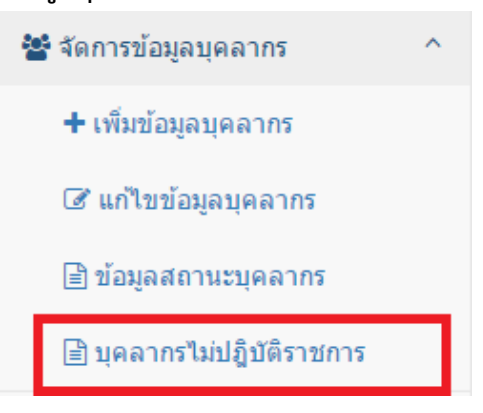

เมื่อทำการคลิกเมนู "**ข้อมูลบุคลากรย้าย**" จะแสดงหน้าจอ รายชื่อบุคลากรที่เคยเป็นบุคลากร ภายในโรงเรียน และได้ทำการย้ายออกจากโรงเรียน ดังนี้

| Q ค้นหานุคลากร                                                         |                          |              |                                          |                 |  |  |  |  |  |  |
|------------------------------------------------------------------------|--------------------------|--------------|------------------------------------------|-----------------|--|--|--|--|--|--|
| เลขประชาชน/ชื่อ/หามสกุล<br>:<br>เลขประชาชม/ชื่อ/หามสกุล<br>✔ เว้มคันหา |                          |              | ประเททยุลสากร<br>:<br>เลือกประเภทบุลสากร |                 |  |  |  |  |  |  |
| ผลกระดับหาบุคลาศร                                                      |                          |              |                                          |                 |  |  |  |  |  |  |
| แสดง 10 🔻 รายการ                                                       |                          |              |                                          | ค้นหา:          |  |  |  |  |  |  |
| สำดับ 📍                                                                | ชื่อ-สกุล 🗢              | ตำแหน่ง ≎    | ประเภทบุคลากร                            | ฿ วันที่ลาออก ≑ |  |  |  |  |  |  |
| 1                                                                      | dd dd                    | ครูอัตราจ้าง | ลูกล้างขั้วคราว                          | 2491-9-18       |  |  |  |  |  |  |
| แสดง 1 ถึง 1 จาก 1 รายการ                                              | หน้าก่อนหน้า 1 หน้าถัดไป |              |                                          |                 |  |  |  |  |  |  |

### • จัดการข้อมูลนักเรียน

การจัดการข้อมูลนักเรียน ในโรงเรียน มีการแบ่งเป็น 9 ส่วนดังนี้

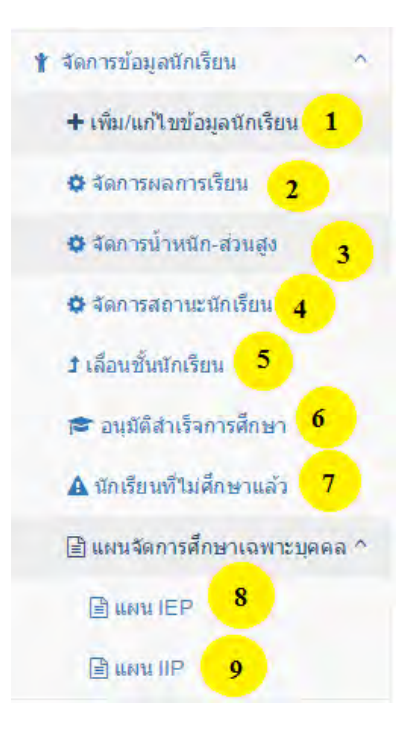

#### <u>อธิบายภาพเมนูการจัดการข้อมูลนักเรียน</u>

- หมายเลข 1 ส่วนการ เพิ่ม/แก้ไขข้อมูลนักเรียน
- หมายเลข 2 ส่วนการจัดการผลการเรียน
- หมายเลข 3 ส่วนการจัดการน้ำหนัก-ส่วนสูง
- หมายเลข 4 ส่วนการจัดการสถานะนักเรียน
- หมายเลข 5 ส่วนการจัดการการเลื่อนชั้นนักเรียน
- หมายเลข 6 ส่วนการอนุมัติการสำเร็จการศึกษา
- หมายเลข 7 ส่วนแสดงข้อมูลนักรียนที่ไม่ศึกษาแล้ว
- หมายเลข 8 ส่วนการจัดการแผนจัดการศึกษาเฉพาะบุคลคล IEP
- หมายเลข 9 ส่วนการจัดการแผนจัดการศึกษาเฉพาะบุคลคล IIP

หมายเลข 1 ส่วนการ เพิ่ม/แก้ไขข้อมูลนักเรียน

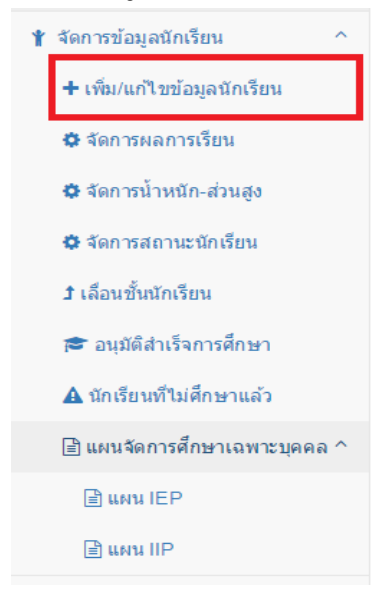

เมื่อทำเลือกเมนู เพิ่ม/แก้ไขข้อมูลนักเรียน จะแสดงหน้าจอ ดังนี้

🛨 เพิ่ม/แก้ไขข้อมูลนักเรียน

| Q ด้นหานักเรื                                                                             | ร์ยน                            |                      |                   |                       |               | 1                 |  |
|-------------------------------------------------------------------------------------------|---------------------------------|----------------------|-------------------|-----------------------|---------------|-------------------|--|
| เลขประชาชน/ชื่อ/นามสกุล :<br>เลขประชาชน/ชื่อ/นามสกุล เลือกสถานศึกษา :<br>เลือกสถานศึกษา ・ |                                 |                      |                   |                       |               |                   |  |
| ข้อมูลนักเรื<br>แสดง 10                                                                   | ัยน จำนวน 628 คน<br>วิ ▼ รายการ |                      |                   |                       |               | 2                 |  |
| <b>ลำดับ</b><br>▲                                                                         | เลขประจำตัวประชาขน<br>\$        | ชื่อ-นามสกุล 🖨       | ระดับชั้น ≑       | ประเภทความพิการ 🖨     | สถานศึกษา     | 4<br>≎ ดำเนินการ≎ |  |
| 1                                                                                         | 1900101578750                   | วศิน คงทอง           | ประถมศึกษาปีที่ 2 | บกพร่องทางการเรียนรู้ | ชุมชนบ้านด่าน | ß                 |  |
| 2                                                                                         | 1900101527055                   | สิริมา หมัดเจริญ     | ประถมศึกษาปีที่ 2 | ดวามพิการข้อน         | ชุมชนบ้านด่าน | Ø                 |  |
| 3                                                                                         | 1900101425571                   | นันทึกานด์ เตชะเจริญ | ประถมศึกษาปีที่ 4 | บกพร่องทางสติปัญญา    | ชุมชนบ้านด่าน | Ø                 |  |
| 4                                                                                         | 1900101446420                   | เดชาธร เส็นเจริญ     | ประถมศึกษาปีที่ 4 | บกพร่องทางการเรียนรู้ | ชุมชนบ้านด่าน |                   |  |

#### <u>อธิบายภาพ</u>

หมายเลข 1 ส่วนการค้นหานักเรียน
หมายเลข 2 ส่วนแสดงข้อมูลนักรียน
หมายเลข 3 ส่วนการเพิ่มข้อมูลนักเรียน
หมายเลข 4 ส่วนการแก้ไขข้อมูลนักเรียน

หากต้องการเพิ่มข้อมูลนักเรียน เมื่อคลิกปุ่ม **"เพิ่มนักเรียน"** จะแสดงหน้าฟอร์ม การกรอกข้อมูลนักเรียน หากต้องการเพิ่มข้อมูลนักเรียนให้ทำการกรอกข้อมูลให้ครบถ้วน และ**คลิกปุ่ม** "**บันทึก"** หากไม่ต้องการเพิ่มข้อมูลนักเรียนให้**คลิกปุ่ม "ยกเลิก" ดังภาพ** 

| ข้อมูลนักเรียน                                                                                                    |                                                                                             |                          |                    |                 |            |            |            |   |
|----------------------------------------------------------------------------------------------------|---------------------------------------------------------------------------------------------|--------------------------|--------------------|-----------------|------------|------------|------------|---|
| เลขบัตรประจำตัวประชาชน :                                                                                                    |                                                                                             |                          |                    |                 | 1          |            |            |   |
| เลขประจำดัวนักเรียน :                                                                                                    |                                                                                             |                          |                    |                 |            |            |            |   |
| ชื่อ-นามสกุล :                                                                                                    | เลือกศานาหน้า 🔹 ชื่อ                                                                        |                          |                    |                 |            | นามสกุล    |            |   |
| ชื่อ-นามสกุลภาษาอังกฤษ :                                                                                                    | เลือกศานาหน้า                                                                               | •                        | ชื่อภาษาอังกฤ      | 1±              |            | นามสกุล    | ภาษาอังกฤษ |   |
| วัน/เดือน/ปีเกิด :                                                                                                    | วันที่                                                                                      | •                        | เดือน 🔻            |                 | •          | 1          |            |   |
| เชื้อชาติ :                                                                                                    | เลือกเชื้อชาติ 🔻                                                                            | สัญชาติ :                | เลือกสัญชาติ       | *               | ศาสนา :    | เลือกศาสนา |            |   |
| ระดับขั้น :                                                                                                    | เลือกระดับชั้น 🔻                                                                            |                          | กลุ่มเลือด:        | กรุณาเลือก      | กลุ่มเลือด | •          |            |   |
| ประเภทนักเรียน :                                                                                                    | 🖲 นักเรียนเรียนรวมปกติ 🔘 นัง                                                                | ักเรียนโครงการโร         | งเรียนคู่ขนาน      |                 |            |            |            |   |
| ประเภทดวามพิการ :                                                                                                    | เลือกประเภทความพิการ                                                                        |                          |                    |                 |            |            |            |   |
| รายละเอียดความพิการ :                                                                                                    | กรุณากรอกรายละเอียดความพิ                                                                   | โการ                     |                    |                 |            |            |            |   |
|                                                                                                    |                                                                                             |                          |                    |                 |            |            |            |   |
| ข้อมูลที่อยู่นักเรียน                                                                                                    |                                                                                             |                          |                    |                 |            |            |            |   |
| บ้านเลขที่ :                                                                                                    |                                                                                             | หมู่ที่ :                |                    |                 | หมู่บ้าน : |            |            |   |
| จังหวัด :                                                                                                    | เลือกจังหวัด 🔻                                                                              | อำเภอ :                  | เลือกอำเภอ/เ       | ขด ▼            | ดำบล :     | เลือกต่า   | ບລ/ແขวง    |   |
| ระยะทางจากบ้านถึงสถานศึกษา :                                                                                                    | กรุณาระบุระยะทาง **หากไม่มี                                                                 | มี กรุณากรอก 0           |                    |                 |            |            |            | 1 |
| ข้อมูลบิดา                                                                                                    |                                                                                             |                          |                    |                 |            |            |            |   |
| ดำนำหน้า :                                                                                                    | เลือกศาน่าหน้า                                                                              | •                        | ชื่อ               |                 |            | นามสกุล    |            |   |
| เบอร์โทรศัพท์ :                                                                                                    | กรุณากรอกหมายเลขโทรศัพท                                                                     | ก์ **หากไม่มี กรุณ       | ากรอก 0            |                 |            |            |            |   |
| ข้อมูลมารดา                                                                                                    |                                                                                             |                          |                    |                 |            |            |            |   |
| dariaren 1a -                                                                                                    | - Eastauria                                                                                 |                          | da.                |                 |            |            |            |   |
| ตานเหนา:                                                                                                    | เดยาเคาน เหน                                                                                | *                        | 200<br>200<br>200  |                 |            | นเมตกุด    |            |   |
| เบอรเทรศพท :                                                                                                    | บร์เกาบรอบพรายเอย เพรดพพ                                                                    | าพ.เกเนม กรุณ            | 10201              |                 |            |            |            |   |
| * ข้อมูดผู้ปกครอง                                                                                                    |                                                                                             |                          |                    |                 |            |            |            |   |
| การเลือกใช้ข้อมูล :                                                                                                    | 🔵 ใช้ข้อมูลเดียวกันกับบิดา 🔵                                                                | ) ใช้ข้อมูลเดียวกัง      | นกับมารดา 🖲 ใช้:   | ข้อมูลผู้ปกครอง | 3          |            |            |   |
| ดำนำหน้า :                                                                                                    | เลือกศานาหน้า                                                                               | Ŧ                        | ชื่อ               |                 |            | นามสกุล    |            |   |
| เบอร์โทรศัพท์ :                                                                                                    | กรุณากรอกหมายเลขโทรศัพท                                                                     | ∩์ **หากไม่มี กรุณ       | ากรอก 0            |                 |            |            |            |   |
| ข้อมูลการคัดกรองนักเรียน                                                                                                    |                                                                                             |                          |                    |                 |            |            |            |   |
| วิธีการค้นหาผู้คัดกรอง                                                                                                    |                                                                                             |                          |                    |                 |            |            |            |   |
| ร์ที่ 1. คั้นหาจากชื่อ -> ให้ระบุแค่ชื่อจริงของ<br>ร์ที่ 2. คันหาจากนามสกุด ->ให้ระบุนามสกุด<br>ร์ที่ 3. คับนาจากเอชทะเบียนแล้ออธรร -> > | มผู้คัดกรองเท่านั้น (ไม่ไส่ดำนำห<br>เ ของผู้คัดกรองเท่านั้น<br>การคับหาจากเอฆษะเบียน คัว เฮ | ณ้า)<br>รงดับเอขที่ส่วนั | กงานเขตพื้นที่เป็น | ผ้ออกให้เพ่อนั  |            |            |            |   |
| งก่ ๖. คนการ เกเล่อก∞เบยนผูดตกรอง -> ก                                                                                                   | ราวคนทารากแสบทะเบยน ตองด                                                                    |                          | กษาแขอดต่อมหายาน   | สุของเหเหาน     |            |            |            |   |
| หากไม่พบข้อมูลผู้คัดกรองปรากฏขึ้น จะไม                                                                                                   | ม่สามารถบันทึกข้อมูลนักเรียนไ                                                               | ด์                       |                    |                 |            |            |            |   |

#### <u>อธิบายภาพฟอร์มการเพิ่มข้อมูลนักเรียน</u>

**หมายเลข 1** กรอกเลขบัตรประจำตัวประชาชน 13 หลัก

หมายเลข 2 เมื่อทำการกรอกข้อมูลถูกต้อง ครบถ้วน ให้คลิกปุ่ม "บันทึกข้อมูล"

> หมายเลข 4 เป็นส่วนการแก้ไขข้อมูลนักเรียน

หากต้องการแก้ไขข้อมูลนักเรียน เมื่อคลิกปุ่ม **"แก้ไข" (รูปดินสอ)** จะแสดงหน้าฟอร์ม ข้อมูลนักเรียน หากต้องการแก้ไขข้อมูลนักเรียนให้ทำการกรอกข้อมูลให้ครบถ้วน และ คลิกปุ่ม **"บันทึก"** หากไม่ต้องการเพิ่มข้อมูลนักเรียนให้ คลิกปุ่ม "ยกเลิก" ดังภาพ

#### 🛨 เพิ่ม/แก้ไขข้อมูลนักเรียน

| 🖋 ข้อมูลนักเรียน                                                                                                    |                                                                                   |                          |                                            |                   |               |                 |          |
|----------------------------------------------------------------------------------------------------|-----------------------------------------------------------------------------------|--------------------------|--------------------------------------------|-------------------|---------------|-----------------|----------|
| เลขบัตรประจำตัวประชาชน :                                                                                                    |                                                                                   |                          |                                            |                   |               |                 |          |
| เลขประจำดัวนักเรียน :                                                                                                    | 1567                                                                              |                          |                                            |                   |               |                 |          |
| ชื่อ-นามสกุล :                                                                                                    | เด็กหญิง                                                                          | •                        | จันทกานต์                                  |                   |               | บั้นหยา         |          |
| ชื่อ-นามสกลภาษาอังกฤษ :                                                                                                    | เลือกตำนำหน้า                                                                     |                          | ชื่อภาษาอังกะ                              | 134               | ]             | นามสกลภาษาอิ    | ังกฤษ    |
| ວັນ/ເຄື່ວນເຢັນດີດ :                                                                                                    | 20                                                                                | J                        |                                            |                   |               | 2552            |          |
| านเงอนบราด .                                                                                                    | 20                                                                                | ž                        | นคม ไรกรา                                  |                   | •]            | 2333            |          |
| เขอขาด:                                                                                                    | าทย 🔹                                                                             | ลญชาด :                  | าทย                                        | •                 | คาสนา :       | พุทธ            | •        |
| ระดบชน:                                                                                                    | ประถมศึกษาปีที่ 2 🔻                                                               |                          | กลุ่มเลือด:                                | ไม่ทราบ           |               | Ŧ               |          |
| ประเภทนักเรียน :                                                                                                    | <ul> <li>นักเรียนเรียนรวมปกติ</li> </ul>                                          | นักเรียนโครงการโร        | งเรียนคู่ขนาน                              |                   |               |                 |          |
| ประเภทความพการ :                                                                                                    | บกพร่องทางการเรียนรู้                                                             | -                        |                                            |                   |               |                 | <b>T</b> |
| รายละเอียดความพิการ :                                                                                                    | ระดับเชาว์บีญญาอยู่ในระดับ                                                        | ทึบ                      |                                            |                   |               |                 |          |
| 🖋 ข้อมูลที่อยู่นักเรียน                                                                                                    |                                                                                   |                          |                                            |                   |               |                 |          |
| บ้านเดขที่ :                                                                                                    |                                                                                   | หมู่ที่ :                |                                            |                   | หมู่บ้าน :    |                 |          |
| จังหวัด :                                                                                                    | กาญจนบุรี 🔹                                                                       | อำเภอ :                  | ด่านมะขามเดี้                              | ٤ ۲               | ตำบล :        | จรเข้เผือก      | •        |
| ระยะทางจากบ้านถึงสถานศึกษา :                                                                                                    | 2                                                                                 |                          |                                            |                   |               |                 | กม.      |
| 🖋 ข้อมูลบิดา                                                                                                    |                                                                                   |                          |                                            |                   |               |                 |          |
| ดำนำหน้า :                                                                                                    | นาย                                                                               | ¥                        | ณัฐนันท์                                   |                   |               | บั้นหยา         |          |
| เบอร์โทรศัพท์ :                                                                                                    | 0                                                                                 |                          |                                            |                   |               |                 |          |
| 🖋 ข้อมูลมารดา                                                                                                    |                                                                                   |                          |                                            |                   |               |                 |          |
| ดำนำหน้า :                                                                                                    | นางสาว                                                                            | •                        | สายน้ำผึ้ง                                 |                   |               | ธปเทียน         |          |
| เบอร์โทรศัพท์ :                                                                                                    | 0                                                                                 |                          |                                            |                   |               |                 |          |
| 🖍 ข้อมอผ้ปกครอง                                                                                                    |                                                                                   |                          |                                            |                   |               |                 |          |
|                                                                                                    |                                                                                   |                          |                                            |                   |               |                 |          |
| การเลือกไชข่อมูล :                                                                                                    | ไชข่อมูลเดียวกันกับบิดา (                                                         | 🤍 ใชข่อมูลเดียวกัน       | กับมารดา 🖲 ใชข                             | iอมูลผู่ปกครอง    |               | x               |          |
| ดำนำหน้า :                                                                                                    | นาย                                                                               | •                        | ณัฐนันท่                                   |                   |               | บันหยา          |          |
| เบอร์โทรศัพท์ :                                                                                                    | 0                                                                                 |                          |                                            |                   |               |                 |          |
| 🖋 ข้อมูลการคัดกรองนักเรียน                                                                                                    |                                                                                   |                          |                                            |                   |               |                 |          |
| ▲ วิธีการคันหาผู้ดัดกรอง<br>วิธีที่ 1. ดันหาจากชื่อ → ให้ระบุแต่ชื่อจริงของ                                                         | งผู้คัดกรองเท่านั้น (ไม่ใส่คำนำ                                                   | หน้า)                    |                                            |                   |               |                 |          |
| วธท 2. คนหาจากนามลกุล -> เหระบุนามลกุล<br>วิธีที่ 3. คันหาจากเลขทะเบียนผู้ดัดกรอง -> r<br>** หากไม่พบข้อมูลผู้ดัดกรองปรากฏขึ้น จะไม | เ ของผูดดกรองเทานน<br>การด้นหาจากเลขทะเบียน ด้อง<br>ม่สามารถบันทึกข้อมูลนักเรียน' | ดรงกับเลขที่สำนัก<br>ใด้ | งานเขดพื้นที่เป็นเ                         | ผู้ออกให้เท่านั้น |               |                 |          |
| ประเภทข้อมูล :                                                                                                    | <ul> <li>ไม่มีใบรับรองแพทย์ห</li> </ul>                                           | เรือบัตรประจำตั          | วคนพิการ 🖲 ว์                              | มีใบรับรองแห      | งทย์หรือบัตร: | ประจำตัวคนพิการ |          |
| ยืนยันเลขประจำ                                                                                                    | ตัวประชาชนนักเรียนอีกครั้ง :                                                      |                          |                                            |                   |               |                 |          |
|                                                                                                    | <mark>1</mark>                                                                    |                          |                                            |                   |               |                 |          |
|                                                                                                    |                                                                                   | อบันทึกข้อมูล            | <table-cell-rows> ຍກເລິກ</table-cell-rows> |                   |               |                 |          |

# <u>อธิบายภาพฟอร์มการแก้ไขข้อมูลนักเรียน</u>

หมายเลข 1 เมื่อทำการกรอกข้อมูลถูกต้อง ครบถ้วน ให้คลิกปุ่ม "บันทึกข้อมูล"

| 🖞 จัดการข้อมูลนักเรียน 🔷     |
|------------------------------|
| + เพิ่ม/แก้ไขข้อมูลนักเรียน  |
| 🔅 จัดการผลการเรียน           |
| 🌣 จัดการน้ำหนัก-ส่วนสูง      |
| 🔅 จัดการสถานะนักเรียน        |
| <b>1</b> เลือนชั้นนักเรียน   |
| 🞓 อนุมัติสำเร็จการศึกษา      |
| 🛦 นักเรียนที่ไม่ศึกษาแล้ว    |
| 🖹 แผนจัดการศึกษาเฉพาะบุคคล ^ |
| 🖹 แผน IEP                    |
| 🖹 แผน IIP                    |

#### หมายเลข 2 ส่วนการจัดการผลการเรียน

เมื่อต้องการจัดการข้อมูลผลการเรียนของนักเรียนแต่ละคน ให้**คลิกปุ่ม "ดำเนินการ"** ของนักเรียนคนนั้นๆ

| Q ค้นหานักเรียน           |                  |
|---------------------------|------------------|
| เลขประชาชน/ชื่อ/นามสกุล : | ระดับขั้น :      |
| เลขประชาชน/ชื่อ/นามสกุล   | เลือกระดับขั้น 🔻 |
| ✔ เริ่มค้นทา              |                  |

| ข้อมูลนักเรียน จำ | นวน 5 คน             |                              |                   |                    |             |
|-------------------|----------------------|------------------------------|-------------------|--------------------|-------------|
| แสดง 10 🔻         | รายการ               |                              |                   |                    | $\frown$    |
| ลำดับ 🕈           | เถขประจำตัวประชาขน ≑ | ชื่อ-นามสกุล ≑               | ระดับขั้น 🗘       | ประเภทความพิการ 🗘  | ดำเนินการ   |
| 1                 | 1100600570611        | เด็กชายวิวรรธน์ ประดิษฐศิลป์ | ประถมศึกษาปีที่ 2 | บกพร่องทางสติบัญญา |             |
| 2                 | 1103704395061        | เด็กขายภูตะวัน สารเจริญ      | มัธยมศึกษาปีที่ 2 | ไม่พบข้อมูล        | Ē           |
| 3                 | 1103704438127        | เด็กชายรอดี ยาโนยะ           | มัธยมศึกษาปีที่ 2 | ออทิสติก           | Ē           |
| 4                 | 1102003754587        | เด็กชายญาณกร เขียนประสิทธิ์  | มัธยมศึกษาปีที่ 2 | ออทิสติก           | Ē           |
| 5                 | 111111125566         | เด็กชายฟหห แพพ               | มัธยมศึกษาปีที่ 2 | ความพิการซ้อน      |             |
| แสดง 1 ถึง 5 จาก  | า 5 รายการ           |                              |                   | หน้าก่อนหน้า       | 1 หน้าถัดไป |
| + เพิ่มข้อมูลผลการเรียน                                                                |                                                                                |
|----------------------------------------------------------------------------------------|--------------------------------------------------------------------------------|
| ชื่อ-นามสกุด :<br>ระดับชั้นปัจจุบัน :<br>เกรดเฉลี่ย :<br>ภาดเรียนที่ :<br>ปีการศึกษา : | เด็กขายวิวรรถน์ ประดิษฐศิลป์<br>ประณมศึกษาปีที่ 2<br>0.00   กรุณาเลือกภาคเรียน |
| + ข้อมูลผลการเรียน                                                                     |                                                                                |
| แสดง 10 ▼ รายการ                                                                       |                                                                                |
| ลำดับที่ 📤 เกรดเฉลี่ย                                                                  | ≑ ภาดเรียน ≑ ปีการศึกษา ≑ ดำเนินการ ≑                                          |
| ไม่พบข้อมูล                                                                            |                                                                                |
| แสดง 0 ถึง 0 จาก 0 รายการ                                                              | หน้าก่อนหน้า หน้าถัดไป                                                         |

เมื่อคลิกปุ่ม "**ดำเนินการ**" ระบบจะทำการเข้าสู่ข้อมูลผลการเรียน ของนักเรียนคนนั้นๆ ดังภาพ

หากต้องการเพิ่มข้อมูลผลการเรียน ในแต่ละภาคเรียน ให้ทำการกรอกข้อมูลผลการเรียนแล้ว คลิกปุ่ม "**บันทึกข้อมูล"** 

หากต้องการแก้ไขข้อมูลผลการเรียน ในแต่ละภาคเรียน ให้ทำการคลิกปุ่มดำเนินการ ในช่อง ดำเนินการ เมื่อทำการแก้ไขข้อมูลเรียบร้อยแล้วคลิกปุ่ม "บันทึกข้อมูล"

หมายเลข 3 ส่วนการจัดการน้ำหนัก-ส่วนสูง

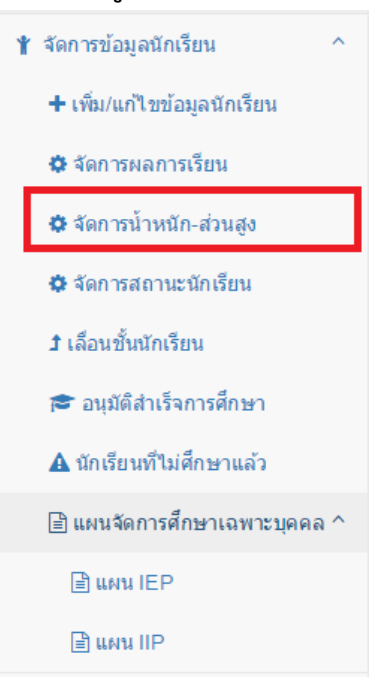

## เมื่อต้องการจัดการข้อมูลน้ำหนัก-ส่วนสูงของนักเรียนแต่ละคน ให้**คลิกปุ่ม "ดำเนินการ"**

| <b>Q</b> ค้นหานักเรียน                         |                           |                             |      |                                    |               |              |             |  |
|------------------------------------------------|---------------------------|-----------------------------|------|------------------------------------|---------------|--------------|-------------|--|
| เลขประชาชน/ชี<br>เลขประชาชน/ชื<br>✔ เริ่มค้นหา | อ/มามสกุล :<br>ไอ/มามสกุล |                             | ระด้ | บับขึ้น :<br>ลือกระดับขึ้น         |               |              | •           |  |
| ข้อมูลนักเรียน ⊀านวน 5 คน<br>แสดง 10 ▼ รายการ  |                           |                             |      |                                    |               |              |             |  |
| ลำดบ −ิ                                        | เลขประจาดวประชาขน ≑       | ชอ-นามสกุล                  | ÷    | ระดบชน ≑                           | ประเภทความ    | เพการ ≑      | ดำเนนการ ≑  |  |
| 2                                              | 1103704395061             | เด็กขายภดะวัน สารเจริญ      |      | มระแมตกษาปก 2<br>มัธยมศึกษารีไท้ 2 | ไม่พบข้อบอ    | .g 1         | Ē           |  |
| 3                                              | 1103704438127             | เด็กขายรอดี ยาโนยะ          |      | มัธยมศึกษาปีที่ 2                  | ออทิสติก      |              |             |  |
| 4                                              | 1102003754587             | เด็กขายญาณกร เขียนประสิทธิ์ |      | มัธยมศึกษาปีที่ 2                  | ออทิสติก      |              |             |  |
| 5                                              | 111111125566              | เด็กชายฟหห แพพ              |      | มัธยมศึกษาปีที่ 2                  | ความพิการซ้อน |              |             |  |
| แสดง 1 ถึง 5 จาก                               | 5 รายการ                  |                             |      |                                    |               | หน้าก่อนหน้า | 1 หน้าถัดไป |  |

เมื่อทำการ**คลิกปุ่ม "ดำเนินการ"** จะแสดงหน้าจอข้อมูลน้ำหนัก-ส่วนสูงของนักเรียนคนนั้นๆ

## ที่ได้ทำการเลือก **ดังภาพ**

| + เพิ่มข้อมู | ลน่าหนัก-สวนสูง                                    |                                                            |  |
|--------------|----------------------------------------------------|------------------------------------------------------------|--|
|              | ชื่อ-นามสกุด :<br>ระดับชั้นปัจจุบัน :<br>น้ำหนัก : | เด็กขายวิวรรธน์ ประดิษฐศิลปิ<br>ประถมศึกษาปีที่ 2<br>00.00 |  |
|              | ส่วนสูง :                                          | 000.00                                                     |  |
|              | ประจำเดือน :                                       | กรุณาเลือกเดือน                                            |  |
|              | ปีการศึกษา :                                       | กรุณาเลือกปีการศึกษา                                       |  |
|              |                                                    | ນັ້ນກັກນ່ອນຸລ 🕐 ຍກເລິກ                                     |  |
| + ข้อมูล     | น้ำหนัก-ส่วนสูง                                    |                                                            |  |
| แสดง         | 10 🔻 รายการ                                        |                                                            |  |

ถ้าดับที่ ^ น้ำหนัก ≑ ส่วนสูง ≑ ประจำเดือน ≑ ปีการศึกษา ≑ ดำเนินการ ≑
 ไม่พบข้อมูล

แสดง 0 ถึง 0 จาก 0 รายการ

หากต้องการเพิ่มข้อมูลน้ำหนัก-ส่วนสูง ให้ทำการกรอกน้ำหนัก-ส่วนสูง แล้ว**คลิกปุ่ม** "**บันทึกข้อมูล**" หากต้องการแก้ไขน้ำหนัก-ส่วนสูง ให้ทำการคลิกปุ่มดำเนินการ ในช่องดำเนินการ เมื่อทำการ แก้ไขข้อมูลเรียบร้อยแล้วคลิกปุ่ม "บันทึกข้อมูล"

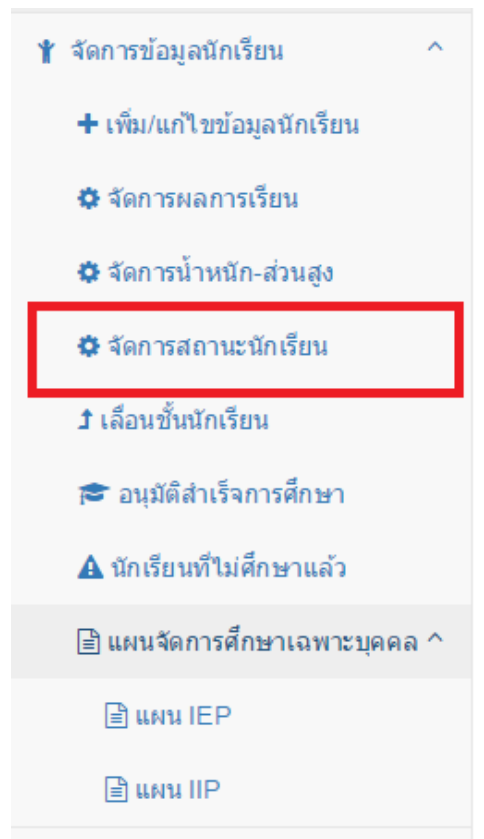

หมายเลข 4 ส่วนการจัดการสถานะนักเรียน

เมื่อต้องการแก้ไขสถานะนักเรียนให้ทำการคลิกที่เมนู "**จัดการสถานะนักเรียน"** จะปรากฎ หน้าจอ **ดังภาพ** 

| <b>Q</b> ค้นหานักเ <sup>‡</sup>                                  | รียน                                                                                          |                                               |                                                                                        |                                                             |                                             | 1               |
|------------------------------------------------------------------|-----------------------------------------------------------------------------------------------|-----------------------------------------------|----------------------------------------------------------------------------------------|-------------------------------------------------------------|---------------------------------------------|-----------------|
| เลขประชาช                                                        | น/ชื่อ/นามสกุล :                                                                              |                                               |                                                                                        | ระดับขั้น :                                                 |                                             |                 |
| เลขประชา                                                         | ชน/ชื่อ/นามสกุล                                                                               |                                               |                                                                                        | เลือกระดับชั้น                                              |                                             | Ŧ               |
| เลือกสถานศึกษา :<br>เลือกสถานศึกษา ✔ เริ่มศันหา 	 เริ่มศันหา 	 3 |                                                                                               |                                               |                                                                                        |                                                             |                                             |                 |
|                                                                  |                                                                                               |                                               |                                                                                        |                                                             |                                             |                 |
| ข้อมูลนักเรื                                                     | ี่ยน สานวน 628 คน                                                                             |                                               |                                                                                        |                                                             |                                             | 2               |
| ข้อมูลนักเร็<br>แสดง 1                                           | ียน จำนวน 628 คน<br>0 ▼ รายการ                                                                |                                               |                                                                                        |                                                             |                                             | 2               |
| ข้อมูลนักเร็<br>แสดง 1<br>ลำดับ                                  | ขน จำนวน 628 คน<br>0 ▼ รายการ<br>เดชประจำดัวประชาชน<br>≑                                      | ชื่อ-หามสกุด                                  | ≑ ระดับขึ้น ≑                                                                          | ประเภทดวามพิการ ≑                                           | สถานศึกษา 4                                 | 2               |
| ข้อมูลนักเรื<br>แสดง 1<br>ลำดับ<br>1                             | รัยน จำนวน 628 คน<br>0 ▼ รายการ<br>แลขประจำดัวประชาชน<br>≎<br>1900101578750                   | ชื่อ-นามสกุด<br>วศิน คงทอง                    | <ul> <li>ระดับชั้น \$</li> <li>ประถมศึกษาปีที่ 2</li> </ul>                            | ประเภทความพิการ ≑<br>บกพร่องทางการเรียนรู้                  | สถานศึกษา 4<br>ชุมชนบ้านด่าน                | 2<br>เาเน็นการ‡ |
| ข้อมูลนักษ์<br>แสดง 1<br>ดำดับ<br>1<br>2                         | รัยน จำนวน 628 คน<br>0 ▼ รายการ<br>เดชประจำดัวประชาชน<br>\$<br>1900101578750<br>1900101527055 | ชื่อ-นามสกุล<br>วศิน ดงทอง<br>สรีมา หมัดเจริญ | <ul> <li>ระดับชั้น \$</li> <li>ประถมศึกษาปีที่ 2</li> <li>ประถมศึกษาปีที่ 2</li> </ul> | ประเภทความพิการ ¢<br>บกพร่องทางการเรียนรู้<br>ความพิการข้อน | สถานศึกษา<br>ชุมชนบ้านด่าน<br>ชุมชนบ้านด่าน | 2<br>           |

### <u>อธิบายภาพการจัดการสถานะนักเรียน</u>

หมายเลข 1 ส่วนการค้นหาข้อมูลนักเรียน

หมายเลข 2 ส่วนการแสดงข้อมูลนักเรียน

หมายเลข 3 ส่วนการเพิ่มข้อมูลนักเรียน

**หมายเลข 4** ส่วนการจัดการสถานะนักเรียน หากต้องการแก้ไขสถานะนักเรียน เมื่อคลิกที่ปุ่ม

## "ดำเนินการ" (รูปเฟือง) จะแสดงหน้าจอดังภาพ

| 🌣 จัดการสถานะนักเรียน    |                              |
|--------------------------|------------------------------|
| 🚢 ข้อมูลนักเรียน         |                              |
|                          |                              |
| สถานศึกษา :              | สงขลาพัฒนาบึญญา              |
| เลขบัตรประจำตัวประชาชน : | 1100600570611                |
| เลขประจำตัวนักเรียน :    | 0156047                      |
| ชื่อ-นามสกุล :           | เด็กชายวิวรรธน์ ประดิษฐศิลป์ |
| ชื่อ-นามสกุลภาษาอังกฤษ : | Mr.                          |
| วัน/เดือน/ปีเกิด :       | 29/10/2552                   |
| ประเภทดวามพิการ :        | บกพร่องทางสติบีญญา           |
|                          |                              |
| 🛱 จัดการสถานะนักเรียน    |                              |
|                          |                              |
| สถานะนักเรียน :          | กำลังศึกษา                   |
|                          | Edันทึกข้อมูล ) มกเล็ก       |

### <u>อธิบายภาพการจัดการสถานะนักเรียน</u>

หากต้องการแก้ไข สถานะนักเรียนให้ทำการเลือกสถานะแล้วคลิกปุ่ม "**บันทึกข้อมูล**" หากไม่ ต้องการแก้ไขให้คลิกปุ่ม "**ยกเลิก**" หมายเลข 5 ส่วนการเลื่อนชั้นนักเรียน

| ſ | † จัดการข้อมูลนักเรียน               | ^ |
|---|--------------------------------------|---|
|   | ิ <b>+</b> เพิ่ม/แก้ไขข้อมูลนักเรียน |   |
|   | 🌣 จัดการผลการเรียน                   |   |
|   | 🌣 จัดการน้ำหนัก-ส่วนสูง              |   |
|   | 🌣 จัดการสถานะนักเรียน                |   |
|   | <b>ว</b> เลือนชั้นนักเรียน           |   |
|   | 🞓 อนุมัติสำเร็จการศึกษา              |   |
|   | 🛦 นักเรียนที่ไม่ศึกษาแล้ว            |   |
|   | 🖹 แผนจัดการศึกษาเฉพาะบุคคล           | ^ |
|   | 🖹 แผน IEP                            |   |
|   | 🖹 แผน IIP                            |   |

หากตต้องการเลื่อนชั้นนักเรียน เมื่อคลิกที่ เมนู "**เลื่อนชั้นนักเรียน"** จะแสดงหน้าจอ ดังนี้

## <u>การค้นหาข้อมูล</u>

| Q ค้นหานักเรียน           |                              |  |
|---------------------------|------------------------------|--|
| เลขประชาชน/ชื่อ/นามสกุล : | ระดับชั้น :                  |  |
| เลขประชาชน/ชื่อ/นามสกุล   | เลือกระดับชั้น               |  |
| เลือกสถานศึกษา :          |                              |  |
| เลือกสถานศึกษา            | 🗸 เริ่มด้นหา 🛨 เพิ่มนักเรียน |  |

# <u>การจัดการการเลื่อนชั้นนักเรียน</u>

หากต้องการเลื่อนชั้นนักเรียนให้ทำการ เลือก 🔲 ด้านหน้าตารางและกดบันทึก ระบบจะ เลื่อนชั้นนักเรียนโดยอัติโนมัติตามรายชื่อที่เลือก หากไม่ต้องการเลื่อนชั้นให้ คลิกปุ่ม "ยกเลิก"

| <mark>เ</mark> ลขประจำตัวประชาขน | ชื่อ-นามสกุล                 | ระดับชั้น                       | ประเภทความพิการ       | สถานศึกษา           |
|----------------------------------|------------------------------|---------------------------------|-----------------------|---------------------|
| 1900101578750                    | เด็กชายวศิน คงทอง            | ประถมศึกษาปีที่ 2               | บกพร่องทางการเรียนรู้ | ชุมชนบ้านด่าน       |
| 1900101527055                    | เด็กหญิงสิริมา หมัดเจริญ     | ประถมศึกษาปีที่ 2               | ความพิการซ้อน         | ชุมชนบ้านด่าน       |
| 1900101425571                    | เด็กหญิงนันทิกานต์ เตชะเจริญ | ประถมศึกษาปีที่ 4               | บกพร่องทางสติปัญญา    | ชุมชนบ้านด่าน       |
| 1900101446420                    | เด็กชายเดชาธร เส็นเจริญ      | ประถมศึกษาปีที่ 4               | บกพร่องทางการเรียนรู้ | ชุมชนบ้านด่าน       |
| 1900101444869                    | เด็กชายอานนท์ สันเจริญ       | ประถมศึกษาปีที่ 4               | ออทิสติก              | ชุมชนบ้านด่าน       |
| 1900101401531                    | เด็กหญิงภนิดา สันเจริญ       | ประถมศึกษาปีที่ 6               | บกพร่องทางสติปัญญา    | ชุมชนบ้านด่าน       |
| 1900800013767                    | เด็กหญิงอัสรา แกนุ้ย         | ประถมศึกษาปีที่ 5               | บกพร่องทางการเรียนรู้ | อนุบาลบ้านท่าสะอ้าน |
| 1900101350406                    | เด็กชายนันทวัฒน์ ชอบงาม      | ประถมศึกษาปีที่ 5               | บกพร่องทางการเรียนรู้ | อนุบาลบ้านท่าสะอ้าน |
| 5900101033139                    | เด็กหญิงเจี้ยบ วดามรรด       | ประถมศึกษาปีที่ 6               | บกพร่องทางการเรียนรู้ | อนุบาลบ้านท่าสะอ้าน |
| 1330401614099                    | เด็กชายภูษิต แคบขุนทด        | ประถมศึกษาปีที่ 6               | บกพร่องทางการเรียนรู้ | อนุบาลบ้านท่าสะอ้าน |
| 5900101035112                    | เด็กหญิงวรรณวดี กำเนิด       | ประถมศึกษาปีที <mark>่</mark> 6 | บกพร่องทางการเรียนรู้ | อนุบาลบ้านท่าสะอ้าน |

> หมายเลข 6 ส่วนการอนุมัติการสำเร็จการศึกษา

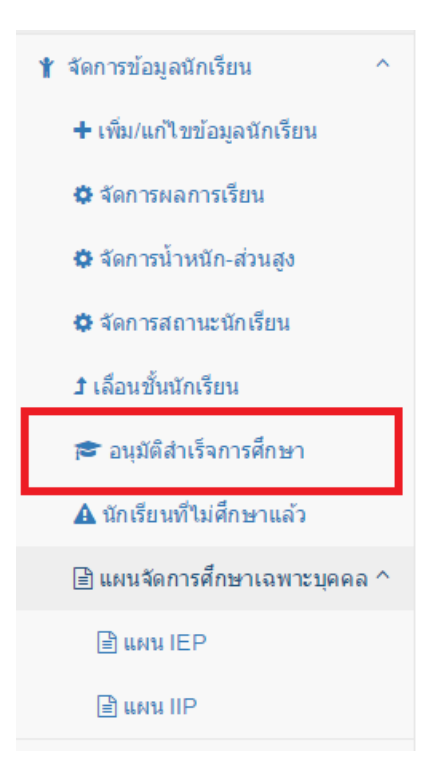

### เมื่อทำการคลิกที่เมนู **"อนุมัติสำเร็จการศึกษา"** จะแสดงหน้าจอ ดังนี้

| <b>Q</b> ค้นหานักเรียง | 4                  |                       |                   |                       |
|------------------------|--------------------|-----------------------|-------------------|-----------------------|
| ระดับชั้น :            |                    |                       |                   |                       |
| ประถมศึกษา             | ปีที่ 6            | ▼ <b></b>             | รุ่มค้นหา         |                       |
|                        |                    |                       |                   |                       |
|                        |                    |                       |                   |                       |
| ข้อมูลนักเรียน จ       | านวน 1 คน          |                       |                   | 2                     |
|                        | เถขประจำตัวประชาขน | ชื่อ-นามสกุล          | ระดับชั้น         | ประเภทความพิการ       |
|                        | 1570400325717      | เด็กชายธีรเดช แช่ย่าง | ประถมศึกษาปีที่ 6 | บกพร่องทางการเรียนรู้ |
| 🖹 บันทึกข้อมูล         | 🕈 ยกเลิก           |                       |                   |                       |
|                        |                    |                       |                   |                       |

### <u>อธิบายภาพหน้าจออุนมัติสำเร็จการศึกษา</u>

**หมายเลข 1** ส่วนการค้นหานักเรียน ตามระดับชั้นที่กำลังจะจบการศึกษา เมื่อทำการเลือกระดับชั้นแล้ว ให้คลิกที่ปุ่ม "**เริ่มค้นหา**" เพื่อทำการค้นหาข้อมูล

หมายเลข 2 ส่วนแสดงรายชื่อนักเรียนที่กำลังจะจบการศึกษา

หมายเลข 3 ส่วนการอนุมัติการจบการศึกษา เมื่อทำการเลือก 🔲 ตามรายชื่อที่แสดง แล้ว**คลิกที่ปุ่ม** 

"บันทึกข้อมูล" ระบบจะทำการอนุมัติการจบการศึกษาให้นักเรียนตามรายชื่อที่เลือก

หมายเลข 7 นักเรียนที่ไม่ศึกษาแล้ว

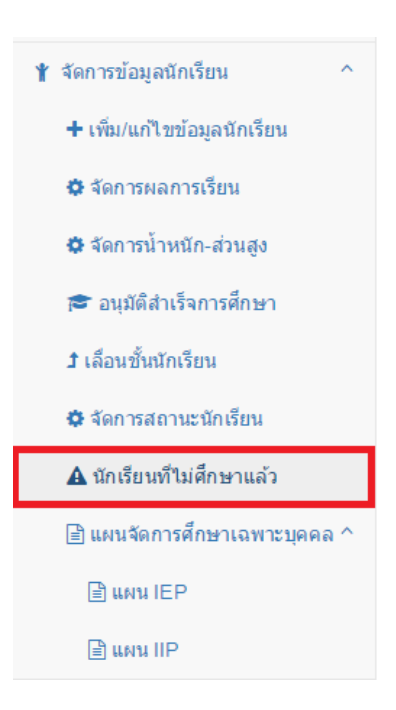

#### เมื่อคลิกเมนู "**นักเรียนที่ไม่ศึกษาแล้ว**" จะแสดงหน้าจอ **ดังภาพ**

| 🛕 นักเรียนที่                                                         | ไม่ศึกษาแล้ว                                       |                         |                       |                         |             |  |  |  |
|-----------------------------------------------------------------------|----------------------------------------------------|-------------------------|-----------------------|-------------------------|-------------|--|--|--|
| <b>Q</b> ค้นหานักเรียน                                                |                                                    |                         |                       | 1                       |             |  |  |  |
| เลขประชาชน/ชื่อ/นามสกุล :<br>เลขประชาชน/ชื่อ/นามสกุล<br>✔ เริ่มเล้าหา |                                                    |                         |                       |                         |             |  |  |  |
| ข้อมูลนักเรียน จำ<br>แสดง 10                                          | 2<br>ม้อมูลนักเรียน จำนวน 4 คน<br>แสดง 10 • รายการ |                         |                       |                         |             |  |  |  |
| ลำดับ 📤                                                               | เถขประจำตัวประชาขน 🜲                               | ชื่อ-นามสกุล 🛛 🌲        | ประเภทความพิการ 🖨     | สถานะ \$                |             |  |  |  |
| 1                                                                     | 1719900569531                                      | เด็กชายศรราม เชื้อทอง   | บกพร่องทางการเรียนรู้ | เรียนจบขั้นสูงสุด (ป.6) | ۵           |  |  |  |
| 2                                                                     | 1719200005944                                      | เด็กชายธีระ สืบเรื่อง   | บกพร่องทางการเรียนรู้ | เรียนจบขั้นสูงสุด (ป.6) | ۵           |  |  |  |
| 3                                                                     | 1730601251727                                      | เด็กหญิงขวัญฤดี ผิวอ่อน | บกพร่องทางการเรียนรู้ | เรียนจบขั้นสูงสุด (ป.6) | ۵           |  |  |  |
| 4                                                                     | 1719200007505                                      | เด็กหญิงวาสนา พูนขวัญ   | บกพร่องทางการเรียนรู้ | เรียนจบขั้นสูงสุด (ป.6) | ۵           |  |  |  |
| แสดง 1 ถึง 4 จาะ                                                      | า 4 รายการ                                         |                         |                       | หน้าก่อนหน้า            | 1 หน่าถัดไป |  |  |  |

### <u>อธิบายภาพการเรียกคืนข้อมูล</u>

- หมายเลข 1 การค้นหาข้อมูลนักเรียน หากต้องการค้นหานักเรียน ให้กรอกข้อมูลที่ต้องการ และคลิกปุ่ม "**เริ่มค้นหา**"
- **หมายเลข 2** ส่วนการแสดงรายชื่อนักเรียนที่มีการนำออกจากระบบ หากต้องการเรียกกลับข้อมูล นักเรียนคนนั้นๆ สามารถเรียกข้อมูลกลับได้ โดยการคลิกปุ่ม

"เรียกกลับ(ก้อนเมฆ)(หมายเลข 3)"

หมายเลข 8 ส่วนการจัดการแผนจัดการศึกษาเฉพาะบุคลคล IEP

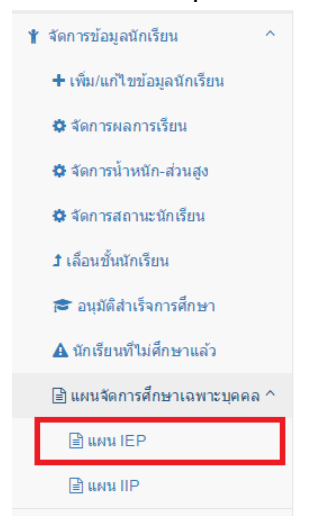

## เมื่อเลือกเมนู "**แผนการจัดการศึกษาเฉพาะบุคคล**" และคลิกเมนู "**แผน IEP**" จะแสดง หน้าจอ **ดังภาพ**

| 🖹 แผนจัดก                             | 🖹 แผนจัดการศึกษาเฉพาะบุคคล ( แผน IEP )          |                             |    |                   |    |                             |               |  |  |  |
|---------------------------------------|-------------------------------------------------|-----------------------------|----|-------------------|----|-----------------------------|---------------|--|--|--|
| <b>Q</b> ค้นหานักเรีย                 | Q ค้นหานักเรียน                                 |                             |    |                   |    |                             |               |  |  |  |
| เลขประชาชน/ชื่อ/นามสกุล : ระดับชั้น : |                                                 |                             |    |                   |    |                             |               |  |  |  |
| ข้อมูลนักเรียน<br>แสดง 10             | ข้อมูลนักเรียน จำนวน 23 คน2<br>แสดง 10 → รายการ |                             |    |                   |    |                             |               |  |  |  |
| ลำดับ ≜                               | เถขประจำดัวประชาขน 🌲                            | ชื่อ-นามสกุล                | \$ | ระดับชั้น         | \$ | ประเภทความพิการ             | ≑ ดำเนินการ ≑ |  |  |  |
| 1                                     | G570401270849                                   | เด็กชายเน้ง แซ่มัว          |    | ประถมศึกษาปีที่ 2 |    | บกพร่องทางการได้ยืน(หูหนวก) | 5 🖻           |  |  |  |
| 2                                     | 1571300097187                                   | เด็กหญิงธัญญาลักษณ์ แซ่ว่าง |    | ประถมศึกษาปีที่ 2 |    | บกพร่องทางการเรียนรู้       |               |  |  |  |
| 3                                     |                                                 | เด็กหญิงชนานันท์ แซ่หว้า    |    | ประถมศึกษาปีที่ 2 |    | บกพร่องทางการเรียนรู้       | Ē             |  |  |  |
| 4                                     | G570401270241                                   | เด็กชายจันทร์ทอง แซ่ซ้ง     |    | ประถมศึกษาปีที่ 2 |    | บกพร่องทางการเรียนรู้       | Ē             |  |  |  |
| 5                                     | G570401270239                                   | เด็กหญิงป้าเซีย แช่ว่าง     |    | ประถมศึกษาปีที่ 2 |    | บกพร่องทางการเรียนรู้       |               |  |  |  |
| 6                                     | G255411474465                                   | เด็กชายมัวมอง แซ่ย่าง       |    | ประถมศึกษาปีที่ 2 |    | บกพร่องทางการเรียนรู้       |               |  |  |  |

<u>อธิบายภาพส่วนการจัดการแผนจัดการศึกษาเฉพาะบุคลคล IEP</u>

**หมายเลข 1** การค้นหาข้อมูลนักเรียน หากต้องการค้นหานักเรียน ให้กรอกข้อมูลที่ต้องการ

และคลิกปุ่ม "**เริ่มค้นหา"(หมายเลข 3)** 

**หมายเลข 2** การแสดงรายชื่อนักเรียน ที่มีการจัดแผนการศึกษาเฉพาะบุคลคล IEP

หมายเลข 4 การเพิ่มข้อมูลนักเรียนเข้าระบบ

**หมายเลข 5** การจัดการข้อมูล IEP ของนักเรียนแต่ละคน เมื่อคลิกที่ปุ่ม **"ดำเนินการ"** จะแสดงหน้าจอ การเพิ่ม และแก้ไขข้อมูล IEP รายบุคคล **ดังภาพ** 

| + เพิ่มข้อมูล IEP ปีการศึกษา 2558   |                                                    |                                             |          |           |             |              |        |                             |
|-------------------------------------|----------------------------------------------------|---------------------------------------------|----------|-----------|-------------|--------------|--------|-----------------------------|
| ชื่อ-นามสกุล :<br>ประเภทตวามพิการ : | เด็กขายวิวรรธน์ ประดิษฐศิลป์<br>บกหร่องทางสดิปัญญา | กษายวิรรรณ์ ประสิษฐศิลป์<br>ทสองทางสติปัญญา |          |           |             |              |        |                             |
| ปีการศึกษา :                        | 2558                                               |                                             |          |           |             |              |        | ¥                           |
| ชื่อแผน :                           | กรุณาเลือก                                         | กรุณาเมือก                                  |          |           |             |              |        | ¥                           |
| วันที่เริ่มแผน :                    | วันที่                                             | •                                           | เดือน    |           | T           | ป            |        | •                           |
| วันที่สิ้นสุดแงน :                  | วันที่                                             | •                                           | เดือน    |           | T           | ĩ            |        | •                           |
| เป้าหมายระยะเวลา 1 ปี :             |                                                    |                                             |          |           |             |              |        |                             |
|                                     |                                                    |                                             |          |           |             |              |        |                             |
| ผู้รับผิดชอบ :                      | กรุณาเลือก                                         |                                             |          |           |             |              |        | •                           |
|                                     |                                                    |                                             |          |           |             |              |        |                             |
|                                     |                                                    | อบันทึกข้อมูล                               | 🕈 ยกเลิก |           |             |              |        |                             |
|                                     |                                                    |                                             |          |           |             |              |        |                             |
| 🖹 ข้อมูล IEP ปีการศึกษา 2558        |                                                    |                                             |          |           |             |              |        | 2                           |
| แสดง 10 ▼ รายการ                    |                                                    |                                             |          |           |             |              |        |                             |
| แผนที่ * ชื่อแผน ‡                  | วันที่เริ่ม ≑                                      | วันที่สิ้น                                  | สุด \$   | สำนวน IIP | \$          | ผู้รับผิดชอบ | \$     | ตำเนินการ 4 ≑               |
| 1 ทักษะทางสังคม                     | 10 พฤษภาคม 2558                                    | 4 กันยายน                                   | 2558     | 2         | นางสาวพพพ เ | NNN N        |        |                             |
| แสดง 1 ถึง 1 จาก 1 รายการ           |                                                    |                                             |          |           |             |              | หน้ากอ | <mark>มา 1</mark> หน้าถัดไป |

## <u>อธิบายภาพการจัดการแผนจัดการศึกษาเฉพาะบุคลคล IEP</u>

หมายเลข 1 ส่วนการเพิ่มข้อมูล IEP ของนักเรียนแต่ละคน

หมายเลข 2 ส่วนการแสดงรายละเอียดข้อมูล IEP ที่เคยบันทึกของนักเรียนคนนี้ไว้แล้ว

หมายเลข 3 ส่วนการแก้ไขข้อมูล IEP ตามรายงานนั้นๆของนักเรียน

หมายเลข 4 ส่วนการลบ IEP แต่ละรายการ

หมายเลข 9 ส่วนการจัดการแผนจัดการศึกษาเฉพาะบุคลคล IIP

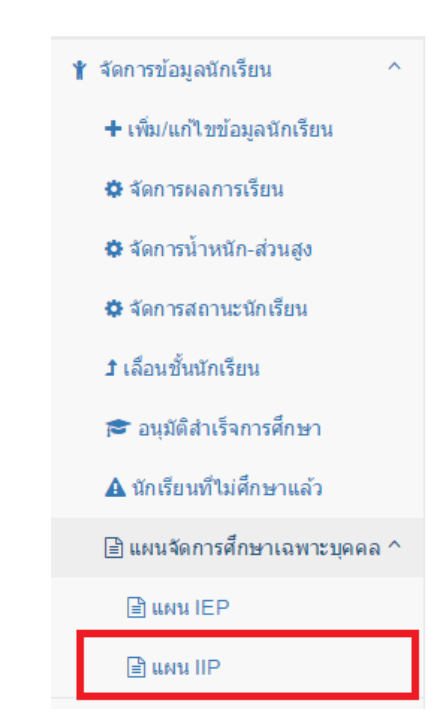

เมื่อเลือกเมนู "แผนการจัดการศึกษาเฉพาะบุคคล" และคลิกเมนู "แผน IIP" จะแสดง

### หน้าจอ **ดังภาพ**

| 🖹 แผนจัดก <sup>.</sup>          | ารศึกษาเฉพาะบุคคล ( แผน II                            | P )                         |                               |                             |           |
|---------------------------------|-------------------------------------------------------|-----------------------------|-------------------------------|-----------------------------|-----------|
| <b>Q</b> ค้นหานักเรีย           | u                                                     |                             |                               |                             | 1         |
| ถขประชาชน<br>3<br>✔ เริ่มคันหา. | /ชื่อ/หามสกุล :<br>/ชื่อ/หามสกุล<br>. 🗘 เพิ่มนักเรียน |                             | ระดับขึ้น :<br>เลือกระดับขึ้น |                             |           |
| ้อมูลนักเรียน จ<br>สดง 10       | รายการ                                                |                             |                               |                             | 2         |
| ถำดับ 📤                         | เถขประจำตัวประชาขน ≑                                  | ชื่อ-นามสกุด 🖨              | ระดับชั้น 🗘                   | ประเภทความพิการ 🖨           | ดำเนินการ |
| 1                               | G570401270849                                         | เด็กชายเน้ง แซ่มัว          | ประถมศึกษาปีที่ 2             | บกพร่องทางการได้ยิน(หูหนวก) |           |
| 2                               | 1571300097187                                         | เด็กหญิงธัญญาลักษณ์ แข่ว่าง | ประถมศึกษาปีที่ 2             | บกพร่องทางการเรียนรู้       | 5 📄       |
| 3                               |                                                       | เด็กหญิงชนานันท์ แช่หว้า    | ประถมศึกษาปีที่ 2             | บกพร่องทางการเรียนรู้       |           |
| 4                               | G570401270241                                         | เด็กชายจันทร์ทอง แซ่ซั่ง    | ประถมศึกษาปีที่ 2             | บกพร่องทางการเรียนรู้       | Ē         |
| 5                               | G570401270239                                         | เด็กหญิงป้าเซีย แช่ว่าง     | ประถมศึกษาปีที่ 2             | บกพร่องทางการเรียนรู้       |           |
| 6                               | G255411474465                                         | เด็กชายมัวมอง แช่ย่าง       | ประถมศึกษาปีที่ 2             | บกพร่องทางการเรียนรู้       |           |
| 7                               | 8571373000121                                         | เด็กชายพุทธวงค์ แซ่ซ่ง      | ประถมศึกษาปีที่ 2             | บกพร่องทางการเรียนรู้       |           |
| 8                               | G750401270794                                         | เด็กชายกิตติคุณ แซ่เล่า     | ประถมศึกษาปีที่ 2             | ดวามพิการข้อน               |           |

#### <u>อธิบายภาพการจัดการแผนจัดการศึกษาเฉพาะบุคลคล IIP</u>

**หมายเลข 1** การค้นหาข้อมูลนักเรียน หากต้องการค้นหานักเรียน ให้กรอกข้อมูลที่ต้องการ และคลิกปุ่ม "**เริ่มค้นหา"(หมายเลข 3)** 

**หมายเลข 2** การแสดงรายชื่อนักเรียน ที่มีการจัดแผนการศึกษาเฉพาะบุคลคล IIP

**หมายเลข 4** การเพิ่มข้อมูลนักเรียนเข้าระบบ

**หมายเลข 5** การจัดการข้อมูล IIP ของนักเรียนแต่ละคน เมื่อคลิกที่ปุ่ม "**ดำเนินการ**" จะแสดงหน้าจอ การเพิ่มและแก้ไขข้อมูล IIP รายบุคคล **ดังภาพ** 

| 🖃 แผนจดการศกษาเฉพาะบุคคล ( แผน แห ) |                                                                     |
|-------------------------------------|---------------------------------------------------------------------|
| + เพิ่มข้อมูล IIP ปีการศึกษา 2562 1 |                                                                     |
| ชื่อ-นามสกุล :<br>ประเภทความหักรร : | เด็กขายผู้สุทธ ม่านายง<br>มกหรืองหวงการใชนรู้                       |
| ชื่อแคน IEP :                       | กรุณาเลือก 🔻                                                        |
| ชื่อ IIP :                          |                                                                     |
| เป้าแมายระยะสั้น :                  |                                                                     |
| อ้างอิงมาตรฐานการเรียนรู้ :         |                                                                     |
| อ้างอิงดัวซึ่วัด :                  |                                                                     |
| เกณฑ์และวิธีการประเม็ณผล :          |                                                                     |
|                                     | 🖹 บันทักขัสมุล 🦰 มาเล็ก                                             |
| ิ≣ิข้อมูล IIP ปีการศึกษา 2562 2     |                                                                     |
| แสดง 🛛 🔻 รายการ                     |                                                                     |
| สำดับที่ 📤 ชื่อแผน IEP              | ♦ ปีการศึกษา ♦ ชื่อ IIP ♦ ผู้รับผิดชอบ ♦ ผลการประเมิณ ♦ ศาเนินการ ♦ |
| ไม่พบข้อมูล                         |                                                                     |
| แสดง 0 ถึง 0 จาก 0 รายการ           | หน้าค่องหน้า หน้าถืดไป                                              |

<u>อธิบายภาพการจัดการแผนจัดการศึกษาเฉพาะบุคลคล IIP</u>

**หมายเลข 1** ส่วนการเพิ่มข้อมูล IIP ของนักเรียนแต่ละคน **หมายเลข 2** ส่วนการแสดงรายละเอียดข้อมูล IIP ที่เคยบันทึกของนักเรียนคนนี้ไว้แล้ว

แสดงผลรายงาน

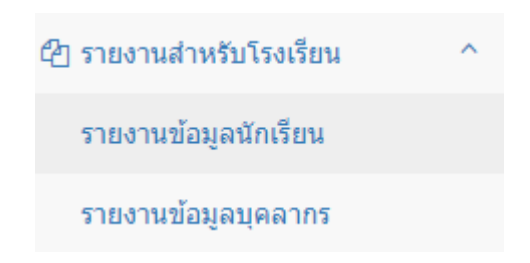

เป็นการออกรายงานจากระบบในส่วนต่างๆ จากข้อมูลที่มีอยู่ในระบบ ซึ่งผู้ใช้สามารถเลือกรายงาน ตาม ความต้องการได้ ตามหัวข้อรายงานที่มีให้ในระบบ ตัวอย่างเช่น รายงานข้อมูลบุคลากร รายงานข้อมูลนักเรียน รายงานผลการจ้าง รายงานสรุปยอดบุคลากรหรือนักเรียน ในแต่ละเขตพื้นที่ หรือโรงเรียน เป็นต้น

## <u>ตัวอย่าง</u> รายงานข้อมูลนักเรียน

| รายงานข้อมูลนักเรียน เฉพาะโรงเรียน                                                                                                    |                                                         |
|----------------------------------------------------------------------------------------------------|---------------------------------------------------------|
| รายงานข้อมูลนักเรียนกำลังศึกษา ปีการศึกษา 2562                                                                                                    |                                                         |
| ชื่อรายงาน                                                                                                    | เปิดดู                                                  |
| รายงานข้อมูลนักเรียนรายบุคคลและข้อมูลแผนการจัดการศึกษาเฉพาะบุคคล IEP/IIP                                                                                                    | ත                                                       |
| รายงานนักเรียนแยกดามระดับชั้น                                                                                                    | ප                                                       |
| รายงานข้อมูลนักเรียน รวม แยกตามระดับชั้น เพศ ประเภทความพิการ                                                                                                    | රු                                                      |
| ายงานข้อมูลนักเรียนตามภาคเรียน ตามปีการศึกษา                                                                                                    |                                                         |
|                                                                                                    |                                                         |
| ชื่อรายงาน                                                                                                    | เปิดดู                                                  |
| <b>ชื่อรายงาน</b><br>รายงานนักเรียนแยกตามระดับชั้น ข้อมูล ณ 10 มิ.ย.61                                                                                                    | เปิดดู<br>4 <sub>2</sub>                                |
| <b>ชื่อรายงาน</b><br>รายงานนักเรียนแยกตามระดับขั้น ข้อมูล ณ 10 มิ.ย.61<br>รายงานข้อมูลนักเรียน รวม แยกตามระดับชั้น เพศ ประเภทความพิการ ข้อมูล 10 มิ.ย.61                                                                                                    | เปิดดู<br>2<br>2                                        |
| <b>ชื่อรายงาน</b><br>รายงานนักเรียนแยกตามระดับชั้น ข้อมูล ณ 10 มิ.ย.61<br>รายงานข้อมูลนักเรียน รวม แยกตามระดับชั้น เพศ ประเภทความพิการ ข้อมูล 10 มิ.ย.61<br>รายงานนักเรียนแยกตามระดับชั้น ข้อมูล ณ 10 พ.ย.60                                                                                        | រើរគត្<br>៥៦<br>៥៦<br>៥៦                                |
| <mark>ชื่อรายงาน</mark><br>รายงานนักเรียนแยกดามระดับชั้น ข้อมูล ณ 10 มิ.ย.61<br>รายงานข้อมูลนักเรียน รวม แยกตามระดับชั้น เพศ ประเภทความพิการ ข้อมูล 10 มิ.ย.61<br>รายงานนักเรียนแยกตามระดับชั้น ข้อมูล ณ 10 พ.ย.60<br>รายงานข้อมูลนักเรียน รวม แยกตามระดับชั้น เพศ ประเภทความพิการ ข้อมูล 10 พ.ย.60 | เปิดดู<br>(2)<br>(2)<br>(2)<br>(2)<br>(2)<br>(2)<br>(2) |

### <u>ตัวอย่าง</u> รายงานข้อมูลบุคลากร

| 🦠 รายงานข้อมูลบุคลากร เฉพาะโรงเรียน     |        |
|-----------------------------------------|--------|
| ชื่อรายงาน                              | เปิดดู |
| รายงานข้อมูลบุคลากรรายบุคคล             | Þ      |
| รายงานรายงานสัญญาจ้างพี่เลี้ยงเด็กพิการ | Þ      |
| รายงานข้อมูลบุคลากร รวม แยกตามตำแหน่ง   | D      |

แบบคัดกรองคนพิการทางการศึกษา

## แบบคัดกรองบุคคลที่มีความบกพร่องทางการเห็น

| ชื่อ-นามสกุล (ด.ช. / ด.ญ. / นาย / นางสาว) |                     |      |       |
|-------------------------------------------|---------------------|------|-------|
| วัน เดือน ปี่ เกิด                        | อายุ                | บี   | เดือน |
| ระดับชั้น                                 | วัน เดือน ปี ที่ประ | เมิน |       |

## คำชี้แจง

- ๑ แบบคัดกรองฉบับนี้เป็นแบบคัดกรองเพื่อประโยชน์ในทางการจัดการศึกษาเท่านั้น
- ๒ วิเคราะห์ลักษณะ/พฤติกรรม ของเด็กซึ่งเป็นลักษณะหรือพฤติกรรม ที่เด็กแสดงออกบ่อยๆ โดยให้ทำเครื่องหมาย /ลงในช่อง " ใช่ " หรือ "ไม่ใช่ " ที่ตรงกับลักษณะหรือพฤติกรรมนั้นๆ ของเด็ก
- ๓ ผู้ทำการคัดกรองเบื้องต้นต้องผ่านการอบรมวิธีการใช้ และการประเมิน ตามแบบคัดกรองนี้ และ ควรสอบถามข้อมูลเพิ่มเติมจากผู้ที่อยู่ใกล้ชิดเด็กมากที่สุด เช่น ผู้ปกครองหรือครู เพื่อให้เกิด ความชัดเจน ถูกต้อง
- ๔ ผู้คัดกรองควรจะมีอย่างน้อย ๒ คนขึ้นไป

| - <b>T</b> S |                                                                   | ผลการวิเคราะห์ |        |
|--------------|-------------------------------------------------------------------|----------------|--------|
| VI           | สกษณะ / พฤตกรรม                                                   | ใช่            | ไม่ใช่ |
| ୭            | มักก้มศีรษะมองสิ่งของ หนังสือ รูปภาพหรือ นำเข้ามาดูใกล้ๆ ตา       |                |        |
| ම            | เมื่อดูป้ายข้อความ รูปภาพ วัตถุสิ่งของต่างๆ ตามสาธารณะ ต้องเข้า   |                |        |
|              | ไปดูใกล้ๆ                                                         |                |        |
| តា           | ขณะอ่านหนังสือ มักจะอ่านซ้ำบรรทัดเดิม หรืออ่านข้ามบรรทัด          |                |        |
| ଜ            | มักใช้ประสาทสัมผัสส่วนอื่น เพื่อสำรวจ / หาสิ่งของ ควบคู่กับการใช้ |                |        |
|              | สายตา                                                             |                |        |
| ଜ            | บอกรายละเอียดของภาพหรือสิ่งของไม่ได้                              |                |        |
| б            | เดินด้วยความระมัดระวังกว่าปกติ เดินไม่คล่องตัว มักชนและ           |                |        |
|              | สะดุดวัตถุ                                                        |                |        |
| ଣ            | หรี่ตา กระพริบตา ขยี้ตา กดตา เมื่อใช้สายตามากๆ                    |                |        |
| ಡ            | เคลื่อนศีรษะไปมา เพื่อหาจุดที่มองเห็นชัดที่สุด                    |                |        |
| ನ            | มักมีอาการปวดศีรษะ ปวดตา ตาลาย คันตา มองเห็นสิ่งของ               |                |        |
|              | เคลื่อนไหวไปมา                                                    |                |        |
| ୦୦           | บอกความแตกต่างของสีที่ใกล้เคียงกัน หรือสีที่ไม่ตัดกันไม่ได้ เช่น  |                |        |
|              | สีเขียวกับสีฟ้า สีแดงกับสีส้ม                                     |                |        |

### เกณฑ์การพิจารณา

ถ้าตอบว่าใช่ ๕ ข้อ ขึ้นไป แสดงว่ามีแนวโน้มที่จะเป็นบุคคลที่มีความบกพร่องทางการเห็น ให้จัดบริการช่วยเหลือทางการศึกษาพิเศษ และส่งต่อให้จักษุแพทย์ตรวจวินิจฉัยต่อไป

| ผลการคัดกร       | อง<br>พบความบกพร่อง<br>เพิ่มเติม |                                  | ไม่พบความบกพร่อง     |                              |
|------------------|----------------------------------|----------------------------------|----------------------|------------------------------|
| ลงชื่อ<br>ลงชื่อ | )<br>()                          | ໃບວຸໝີບັຫ<br>)<br>ໃບວຸໝີບັຫ<br>) | ร เลขที่<br>ร เลขที่ | (ผู้คัดกรอง)<br>(ผู้คัดกรอง) |

## <u>คำยินยอมของผู้ปกครอง</u>

| ข้าพเจ้า(นาย / นาง / นางสาว)                                                                                   |         | เป็นผู้ปกครอง | ของ |
|----------------------------------------------------------------------------------------------------|---------|---------------|-----|
| (ด.ช. / ด.ญ./ นาย / นางสาว)<br>□ ยินยอม □ ไม่ยินยอม ให้ดำเนินการคัดกรอง (ด.ช./ ด.ญ./ นาย ,<br>ตามแบบคัดกรองนี้ | / น.ส.) |               |     |
| เมื่อพบว่ามีแนวโน้มเป็นผู้ที่มีความบกพร่องตามแบบคัดกรองข้างต้น<br>ให้จัดบริการช่วยเหลือทางการศึกษาพิเศษต่อไป   | 🗌 ยินดี | 🗆 ไม่ยินดี    |     |

| ลงชื่อ | <br>ผ้ปกครอง |
|--------|--------------|
|        | ข            |
| (      | <br>.)       |

ລ

## แบบคัดกรองบุคคลที่มีความบกพร่องทางการได้ยิน

| ชื่อ-นามสกุล (ด.ช. / ด.ญ. / นาย / นางสาว) |                                    |    |       |
|-------------------------------------------|------------------------------------|----|-------|
| วัน เดือน ปี้ เกิด                        | อาย                                | สื | เดือน |
| ระดับชั้น                                 | วัน เดือน ปี ที่ประเม <sup>ิ</sup> | น  |       |

## คำชี้แจง

- ๑ แบบคัดกรองฉบับนี้เป็นแบบคัดกรองเพื่อประโยชน์ในทางการจัดการศึกษาเท่านั้น
- ๖ วิเคราะห์ลักษณะ/พฤติกรรม ของเด็กซึ่งเป็นลักษณะหรือพฤติกรรม ที่เด็กแสดงออกบ่อยๆ โดยให้ทำเครื่องหมาย /ลงในช่อง " ใช่ " หรือ "ไม่ใช่ " ที่ตรงกับลักษณะหรือพฤติกรรมนั้นๆ ของเด็ก
- ๓ ผู้ทำการคัดกรองเบื้องต้นต้องผ่านการอบรมวิธีการใช้ และการประเมิน ตามแบบคัดกรองนี้ และ ควรสอบถามข้อมูลเพิ่มเติมจากผู้ที่อยู่ใกล้ชิดเด็กมากที่สุด เช่น ผู้ปกครองหรือครู เพื่อให้เกิด ความชัดเจน ถูกต้อง
- ๔ ผู้คัดกรองควรจะมีอย่างน้อย ๒ คนขึ้นไป

| -43 | *                                                             | ผลการวิเคราะห์ |        |
|-----|---------------------------------------------------------------|----------------|--------|
| ¥I  | ลกษณะ / พฤตกรรม                                               | ใช่            | ไม่ใช่ |
| ୭   | ไม่หันศีรษะหาเสียงเมื่อเรียกชื่อจากข้างหลัง                   |                |        |
| ම   | ไม่ตอบสนองหรือหันไปมองที่มาของเสียงซึ่งเกิดอยู่รอบๆ ห้อง      |                |        |
| តា  | มักใช้ท่าทางในการสื่อความหมายกับผู้อื่นไม่ใช้ภาษาพูด          |                |        |
| ଜ   | ออกเสียงในระดับเดียวกันแต่ไม่เป็นคำ                           |                |        |
| ୶   | ในการสนทนาจะมองปากหรือจ้องหน้าจ้องตาผู้พูดตลอดเวลา            |                |        |
| e   | ตอบไม่ตรงคำถามหรือไม่ตอบคำถาม                                 |                |        |
| ଣ   | พูดตามหรือเลียนเสียงพูดไม่ได้                                 |                |        |
| ئ   | เป็นหรือเคยเป็นโรคหูน้ำหนวก                                   |                |        |
| ನ   | การแสดงออกทางพฤติกรรมในชีวิตประจำวันที่ส่งเสียงดังมากกว่าปกติ |                |        |
|     | เช่น การเดินลงส้นเท้า การรับประทานอาหารโดยช้อนกระทบจาน        |                |        |
|     | เป็นต้น                                                       |                |        |

#### เกณฑ์การพิจารณา

ถ้าตอบว่าใช่ ๓ ข้อ ขึ้นไป แสดงว่ามีแนวโน้มที่จะเป็นบุคคลที่มีความบกพร่องทางการได้ยิน ให้จัดบริการช่วยเหลือทางการศึกษาพิเศษ และส่งต่อให้แพทย์ตรวจวินิจฉัยต่อไป

#### ผลการคัดกรอง

🔲 พบความบกพร่อง

🛛 ไม่พบความบกพร่อง

| ความคิดเห็นเพิ่มเติม        |                        |              |
|-----------------------------|------------------------|--------------|
|                             |                        |              |
| ลงชื่อ<br>(                 | ใบวุฒิบัตร เลขที่      | (ผู้คัดกรอง) |
| ลงชื่อ<br>(                 | ใบวุฒิบัตร เลขที่<br>) | (ผู้คัดกรอง) |
| <u>คำยินยอมของผู้ปกครอง</u> |                        |              |

| ข้าพเจ้า(นาย / นาง / นางสาว)                                                                             | เป็นผู้ปกครองของ        |
|----------------------------------------------------------------------------------------------------|-------------------------|
| (ด.ช. / ด.ญ./ นาย / นางสาว)                                                                              |                         |
| ยินยอม    ไม่ยินยอม    ให้ดำเนินการคัดกรอง (ด.ช./ ด.ญ.     ตามแบบคัดกรองนี้                              | / นาย / น.ส.)           |
| เมื่อพบว่ามีแนวโน้มเป็นผู้ที่มีความบกพร่องตามแบบคัดกรองข้า<br>ให้จัดบริการช่วยเหลือทางการศึกษาพิเศษต่อไป | งต้น 🗆 ยินดี 🗆 ไม่ยินดี |

| ลงชื่อ | ผู้ปกครอง |
|--------|-----------|
| (      | )         |

## แบบคัดกรองบุคคลที่มีความบกพร่องทางสติปัญญา

| ชื่อ-นามสกล (ด.ช. / ด.ญ. / นาย / นางสาว) |                    |        |       |
|------------------------------------------|--------------------|--------|-------|
| วัน เดือน ปี เกิด                        |                    | ปี     | เดือน |
| ระดับทั้น                                | วัน เดือน ปี ที่ปร | ระเมิน |       |
| ्र<br>व                                  |                    |        |       |

#### คำชี้แจง

- ๑ แบบคัดกรองฉบับนี้เป็นแบบคัดกรองเพื่อประโยชน์ในทางการจัดการศึกษาเท่านั้น
- ๒ วิเคราะห์ลักษณะ/พฤติกรรม ของเด็กซึ่งเป็นลักษณะหรือพฤติกรรม ที่เด็กแสดงออกบ่อยๆ โดยให้ทำเครื่องหมาย /ลงในช่อง " ใช่ " หรือ "ไม่ใช่ " ที่ตรงกับลักษณะหรือพฤติกรรมนั้นๆ ของเด็ก
- ๓ ผู้ทำการคัดกรองเบื้องต้นต้องผ่านการอบรมวิธีการใช้ และการประเมิน ตามแบบคัดกรองนี้ และ ควรสอบถามข้อมูลเพิ่มเติมจากผู้ที่อยู่ใกล้ชิดเด็กมากที่สุด เช่น ผู้ปกครองหรือครู เพื่อให้เกิด ความชัดเจน ถูกต้อง
- ผลการวิเคราะห์ ที่ ลักษณะ / พฤติกรรม ให่ ไม่ใช่ ทักษะการสื่อสาร ใช้ภาษาไม่สมวัย ଭ ไม่เข้าใจคำสั่ง ไม่สามารถทำตามคำสั่งได้ ၜြ <u>ทักษะการดูแลตนเอง</u> ไม่สามารถ หรือสามารถดูแลตัวเองในชีวิตประจำวันได้น้อย តា ในการรับประทานอาหาร / การอาบน้ำ / แปรงฟัน / การแต่งกาย ไม่สามารถทำความสะอาดหลังการขับถ่าย ď ทักษะการดำรงชีวิตภายในบ้าน ๕ ต้องกระตุ้นในการปฏิบัติกิจวัตรประจำวันอยู่เสมอ ช่วยเหลือตนเองในชีวิตประจำวันได้ต่ำกว่าวัย Ъ ทักษะทางสังคม/การปฏิสัมพันธ์กับผ้อื่น ชอบเล่นกับเด็กที่มีอายุน้อยกว่า หรือไม่สามารถเล่นกับเพื่อนตามวัย ബ เล่นเลียนแบบผู้อื่นอย่างไม่เหมาะสมกับวัย ದ <u>ทักษะการรู้จักใช้ทรัพยากรในชุมชน</u> มีปัญหาด้านพฤติกรรมในการใช้สิ่งของสาธารณะประโยชน์ เช่น ನ ชอบทำลายหรือใช้อย่างไม่ระมัดระวัง ไม่รู้จักวิธีการใช้ การจัดเก็บ และการดูแลรักษา ของส่วนรวม ୦୦ <u>ทักษะการรู้จักดูแลควบคุมตนเอง</u> เอาแต่ใจตนเอง มีอารมณ์โกรธ ฉุนเฉียวบ่อย ๆ ୭୭ ไม่สามารถควบคุมตนเองทำตามสิ่งที่ต้องทำ මම <u>ทักษะการนำความร้มาใช้ในชีวิตประจำวัน</u> ้ลืมง่าย / จำในสิ่งที่เรียนมาแล้วไม่ได้ ଭଣ ้ไม่สามารถนำทักษะที่เรียนรู้ไปแก้ไขปัญหาเฉพาะหน้าได้ ୭୯
- ๔ ผู้คัดกรองควรจะมีอย่างน้อย ๒ คนขึ้นไป

| न्य   |                                                                   | ผลการวิเคราะห์ |        |  |
|-------|-------------------------------------------------------------------|----------------|--------|--|
| ٦VI   | สบษณะ / พฤตกรรม                                                   | ใช่            | ไม่ใช่ |  |
|       | <u>ทักษะการทำงาน</u>                                              |                |        |  |
| ୦୯    | ช่วงความสนใจสั้น ไม่สามารถรับผิดชอบงานที่ต้องทำ                   |                |        |  |
| වෙ    | ทำตามคำสั่งต่อเนื่อง ๒ คำสั่งขึ้นไปได้ยาก สับสนง่าย               |                |        |  |
|       | <u>ทักษะการใช้เวลาว่าง</u>                                        |                |        |  |
| ଭଚ୍ଚା | สนใจสิ่งรอบตัวน้อย                                                |                |        |  |
| ଭର୍ଜ  | ใช้เวลาว่างแสดงพฤติกรรมที่ไม่เหมาะสม                              |                |        |  |
|       | <u>ทักษะการรักษาสุขภาพอนามัยและความปลอดภัย</u>                    |                |        |  |
| ଭଟ    | ดูแลสุขภาพตนเองได้น้อย เช่น ล้างมือไม่เป็น หรือไม่รู้จักรับประทาน |                |        |  |
|       | อาหารที่เป็นประโยชน์                                              |                |        |  |
| ୦୦    | มีความระมัดระวังเรื่องความปลอดภัยตนเองน้อย                        |                |        |  |

หมายเหตุ ทั้งนี้พฤติกรรมดังกล่าวต้องเทียบเคียงกับพัฒนาการของเด็กทั่วไป เกณฑ์การพิจารณา

แต่ละทักษะจะต้องมีผลการวิเคราะห์พฤติกรรมทักษะว่าใช่ทั้ง ๒ ข้อ แสดงว่าไม่ผ่านทักษะนั้น และหากว่าพบทักษะการปรับตัวไม่ผ่านตั้งแต่ ๒ ทักษะขึ้นไป แสดงว่ามีแนวโน้มที่จะเป็นบุคคลที่มี ความบกพร่องทางสติปัญญา ให้จัดบริการช่วยเหลือทางการศึกษาพิเศษ และส่งต่อให้แพทย์ตรวจวินิจฉัยต่อไป ผลการคัดกรอง

🔲 พบความบกพร่อง

🔲 ไม่พบความบกพร่อง

ความคิดเห็นเพิ่มเติม

| ลงชื่อ | ใบวุฒิบัตร เลขที่ | (ผู้คัดกรอง) |
|--------|-------------------|--------------|
| (      | )                 | Ū            |
| ลงชื่อ | ใบวุฒิบัตร เลขที่ | (ผู้คัดกรอง) |
| (      | )                 |              |

## <u>คำยินยอมของผู้ปกครอง</u>

| ข้าพเจ้า(นาย / นาง / นางสาว)                                                                                   |         | เป็นผู้ปกครองของ |
|----------------------------------------------------------------------------------------------------|---------|------------------|
| (ด.ช. / ด.ญ./ นาย / นางสาว)<br>□ ยินยอม □ ไม่ยินยอม ให้ดำเนินการคัดกรอง (ด.ช./ ด.ญ./ นาย ,<br>ตามแบบคัดกรองนี้ | / น.ส.) |                  |
| เมื่อพบว่ามีแนวโน้มเป็นผู้ที่มีความบกพร่องตามแบบคัดกรองข้างต้น<br>ให้จัดบริการช่วยเหลือทางการศึกษาพิเศษต่อไป   | 🗆 ยินดี | 🗆 ไม่ยินดี       |
|                                                                                                    |         |                  |

| ลงชื่อ |   | ผู้ปกครอง |
|--------|---|-----------|
| (      | ( | .)        |

# แบบคัดกรองบุคคลที่มีความบกพร่องทางร่างกาย หรือการเคลื่อนไหว หรือสุขภาพ

| ชื่อ-นามสกุล (ด.ช. / ด.ญ. / นาย / นางสาว) |              |              |    |       |
|-------------------------------------------|--------------|--------------|----|-------|
| วัน เดือน ปี เกิด                         | อายุ         |              | ปี | เดือน |
| ระดับชั้น                                 | วัน เดือน ปี | ที่ประเมิน . |    |       |

## คำชี้แจง

- ๑ แบบคัดกรองฉบับนี้เป็นแบบคัดกรองเพื่อประโยชน์ในทางการจัดการศึกษาเท่านั้น
- ๖ วิเคราะห์ลักษณะ/พฤติกรรม ของเด็กซึ่งเป็นลักษณะหรือพฤติกรรม ที่เด็กแสดงออกบ่อยๆ โดยให้ทำเครื่องหมาย /ลงในช่อง " ใช่ " หรือ "ไม่ใช่ " ที่ตรงกับลักษณะหรือพฤติกรรมนั้นๆ ของเด็ก
- ๓ ผู้ทำการคัดกรองเบื้องต้นต้องผ่านการอบรมวิธีการใช้ และการประเมิน ตามแบบคัดกรองนี้ และ ควรสอบถามข้อมูลเพิ่มเติมจากผู้ที่อยู่ใกล้ชิดเด็กมากที่สุด เช่น ผู้ปกครองหรือครู เพื่อให้เกิด ความชัดเจน ถูกต้อง
- ๔ ผู้คัดกรองควรจะมีอย่างน้อย ๒ คนขึ้นไป

| sp. |                                               | ผลการวิเคราะห์ |        |  |
|-----|-----------------------------------------------|----------------|--------|--|
| VI  | สกษณะ / พฤตกรรม                               | ใช่            | ไม่ใช่ |  |
|     | ด้านร่างกาย                                   |                |        |  |
| ୭   | มือวัยวะไม่สมส่วน หรือแขน ขา ลีบ              |                |        |  |
| ම   | มือวัยวะขาดหายไปและเป็นอุปสรรคในการดำรงชีวิต  |                |        |  |
| តា  | มีการผิดรูปของกระดูกและข้อ                    |                |        |  |
| ୖ   | มีลักษณะกล้ามเนื้อแขนขาเกร็ง                  |                |        |  |
| ଝ   | มีลักษณะกล้ามเนื้อแขนขาอ่อนแรง                |                |        |  |
|     | ด้านการเคลื่อนไหว                             |                |        |  |
| e   | มีการเคลื่อนไหวที่ผิดปกติ ทิศทางการเคลื่อนไหว |                |        |  |
|     | และจังหวะการเคลื่อนไหว เช่น กระตุก เกร็ง      |                |        |  |
| ର୍ଯ | ไม่สามารถนั่งทรงตัวได้ด้วยตนเอง               |                |        |  |
| ಡ   | ไม่สามารถลุกขึ้นยืนได้ด้วยตนเอง               |                |        |  |
| ಳ   | ไม่สามารถยืนทรงตัวได้ด้วยตนเอง                |                |        |  |
| ၜဝ  | ไม่สามารถเดินได้ด้วยตนเอง                     |                |        |  |

| -43 | e                                                                     | ผลการวิเคราะห์ |        |
|-----|-----------------------------------------------------------------------|----------------|--------|
| ٦VI | តារាករកន្ល ស្រីស្រុរខ្មែរ។                                            | ใช่            | ไม่ใช่ |
|     | ด้านสุขภาพ                                                            |                |        |
| ୭୭  | มีความเจ็บป่วยที่ต้องได้รับการรักษาเป็นระยะเวลานาน และเป็นอุปสรรค     |                |        |
|     | ต่อการศึกษา เช่น                                                      |                |        |
|     | ๑๑.๑ ประสบอุบัติเหตุ ผ่าตัด เป็นต้น                                   |                |        |
|     | ๑๑.๒ เป็นโรคเรื้อรังหรือมีภาวะผิดปกติของระบบต่างๆ ดังต่อไปนี้         |                |        |
|     | ระบบโลหิต เช่น ภาวะเลือดออกง่ายหยุดยาก ธาลัสซีเมีย ไขกระดูกฝ่อ        |                |        |
|     | ระบบหัวใจและหลอดเลือด เช่น หัวใจพิการแต่กำเนิด โรคหัวใจรูมาติก        |                |        |
|     | ระบบไต เช่น โรคเนโฟรติก โรคไตเรื้อรัง                                 |                |        |
|     | ระบบประสาท เช่น อัมพาต สมองพิการ ลมชัก                                |                |        |
|     | ระบบหายใจ เช่น หอบหืดโรคปอด                                           |                |        |
|     | ระบบภูมิคุ้มกันและภูมิแพ้ เช่น ข้ออักเสบ–รูมาตอยด์ , SLE (เอส แอล อี) |                |        |
|     | ระบบต่อมไร้ท่อ เช่น โรคเบาหวาน แคระ หรือโตผิดปกติ                     |                |        |
|     | ระบบผิวหนัง เช่น เด็กดักแด้                                           |                |        |
|     | เป็นต้น                                                               |                |        |
|     |                                                                       |                |        |

### เกณฑ์การพิจารณา

### ด้านร่างกาย และด้านการเคลื่อนไหว

ถ้าตอบว่าใช่ตั้งแต่ ๑ ข้อ ขึ้นไป แสดงว่ามีแนวโน้มที่จะเป็นบุคคลที่มีความบกพร่องทางร่างกาย หรือการเคลื่อนไหว ให้จัดบริการช่วยเหลือทางการศึกษาพิเศษ และส่งต่อให้แพทย์ตรวจวินิจฉัยต่อไป

#### ด้านสุขภาพ

ถ้าตอบว่าใช่ข้อใดข้อหนึ่ง แสดงว่ามีแนวโน้มที่จะเป็นบุคคลที่มีความบกพร่องทางสุขภาพ ให้จัดบริการช่วยเหลือทางการศึกษาพิเศษ และส่งต่อให้แพทย์ตรวจวินิจฉัยต่อไป

#### ผลการคัดกรอง

🔲 พบความบกพร่อง

🔲 ไม่พบความบกพร่อง

## ความคิดเห็นเพิ่มเติม

| ลงชื่อ | ใบวุฒิบัตร เลขที่ | (ผู้คัดกรอง) |
|--------|-------------------|--------------|
| (      | )                 | ŭ            |
| ลงชื่อ | ใบวุฒิบัตร เลขที่ | (ผู้คัดกรอง) |
| (      | )                 |              |

# <u>คำยินยอมของผู้ปกครอง</u>

| ข้าพเจ้า(นาย / นาง / นางสาว)                                                                                 |           | เป็นผู้ปกครองของ |
|----------------------------------------------------------------------------------------------------|-----------|------------------|
| (ด.ช. / ด.ญ./ นาย / นางสาว)<br>□ ยินยอม □ ไม่ยินยอม ให้ดำเนินการคัดกรอง (ด.ช./ ด.ญ./ นาย<br>ตามแบบคัดกรองนี้ | ม / น.ส.) |                  |
| เมื่อพบว่ามีแนวโน้มเป็นผู้ที่มีความบกพร่องตามแบบคัดกรองข้างต้น<br>ให้จัดบริการช่วยเหลือทางการศึกษาพิเศษต่อไป | 🗆 ยินดี   | 🗆 ไม่ยินดี       |

| ลงชื่อ |   | ผู้ปกครอง |
|--------|---|-----------|
|        | ( | )         |

## แบบคัดกรองบุคคลที่มีความบกพร่องทางการเรียนรู้ (ประถมศึกษา)

| ชื่อ-นามสกุล (ด.ช. / ด.ญ. / นาย / นางสาว) |                         |    |       |
|-------------------------------------------|-------------------------|----|-------|
| วัน เดือน ปี เกิด                         | อายุ                    | ปี | เดือน |
| ระดับชั้น                                 | วัน เดือน ปี ที่ประเมิน |    |       |

## คำชี้แจง

- ๑ แบบคัดกรองฉบับนี้เป็นแบบคัดกรองเพื่อประโยชน์ในทางการจัดการศึกษาเท่านั้น
- ๖ วิเคราะห์ลักษณะ/พฤติกรรม ของเด็กซึ่งเป็นลักษณะหรือพฤติกรรม ที่เด็กแสดงออกบ่อยๆ โดยให้ทำเครื่องหมาย / ลงในช่อง " ใช่ " หรือ "ไม่ใช่ " ที่ตรงกับลักษณะหรือพฤติกรรมนั้นๆ ของเด็ก โดยเปรียบเทียบกับเด็กทั่วไปในชั้นเรียน
- ๓ ผู้ทำการคัดกรองเบื้องต้นต้องผ่านการอบรมวิธีการใช้ และการประเมิน ตามแบบคัดกรองนี้ และ ควรสอบถามข้อมูลเพิ่มเติมจากผู้ที่อยู่ใกล้ชิดเด็กมากที่สุด เช่น ครูผู้สอน ครูประจำชั้น เพื่อให้เกิด ความชัดเจน ถูกต้อง
- ๔ ผู้คัดกรองควรจะมีอย่างน้อย ๒ คนขึ้นไป

| , d       |                       | . v Å            | da               |            | <u>ସ</u> ୪ |
|-----------|-----------------------|------------------|------------------|------------|------------|
| ส่วนที่ ๑ | การวเคราะห์เบืองต้น / | ' ข้อมลพื้นฐานขอ | องบคคลที่มีความเ | ากพร่องทาง | การเรียนรั |
|           |                       |                  |                  |            |            |

| 3 <b>D</b> |                                                                                                    | ผลการวิเคราะห์ |        |
|------------|----------------------------------------------------------------------------------------------------|----------------|--------|
| ٦VI        | สกษณะ / พยุดกรรม                                                                                                    | ใช่            | ไม่ใช่ |
| 0          | ดูฉลาดหรือปกติ ในด้านอื่น ๆ นอกจากในด้านการเรียน                                                                                                    |                |        |
| ଔ          | มีปัญหาทางการเรียน ซึ่งอาจทำไม่ได้เลยหรือทำได้ต่ำกว่า ๒<br>ชั้นเรียน ในด้านใดด้านหนึ่งหรือมากกว่า ๑ ด้าน ต่อไปนี้<br>๑.๑ ด้านการอ่าน<br>๑.๒ ด้านการเขียน<br>๑.๓ ด้านการคำนวณ |                |        |
| តា         | ไม่มีปัญหาทางด้านการเห็น การได้ยิน สติปัญญา หรือออทิสติก<br>หรือจากการถูกละทิ้ง ละเลย หรือความด้อยโอกาสอื่น ๆ                                                                |                |        |

### เกณฑ์การพิจารณา

ถ้าตอบว่าใช่ ๓ ข้อ แสดงว่ามีแนวโน้มที่จะเป็นบุคคลที่มีความบกพร่องทางการเรียนรู้ ควรสังเกตในส่วนที่ ๒ ต่อ

ผลการพิจารณาส่วนที่ ๑

🔲 พบ

🔲 ไม่พบ ( ถ้าพบสังเกตในส่วนที่ ๒ ต่อ)

| -7 | ۵                                                          | ผลการวิเคราะห์ |        |
|----|------------------------------------------------------------|----------------|--------|
| ท  | ลกษณะ / พฤตกรรม                                            | ใช่            | ไม่ใช่ |
|    | <u>๑. ด้านการอ่าน</u>                                      |                |        |
| ୭  | อ่านช้า อ่านข้าม อ่านไม่หมด                                |                |        |
| ම  | จำคำศัพท์คำเดิมไม่ได้ ทั้งๆ ที่เคยผ่านสายตามาแล้วหลายครั้ง |                |        |
| តា | อ่านเพิ่มคำ ซ้ำคำ อ่านผิดตำแหน่ง                           |                |        |
| હ  | อ่านสลับตัวอักษรหรือออกเสียงสลับกัน เช่น บก อ่านเป็น กบ    |                |        |
| ଜ  | สับสนในพยัญชนะคล้ายกัน เช่น ก ภ ถ, ฦ ฏ ฏ, ด ต ค            |                |        |
| e  | จำศัพท์ใหม่ไม่ค่อยได้                                      |                |        |
| ଣ  | มีปัญหาในการผสมคำ การอ่านออกเสียงคำ                        |                |        |
| ಗ  | สับสนคำที่คล้ายกัน เช่น บาน/ บ้าน                          |                |        |
| ૪  | อ่านคำที่ไม่คุ้นเคยไม่ได้                                  |                |        |
| ୦୦ | อ่านคำในระดับชั้นของตนเองไม่ได้                            |                |        |
|    | <u>ษ. ด้านการเขียน</u>                                     |                |        |
| ୭  | ไม่ชอบและหลีกเลี่ยงการเขียน หรือการลอกคำ                   |                |        |
| ම  | เขียนไม่สวยไม่เรียบร้อย สกปรก ขีดทิ้ง ลบทิ้ง               |                |        |
| តា | เขียนตัวอักษรและคำที่คล้ายๆ กันผิด                         |                |        |
| ଜ  | ลอกคำบนกระดานผิด (ลอกไม่ครบตกหล่น)                         |                |        |
| ଜ  | เขียนหนังสือไม่เว้นวรรค ไม่เว้นช่องไฟ ตัวอักษรเบียดกัน     |                |        |
|    | จนทำให้อ่านยาก                                             |                |        |
| G  | เขียนสลับตำแหน่งระหว่างพยัญชนะ สระ เช่น ตโ                 |                |        |
| ଣ  | เขียนตามคำบอกของคำในระดับชั้นตนเองไม่ได้                   |                |        |
| ಷ  | เขียนตัวอักษรหรือตัวเลขกลับด้าน คล้ายมองกระจกเงา เช่น 🤉 🗣, |                |        |
|    | 7 5                                                        |                |        |
| ನ  | เขียนพยัญชนะหรือตัวเลขที่มีลักษณะคล้ายกันสลับกัน เช่น ม-น, |                |        |
|    | ମ-ନ, พ-ย, b-d, p-q, ๖-๙                                    |                |        |
| ୦୦ | เรียงลำดับตัวอักษรผิด เช่น สถิติ เป็น สติถิ                |                |        |
|    | <u>๓. ด้านการคำนวณ</u>                                     |                |        |
| ୭  | นับเลขเรียงลำดับ นับเพิ่ม นับลดไม่ได้                      |                |        |
| ම  | ยากลำบากในการบวก,ลบ จำนวนจริง                              |                |        |
| តា | ยากลำบากในการใช้เทคนิคการนับจำนวนเพิ่มทีละ ๒, ๕, ๑๐, ๑๐๐   |                |        |
| ¢  | ยากลำบากในการประมาณจำนวนค่า                                |                |        |
| ¢  | ยากลำบากในการเปรียบเทียบ มากกว่า น้อยกว่า                  |                |        |
| Ь  | แก้โจทย์ปัญหาง่ายๆ ไม่ได้                                  |                |        |
| ଣ  | สับสนไม่เข้าใจเรื่องเวลา ทิศทาง                            |                |        |

**ส่วนที่ ๒** การวิเคราะห์ความบกพร่องทางการเรียนรู้ของเด็กในแต่ละด้าน

| ที่ | *                                                           | ผลการวิเคราะห์ |        |
|-----|-------------------------------------------------------------|----------------|--------|
|     | ลกษณะ / พฤตกรรม                                             | ใช่            | ไม่ใช่ |
| ಡ   | บอกความหมาย หรือสัญลักษณ์ทางคณิตศาสตร์ ไม่ได้ เช่น +, -, ×, |                |        |
|     | >, <, =                                                     |                |        |
| ನ   | เปรียบเทียบขนาด รูปทรง ระยะทาง ตำแหน่งไม่ได้                |                |        |
| ୭୦  | เขียนตัวเลขกลับ เช่น ๕ s , ๖ ๙                              |                |        |
|     | <u>๔.ด้านพฤติกรรมทั่วไป</u>                                 |                |        |
| ୭   | ไม่ทำตามคำสั่ง ทำงานไม่เสร็จ                                |                |        |
| ම   | มีความยากลำบากในการจัดระบบงาน                               |                |        |
| តា  | ทำของหายบ่อยๆ เป็นประจำ เช่น ของเล่น ดินสอ หนังสือ          |                |        |
|     | อุปกรณ์การเรียน                                             |                |        |
| ଝ   | ลืมทำกิจกรรมที่เป็นกิจวัตรประจำวัน                          |                |        |
| ଜ   | สับสนด้านซ้าย ขวา                                           |                |        |
| б   | วางสิ่งของเครื่องใช้ไม่เป็นระเบียบ                          |                |        |
| ର୍ଷ | เสียสมาธิง่ายมองไปยังทุกสิ่งที่เคลื่อนไหวผ่านสายตา          |                |        |
| ಜ   | มีอาการเครียดขณะอ่าน                                        |                |        |
| ಜ   | ใจไม่ค่อยจดจ่ออยู่กับงาน มองโน่นมองนี่บ่อยๆ                 |                |        |
| ୭୦  | หลีกเลี่ยง ไม่ชอบ หรือลังเลใจที่จะทำงานหรือการบ้านที่ต้องมี |                |        |
|     | ระเบียบและใส่ใจในงาน                                        |                |        |

#### เกณฑ์การพิจารณา

๑. ด้านการอ่าน

ถ้าตอบว่าใช่ ๗ ข้อ ขึ้นไป แสดงว่ามีแนวโน้มที่จะเป็นบุคคลที่มีความบกพร่องทางการเรียนรู้ ด้านการอ่าน

### ๒. ด้านการเขียน

ถ้าตอบว่าใช่ ๗ ข้อ ขึ้นไป แสดงว่ามีแนวโน้มที่จะเป็นบุคคลที่มีความบกพร่องทางการเรียนรู้ ด้านการเขียน

## ๓. ด้านการคำนวณ

ถ้าตอบว่าใช่ ๖ ข้อ ขึ้นไป แสดงว่ามีแนวโน้มที่จะเป็นบุคคลที่มีความบกพร่องทางการเรียนรู้ ด้านการคำนวณ

### ๔. ด้านพฤติกรรมทั่วไป

ถ้าตอบว่าใช่ ๔ ข้อขึ้นไป แสดงว่ามีแนวโน้มที่จะเป็นบุคคลที่มีความบกพร่องทางการเรียนรู้

หากพบว่ามีแนวโน้มที่จะเป็นบุคคลที่มีความบกพร่องทางการเรียนรู้ด้านใดด้านหนึ่ง หรือหลาย ด้าน ให้จัดบริการช่วยเหลือทางการศึกษาพิเศษ และส่งต่อให้แพทย์ตรวจวินิจฉัยต่อไป

| <ul><li>ผลการคัดกรอง</li><li>พบความบกพ</li><li>ไม่พบความบก</li></ul>                                          | ร่อง O ด้านการอ่าน O ด้านก<br>าพร่อง     | ารเขียน O ด้านการคำนวณ    |
|----------------------------------------------------------------------------------------------------|------------------------------------------|---------------------------|
| ความคิดเห็นเพิ่มเติม<br>                                                                                      |                                          |                           |
| ลงชื่อ                                                                                                    | ใบวุฒิบัตร เลขที่                        | (ผู้คัดกรอง)              |
| (<br>ลงชื่อ<br>(                                                                                              | )<br>ใบวุฒิบัตร เลขที่<br>)              | (ผู้คัดกรอง)              |
| <u>คำยินยอมของผู้ปกครอง</u>                                                                                   |                                          |                           |
| ข้าพเจ้า(นาย / นาง / นางส<br>(ด.ซ. / ด.ญ./ นาย / นางสาว)<br>ยินยอม     ไม่ยินยอม ให้ดำเนื<br>ตามแบบคัดกรองนี้ | าว)<br>มนการคัดกรอง (ด.ช./ ด.ญ./ นาย /   | เป็นผู้ปกครองของ<br>น.ส.) |
| เมื่อพบว่ามีแนวโน้มเป็นผู้ที่มีความบ <sub>้</sub><br>ให้จัดบริการช่วยเหลือทางการศึกษา                         | าพร่องตามแบบคัดกรองข้างต้น<br>พิเศษต่อไป | 🗆 ยินดี 🗆 ไม่ยินดี        |

ลงชื่อ ..... ผู้ปกครอง (.....)

## แบบคัดกรองบุคคลที่มีความบกพร่องทางการเรียนรู้ (มัธยมศึกษา)

| ชื่อ-นามสกุล (ด.ช. / ด.ญ. / นาย / นางสาว) |                         |    |      |
|-------------------------------------------|-------------------------|----|------|
| วัน เดือน ปี เกิด                         | อายุ                    | ปี | ดือน |
| ระดับชั้น                                 | วัน เดือน ปี ที่ประเมิน |    |      |

## คำชี้แจง

- ๑ แบบคัดกรองฉบับนี้เป็นแบบคัดกรองเพื่อประโยชน์ในทางการจัดการศึกษาเท่านั้น
- ๒ วิเคราะห์ลักษณะ/พฤติกรรม ของเด็กซึ่งเป็นลักษณะหรือพฤติกรรม ที่เด็กแสดงออกบ่อยๆ โดยให้ทำเครื่องหมาย /ลงในช่อง " ใช่ " หรือ "ไม่ใช่ " ที่ตรงกับลักษณะหรือพฤติกรรมนั้นๆ ของเด็ก
- ๓ ผู้ทำการคัดกรองเบื้องต้นต้องผ่านการอบรมวิธีการใช้ และการประเมิน ตามแบบคัดกรองนี้ และ
   ควรสอบถามข้อมูลเพิ่มเติมจากผู้ที่อยู่ใกล้ชิดเด็กมากที่สุด เช่น ผู้ปกครองหรือครู เพื่อให้เกิด
   ความชัดเจน ถูกต้อง
- ๔ ผู้คัดกรองควรจะมีอย่างน้อย ๒ คนขึ้นไป

## **ส่วนที่ ๑** การวิเคราะห์เบื้องต้น / ข้อมูลพื้นฐานของบุคคลที่มีความบกพร่องทางการเรียนรู้

| -48 |                                                                                                    | ผลการวิเคราะห์ |        |
|-----|----------------------------------------------------------------------------------------------------|----------------|--------|
| 'n  | สกษณะ / พฤตกรรม                                                                                                    | ใช่            | ไม่ใช่ |
| ୭   | ดูฉลาดหรือปกติ ในด้านอื่น ๆ นอกจากในด้านการเรียน                                                                                                    |                |        |
| ١   | มีปัญหาทางการเรียน ซึ่งอาจทำไม่ได้เลยหรือทำได้ต่ำกว่า ๒<br>ชั้นเรียน ในด้านใดด้านหนึ่งหรือมากกว่า ๑ ด้าน ต่อไปนี้<br>๑.๑ ด้านการอ่าน<br>๑.๒ ด้านการเขียน<br>๑.๓ ด้านการคำนวณ |                |        |
| ଗ   | ไม่มีปัญหาทางด้านการเห็น การได้ยิน สติปัญญา หรือออทิสติก<br>หรือจากการถูกละทิ้ง ละเลย หรือความด้อยโอกาสอื่น ๆ                                                                |                |        |

### เกณฑ์การพิจารณา

ถ้าตอบว่าใช่ ๓ ข้อ แสดงว่ามีแนวโน้มที่จะเป็นบุคคลที่มีความบกพร่องทางการเรียนรู้ ควรสังเกตในส่วนที่ ๒ ต่อ

## ผลการพิจารณาส่วนที่ ๑

🔲 พบ

🔲 ไม่พบ ( ถ้าพบสังเกตในส่วนที่ ๒ ต่อ )

| नुइ |                                                       | ผลการวิเคราะห์ |        |
|-----|-------------------------------------------------------|----------------|--------|
| ٧I  | สปษณะ / พฤตปรรม                                       | ใช่            | ไม่ใช่ |
|     | <u>๑. ด้านการอ่าน</u>                                 |                |        |
| ଭ   | อ่านข้ามบรรทัด อ่านซ้ำบรรทัด                          |                |        |
| ම   | อ่านคำสมาส สนธิ ไม่ได้                                |                |        |
| តា  | อ่านอักษรนำไม่ได้                                     |                |        |
| ď   | เปรียบเทียบความหมายของคำไม่ได้                        |                |        |
| ě   | ไม่รู้จักหน้าที่ของคำในประโยค                         |                |        |
| e   | มีปัญหาในการอ่านคำพ้องรูป พ้องเสียง                   |                |        |
| ଣ   | อ่านราชาศัพท์ไม่ได้                                   |                |        |
| ಡ   | อ่านบทร้อยกรองลำบาก                                   |                |        |
| ಳ   | อ่านคำยากประจำบทไม่ได้                                |                |        |
| ၜဝ  | อ่านจับใจความสำคัญของเรื่องไม่ได้                     |                |        |
|     | <u>ษ. ด้านการเขียน</u>                                |                |        |
| ଭ   | ฟังคำบรรยายแล้วจดโน้ตย่อไม่ได้                        |                |        |
| ම   | เขียนคำที่มีตัวการันต์ไม่ได้                          |                |        |
| តា  | เขียนสรุปใจความสำคัญไม่ได้                            |                |        |
| ଝ   | เขียนบรรยายความรู้สึกนึกคิดของตนเองไม่ได้             |                |        |
| ଝ   | เขียนเรียงความยาวๆ ไม่ได้                             |                |        |
| Ь   | เขียนบรรยายภาพไม่ได้                                  |                |        |
| ର୍ଯ | เขียนย่อความไม่ได้                                    |                |        |
| ಡ   | เขียนคำพ้องรูป - พ้องเสียงไม่ได้                      |                |        |
| ನ   | เขียนคำยากประจำบทไม่ได้                               |                |        |
| ୦୦  | เขียนตามคำบอกไม่ได้                                   |                |        |
|     | <u>๓. ด้านการคำนวณ</u>                                |                |        |
| ଭ   | ไม่เข้าใจความหมายและสัญลักษณ์ทางคณิตศาสตร์            |                |        |
| ම   | ไม่สามารถเขียนเศษส่วนในลักษณะทศนิยมและทศนิยมซ้ำ       |                |        |
| តា  | ไม่เข้าใจและเขียนจำนวนตรรกยะ และอตรรกยะไม่ได้         |                |        |
| ଝ   | ไม่เข้าใจและเขียนจำนวนในรูปอัตราส่วน สัดส่วนและร้อยละ |                |        |
|     | ในการแก้โจทย์ปัญหา                                    |                |        |
| ଝ   | ไม่เข้าใจการเขียนระบบจำนวนจริง                        |                |        |
| Ь   | ไม่เข้าใจและเขียนค่าสัมบูรณ์ไม่ได้                    |                |        |

ส่วนที่ ๒ การวิเคราะห์ความบกพร่องทางการเรียนรู้ของเด็กในแต่ละด้าน

| च   |                                                             | ผลการวิเคราะห์ |        |
|-----|-------------------------------------------------------------|----------------|--------|
| ۶VI | ลักษณะ / พฤติกรรม                                           | ીઝં            | ไม่ใช่ |
| ଣ   | ไม่เข้าใจการเขียนจำนวนจริงในรูปเลขยกกำลังที่เป็นจำนวนตรรกยะ |                |        |
|     | จำนวนจริงที่อยู่ในเกณฑ์                                     |                |        |
| ಒ   | ไม่เข้าใจเรื่องการประมาณค่า                                 |                |        |
| ಷ   | ไม่เข้าใจเรื่องจำนวนเต็มและเศษส่วน                          |                |        |
| ୭୦  | ไม่เข้าใจเกี่ยวกับระบบจำนวน                                 |                |        |
|     | <u>๔.ด้านพฤติกรรมทั่วไป</u>                                 |                |        |
| ଭ   | ลังเลในความสามารถของตนเอง มักจะพึ่งโชคลางหรือสิ่งภายนอก     |                |        |
|     | มากกว่าการทำงานหนัก                                         |                |        |
| ම   | ไม่ทำตามคำสั่ง ทำงานไม่เสร็จ                                |                |        |
| តា  | มีความยากลำบากในการจัดระบบงาน                               |                |        |
| ଢ଼  | หลีกเลี่ยง ไม่ชอบ หรือลังเลใจที่จะทำงานหรือการบ้าน          |                |        |
|     | ที่ต้องมีระเบียบและใส่ใจในงาน                               |                |        |
| ෂී  | หันเหความสนใจไปสู่ภายนอกได้ง่าย                             |                |        |
| ળ   | ลืมทำกิจกรรมที่เป็นกิจวัตรประจำวัน                          |                |        |
| ଣ   | สับสนด้านซ้าย ขวา                                           |                |        |
| ಡ   | วางสิ่งของเครื่องใช้ไม่เป็นระเบียบ                          |                |        |
| ଝ   | ใจไม่ค่อยจดจ่ออยู่กับงาน มองโน่นมองนี่บ่อยๆ                 |                |        |
| ၜဝ  | เสียสมาธิง่ายมองไปยังทุกสิ่งที่เคลื่อนไหวผ่านสายตา          |                |        |

#### เกณฑ์การพิจารณา

#### ๑. ด้านการอ่าน

ถ้าตอบว่าใช่ ๗ ข้อ ขึ้นไป แสดงว่ามีแนวโน้มที่จะเป็นบุคคลที่มีความบกพร่องทางการเรียนรู้ ด้านการอ่าน

#### ๒. ด้านการเขียน

ถ้าตอบว่าใช่ ๗ ข้อ ขึ้นไป แสดงว่ามีแนวโน้มที่จะเป็นบุคคลที่มีความบกพร่องทางการเรียนรู้ ด้านการเขียน

### ๓. ด้านการคำนวณ

ถ้าตอบว่าใช่ ๕ ข้อ ขึ้นไป แสดงว่ามีแนวโน้มที่จะเป็นบุคคลที่มีความบกพร่องทางการเรียนรู้ ด้านการคำนวณ

## ๙. ด้านพฤติกรรมทั่วไป

ถ้าตอบว่าใช่ ๔ ข้อขึ้นไป แสดงว่ามีแนวโน้มที่จะเป็นบุคคลที่มีความบกพร่องทางการเรียนรู้

หากพบว่ามีแนวโน้มที่จะเป็นบุคคลที่มีความบกพร่องทางการเรียนรู้ด้านใดด้านหนึ่ง หรือหลายด้าน ให้จัดบริการช่วยเหลือทางการศึกษาพิเศษ และส่งต่อให้แพทย์ตรวจวินิจฉัยต่อไป ผลการคัดกรอง

| _ |
|---|
|   |
|   |
|   |
|   |
|   |

] พบความบกพร่อง O ด้านการอ่าน O ด้านการเขียน O ด้านการคำนวณ 🔲 ไม่พบความบกพร่อง

## ความคิดเห็นเพิ่มเติม

| ลงชื่อ |                   |
|--------|-------------------|
|        | ()                |
| ลงชื่อ | ใบวุฒิบัตร เลขที่ |
|        | ()                |

## <u>คำยินยอมของผู้ปกครอง</u>

| ข้าพเจ้า(นาย / นาง / นางสาว)                                                                                 |         | เป็นผู้ปกครองของ |
|----------------------------------------------------------------------------------------------------|---------|------------------|
| (ด.ช. / ด.ญ./ นาย / นางสาว)                                                                                  |         |                  |
| ยินยอม      ไม่ยินยอม ให้ดำเนินการคัดกรอง (ด.ช./ ด.ญ./ นาย /     ตามแบบคัดกรองนี้                            | ′ น.ส.) |                  |
| เมื่อพบว่ามีแนวโน้มเป็นผู้ที่มีความบกพร่องตามแบบคัดกรองข้างต้น<br>ให้จัดบริการช่วยเหลือทางการศึกษาพิเศษต่อไป | 🗆 ยินดี | 🗆 ไม่ยินดี       |

ลงชื่อ ..... ผู้ปกครอง (.....)

## แบบคัดกรองบุคคลที่มีความบกพร่องทางการพูดและภาษา

| ชื่อ-นามสกุล (ด.ช. / ด.ญ. / นาย / นางสาว) |              |            |    |       |
|-------------------------------------------|--------------|------------|----|-------|
| วัน เดือน ปี เกิด                         | อายุ         |            | ปี | เดือน |
| ระดับขั้น                                 | วัน เดือน ปี | ที่ประเมิน |    |       |

## คำชี้แจง

- ๑ แบบคัดกรองฉบับนี้เป็นแบบคัดกรองเพื่อประโยชน์ในทางการจัดการศึกษาเท่านั้น
- ๒ วิเคราะห์ลักษณะ/พฤติกรรม ของเด็กซึ่งเป็นลักษณะหรือพฤติกรรม ที่เด็กแสดงออกบ่อยๆ โดยให้ทำเครื่องหมาย /ลงในช่อง " ใช่ "หรือ "ไม่ใช่ "ที่ตรงกับลักษณะหรือพฤติกรรมนั้นๆ ของเด็ก
- ๓ ผู้ทำการคัดกรองเบื้องต้นต้องผ่านการอบรมวิธีการใช้ และการประเมิน ตามแบบคัดกรองนี้ และ ควรสอบถามข้อมูลเพิ่มเติมจากผู้ที่อยู่ใกล้ชิดเด็กมากที่สุด เช่น ผู้ปกครองหรือครู เพื่อให้เกิด ความชัดเจน ถูกต้อง
- ๔ ผู้คัดกรองควรจะมีอย่างน้อย ๒ คนขึ้นไป

| -78 | ลักษณะ / พฤติกรรม                                               | ผลการวิเคราะห์ |        |
|-----|-----------------------------------------------------------------|----------------|--------|
| ¥۱  |                                                                 | ใช่            | ไม่ใช่ |
| ୭   | อวัยวะที่ใช้ในการออกเสียงมีความผิดปกติ                          |                |        |
| ୭   | ใช้หน่วยเสียงแทนกัน เช่น แทนที่จะพูดว่า"นาฬิกา" พูดว่า"นากิ๊กา" |                |        |
|     | "เสือ" เป็น "เฉือ" เป็นต้น                                      |                |        |
| តា  | พูดด้วยน้ำเสียงไม่ชัดเจน เสียงเพี้ยนมาก หรือเป็นเสียงพึมพำ      |                |        |
|     | ฟังแล้วไม่เข้าใจ                                                |                |        |
| ď   | เสียงบางส่วนของคำขาดหายไป เช่น "ความ" เป็น "คาม" เป็นต้น        |                |        |
| ଝ   | ความบกพร่องของระดับเสียง เช่น เสียงสูงหรือต่ำตลอดเวลา           |                |        |
|     | หรือเสียงที่พูดอยู่ในระดับเดียวตลอด เสียงผิดเพศ ผิดวัย          |                |        |
| Ь   | พูดไม่ถูกลำดับขั้นตอน ไม่เป็นไปตามโครงสร้างของภาษา เช่น         |                |        |
|     | ฉันตลาดไป ข้าวกินฉัน เป็นต้น                                    |                |        |
| ଣ   | การเว้นวรรคตอนไม่ถูกต้อง เช่น "ผ้าสีเขียวขี้ม้า" เป็นต้น        |                |        |
| ಡ   | อัตราการพูดเร็วหรือช้าเกินไป                                    |                |        |
| ଝ   | พูดตะกุกตะกักหรือพูดติดอ่าง                                     |                |        |
| ୭୦  | บกพร่องในเรื่องความเข้าใจหรือการใช้ภาษาพูด หรือภาษาเขียน        |                |        |
|     | หรือระบบสัญลักษณ์                                               |                |        |
|     |                                                                 |                |        |

\* หมายเหตุ ผู้คัดกรองควรอิงแบบพัฒนาการทางภาษาของเด็กทั่วไปควบคู่การประเมิน

## เกณฑ์การพิจารณา

ถ้าตอบว่าใช่ ๕ ข้อ ขึ้นไป แสดงว่ามีแนวโน้มที่จะเป็นบุคคลที่มีความบกพร่องทางการพูด และภาษา ให้จัดบริการช่วยเหลือทางการศึกษาพิเศษ และส่งต่อให้แพทย์ตรวจวินิจฉัยต่อไป

| <b>ผลการคัดกรอง บ</b> พบความบกพร่อง                                                          | 🗖 ไม่พบความบกพร่อง              |                    |
|----------------------------------------------------------------------------------------------|---------------------------------|--------------------|
| ความคิดเห็นเพิ่มเติม                                                                         |                                 |                    |
|                                                                                              | ٩. ٩٢                           | ( <sup>2</sup> ع   |
| ถิงซอ<br>                                                                                    | . เบวุฒบตร เลขท<br>、            | (ผูคดกรอง)         |
| (<br>ลงชื่อ<br>(                                                                             | .)<br>. ใบวุฒิบัตร เลขที่<br>.) | (ผู้คัดกรอง)       |
| <u>คำยินยอมของผู้ปกครอง</u>                                                                  |                                 |                    |
| ข้าพเจ้า(นาย / นาง / นางสาว)                                                                 |                                 | . เป็นผู้ปกครองของ |
| (ด.ช. / ด.ญ./ นาย / นางสาว)<br>□ ยินยอม □ ไม่ยินยอม ให้ดำเนินการคัดกร<br>ตามแบบคัดกรองนี้    | อง (ด.ช./ ด.ญ./ นาย / น.ส.)     |                    |
| เมื่อพบว่ามีแนวโน้มเป็นผู้ที่มีความบกพร่องตามแ<br>ให้จัดบริการช่วยเหลือทางการศึกษาพิเศษต่อไป | เบบคัดกรองข้างต้น 🛛 ยินดี       | ่ ] ไม่ยินดี       |

| ลงชื่อ |   | ผู้ปกครอง |
|--------|---|-----------|
|        | ( | )         |

ၜၜ

## แบบคัดกรองบุคคลที่มีความบกพร่องทางพฤติกรรม หรืออารมณ์

| ชื่อ-นามสกุล (ด.ช. / ด.ญ. / นาย / นางสาว) |                         |         |
|-------------------------------------------|-------------------------|---------|
| วัน เดือน ปี เกิด                         | อายุ                    | ปีเดือน |
| ระดับชั้น                                 | วัน เดือน ปี ที่ประเมิน |         |

## คำชี้แจง

- ๑ แบบคัดกรองฉบับนี้เป็นแบบคัดกรองเพื่อประโยชน์ในทางการจัดการศึกษาเท่านั้น
- ๖ วิเคราะห์ลักษณะ/พฤติกรรม ของเด็กซึ่งเป็นลักษณะหรือพฤติกรรมเบี่ยงเบนไปจากปกติ อย่างมากหรือเป็นไปอย่างต่อเนื่อง ทำให้ไม่สามารถเรียนหนังสือได้เหมือนเด็กปกติทั่วไป และ การที่เด็กไม่สามารถเรียนได้นั้น มิได้มีสาเหตุมาจากองค์ประกอบทางสติปัญญา การรับรู้และ สุขภาพ หรือความบกพร่องทางร่างกาย โดยทำเครื่องหมาย/ลงในช่อง " ใช่ " หรือ "ไม่ใช่ " ที่ตรงกับ ลักษณะหรือพฤติกรรมนั้นๆ
- ๓ ผู้ทำการคัดกรองเบื้องต้นต้องผ่านการอบรมวิธีการใช้ และการประเมินตามแบบคัดกรองนี้ และ
   ควรสอบถามข้อมูลเพิ่มเติมจากผู้ที่อยู่ใกล้ชิดเด็กมากที่สุด เช่น ผู้ปกครองหรือครู เพื่อให้เกิด
   ความชัดเจนถูกต้อง

| -78 | ลักษณะ / พฤติกรรม                                          | ผลการวิเคราะห์ |        |
|-----|------------------------------------------------------------|----------------|--------|
| ¥I  |                                                            | ใช่            | ไม่ใช่ |
| ୭   | ก้าวร้าว ก่อกวนเป็นอันตรายแก่ตนเองและผู้อื่น               |                |        |
|     | ๑.๑ โหดร้าย ทารุณ รังแกสัตว์                               |                |        |
|     | ๑.๒ ชกต่อย ทำร้ายร่างกายตนเองและผู้อื่น                    |                |        |
|     | ๑.๓ ข่มขู่ คุกคาม หวีดร้อง กระทีบเท้า                      |                |        |
|     | ๑.๔ ก่อกวนเพื่อน                                           |                |        |
| ම   | เคลื่อนไหวผิดปกติ                                          |                |        |
|     | ๒.๑ ไม่อยู่นิ่ง เคลื่อนไหวตลอดเวลาโดยปราศจากจุดมุ่งหมาย    |                |        |
|     | ๒.๒ มีความสนใจสั้น สนใจบทเรียนไม่ได้นาน ขาดสมาธิในการเรียน |                |        |
| តា  | มีปัญหาปรับตัวทางสังคม มีการฝ่าฝืนกฎเกณฑ์ที่เป็นที่ยอมรับ  |                |        |
|     | ของสังคม                                                   |                |        |
|     | ๓.๑ ทำลายสาธารณสมบัติ                                      |                |        |
|     | ๓.๒ ลักขโมย                                                |                |        |
|     | <sub>๓.๓</sub> วิวาทกับผู้อื่นเสมอ                         |                |        |
|     | ๓.๔ ประทุษร้ายทางเพศ                                       |                |        |
|     | ๓.๕ ไม่เคารพ ไม่เชื่อฟัง ครูและพ่อแม่ ผู้ปกครองอย่างรุนแรง |                |        |
| ଝ   | มีความรู้สึกวิตกกังวลและปมด้อย อย่างรุนแรงสม่ำเสมอ         |                |        |
|     | ๔.๑ ไม่กล้าพูด ไม่กล้าแสดงออก                              |                |        |
|     | ๔.๒ มีการประหม่าอย่างมากเมื่อให้ออกไปแสดงออก เช่น รายงาน   |                |        |

๔ ผู้คัดกรองควรจะมีอย่างน้อย ๒ คนขึ้นไป

| -48 |                                                | ผลการวิเคราะห์ |        |
|-----|------------------------------------------------|----------------|--------|
| ¥I  | ลักษณะ / พฤติกรรม                              | ใช่            | ไม่ใช่ |
|     | ๔.๓ มีอาการเจ็บป่วยทางกายเมื่อมาโรงเรียน       |                |        |
|     | ๔.๔ ร้องให้บ่อย                                |                |        |
| ୶   | หนีสังคม ปลีกตัวออกจากสังคม อันมีผลต่อการเรียน |                |        |
|     | ๕.๑ ไม่พูดคุย ไม่เล่นกับเพื่อน                 |                |        |
|     | ๕.๒ ไม่ร่วมกิจกรรมที่ทางโรงเรียนจัดให้         |                |        |
|     | ๕.๓ เจ้าอารมณ์ รุนแรง                          |                |        |
|     | ๕.๔ แยกตัวอยู่คนเดียว ทำงานคนเดียวตลอดเวลา     |                |        |

### เกณฑ์การพิจารณา

ถ้าตอบว่าใช่ ๑ ใน ๕ ข้อ และตอบใช่ ๒ ข้อย่อยในข้อหนึ่ง ถือว่ามีแนวโน้มที่จะเป็นบุคคล ที่มีความบกพร่องทางพฤติกรรมหรืออารมณ์ ให้จัดบริการช่วยเหลือทางการศึกษาพิเศษ และส่งต่อให้แพทย์ ตรวจวินิจฉัยต่อไป

#### ผลการคัดกรอง

🔲 พบความบกพร่อง

🔲 ไม่พบความบกพร่อง

### ความคิดเห็นเพิ่มเติม

| ลงชื่อ      | ใบวฒิบัตร เลขที่      | (ผ้คัดกรอง)  |
|-------------|-----------------------|--------------|
|             | )                     | ູ່<br>ເ      |
| ลงชื่อ<br>( | ใบวุฒิบัตร เลขที<br>) | (ผู้คัดกรอง) |

## <u>คำยินยอมของผู้ปกครอง</u>

| ข้าพเจ้า(นาย / นาง / นางสาว)                                                                                 |         | เป็นผู้ปกครองของ |
|----------------------------------------------------------------------------------------------------|---------|------------------|
| (ด.ช. / ด.ญ./ นาย / นางสาว)                                                                                  |         |                  |
| โยนยอม ไม่ยินยอม ให้ดำเนินการคัดกรอง (ด.ช./ ด.ญ./ นาย ,<br>ตามแบบคัดกรองนี้                                  | / น.ส.) |                  |
| เมื่อพบว่ามีแนวโน้มเป็นผู้ที่มีความบกพร่องตามแบบคัดกรองข้างต้น<br>ให้จัดบริการช่วยเหลือทางการศึกษาพิเศษต่อไป | 🗆 ยินดี | 🗆 ไม่ยินดี       |

| ลงชื่อ |   | ผู้ปกครอง |
|--------|---|-----------|
| (      | ) |           |

### แบบคัดกรองบุคคลออทิสติก

| ชื่อ-นามสกุล (ด.ช. / ด.ญ. / นาย / นางสาว) |                    |       |       |
|-------------------------------------------|--------------------|-------|-------|
| วัน เดือน ปี เกิด                         | อายุ               | บี    | เดือน |
| ระดับชั้น                                 | วัน เดือน ปี ที่ปร | ะเมิน |       |

### คำชี้แจง

- ๑ แบบคัดกรองฉบับนี้เป็นแบบคัดกรองเพื่อประโยชน์ในทางการจัดการศึกษาเท่านั้น
- ๖ วิเคราะห์ลักษณะ/พฤติกรรม ของเด็กซึ่งเป็นลักษณะหรือพฤติกรรม ที่เด็กแสดงออกบ่อยๆ โดยให้ทำเครื่องหมาย /ลงในช่อง " ใช่ "หรือ "ไม่ใช่ "ที่ตรงกับลักษณะหรือพฤติกรรมนั้นๆ ของเด็ก

๓ ผู้ทำการคัดกรองเบื้องต้นต้องผ่านการอบรมวิธีการใช้ และการประเมิน ตามแบบคัดกรองนี้ และ
 ควรสอบถามข้อมูลเพิ่มเติมจากผู้ที่อยู่ใกล้ชิดเด็กมากที่สุด เช่น ผู้ปกครองหรือครู เพื่อให้เกิด
 ความชัดเจน ถูกต้อง

๔ ผู้คัดกรองควรจะมีอย่างน้อย ๒ คนขึ้นไป

| ที่ | ลักษณะ / พฤติกรรม                                                   | ผลการวิเคราะห์ |        |
|-----|---------------------------------------------------------------------|----------------|--------|
|     |                                                                     | ใช่            | ไม่ใช่ |
|     | ด้านพฤติกรรม / อารมณ์                                               |                |        |
| ୭   | มีพฤติกรรมกระตุ้นตัวเอง ซึ่งเป็นพฤติกรรมซ้ำๆ เช่น สะบัดนิ้วมือ      |                |        |
|     | เล่นมือ ดม เคาะ หรือหมุนสิ่งของ เป็นต้น                             |                |        |
| ම   | แสดงพฤติกรรมที่ไม่เหมาะสมเมื่อมีการเปลี่ยนแปลงกิจกรรมประจำวัน       |                |        |
|     | เช่น เด็กไม่ยอมเปลี่ยนเส้นทางการไปโรงเรียน เด็กไม่ยอมเปลี่ยน        |                |        |
|     | เก้าอี้นั่งในห้องเรียน เป็นต้น                                      |                |        |
| ഩ   | มีพฤติกรรมหลีกหนีการสัมผัส เช่น เดินเขย่งปลายเท้า                   |                |        |
|     | ไม่ชอบการกอดรัด ทนต่อเสียงบางอย่างไม่ได้ เป็นต้น                    |                |        |
| ¢   | มีพฤติกรรมอยู่ไม่นิ่ง เช่น ชอบวิ่ง เดินไปมารอบห้อง เป็นต้น          |                |        |
| ଝ   | ไม่เข้าใจอารมณ์ของผู้อื่น เช่น ไม่เข้าใจเวลาเพื่อนโกรธ เศร้า เสียใจ |                |        |
|     | เป็นต้น                                                             |                |        |
|     | ด้านการสื่อความหมาย                                                 |                |        |
| Ь   | แสดงความต้องการโดยการจูงมือ เช่น เด็กจะจูงมือผู้ปกครอง / ครู        |                |        |
|     | เพื่อนำไปทำสิ่งที่ต้องการ เป็นต้น                                   |                |        |
| ର୍ଷ | ใช้ภาษาพูดของตนเองที่ผู้อื่นไม่เข้าใจ                               |                |        |
| ಡ   | พูดเลียนแบบ หรือพูดทวนคำถาม                                         |                |        |
| ଟ   | พูดคำซ้ำๆ ที่เคยได้ยินบ่อย เช่น พูดตามโฆษณาที่ได้ยินจากโทรทัศน์     |                |        |
| ୦୦  | ไม่สามารถเริ่มต้นบทสนทนากับผู้อื่นได้                               |                |        |
| ୭୭  | พูดเรื่องที่ตนเองสนใจโดยไม่สนใจผู้ฟัง                               |                |        |
| ඉම  | ไม่เข้าใจคำที่เป็นนามธรรม เช่น การเอื้อเฟื้อเผื่อแผ่                |                |        |
|     | ด้านสังคม                                                           |                |        |
| ଭள  | ไม่มองสบตากับผู้อื่นขณะสนทนา                                        |                |        |
| ٩.<br>ال |                                                                   | ผลการวิเคราะห์ |        |
|----------|-------------------------------------------------------------------|----------------|--------|
|          | ลักษณะ / พฤติกรรม                                                 | ใช่            | ไม่ใช่ |
| ଭ        | ไม่มีปฏิสัมพันธ์กับบุคคลรอบข้าง เช่น ไม่เล่นกับเพื่อน ไม่สนใจ     |                |        |
|          | คนรอบข้าง เป็นต้น                                                 |                |        |
| ୦୯       | มีปฏิสัมพันธ์ต่อบุคคลรอบข้างไม่เหมาะสม เช่น เล่นกับเพื่อนแรง      |                |        |
| ତ୍ତ      | แสดงพฤติกรรมการตอบสนองทางอารมณ์ และสังคมไม่เหมาะสม                |                |        |
|          | เช่น ส่งเสียงกรีดร้อง ทำร้ายตนเองหรือผู้อื่นเมื่อถูกขัดใจ เป็นต้น |                |        |
| ଭଜ୍ଧ     | แยกตัวออกมาอยู่ตามลำพัง เช่น ในขณะที่เพื่อนทำกิจกรรมกลุ่ม         |                |        |
|          | ไม่ยอมเข้าร่วมกิจกรรม                                             |                |        |
| ୶        | ไม่สามารถปฏิบัติตามกฎกติกา ระเบียบหรือข้อตกลงได้ เช่น             |                |        |
|          | ไม่รู้จักการรอคอย ไม่รู้จักการเข้าแถว เป็นต้น                     |                |        |

## เกณฑ์การพิจารณา

ถ้าตอบว่าใช่ อย่างน้อย ๒ ด้านๆ ละ ๒ ข้อ ขึ้นไป แสดงว่ามีแนวโน้มที่จะเป็นบุคคลออทิสติก ให้จัดบริการช่วยเหลือทางการศึกษาพิเศษ และส่งต่อให้แพทย์ตรวจวินิจฉัยต่อไป

## ผลการคัดกรอง

| พบความบกพร่อง<br>ความคิดเห็นเพิ่มเติม                                                       | พร่อง                       |         |                                                                                             |
|---------------------------------------------------------------------------------------------|-----------------------------|---------|---------------------------------------------------------------------------------------------|
| ลงชื่อ                                                                                      | ใบวุฒิบัตร เลขที่           |         | (ผู้คัดกรอง)                                                                                |
| (<br>ลงชื่อ<br>(                                                                            | )<br>ใบวุฒิบัตร เลขที่<br>) |         | (ผู้คัดกรอง)                                                                                |
| <u>คำยินยอมของผู้ปกครอง</u><br>ข้อพเอ้า(นวย. ( นวย. ( นวยสาว)                               |                             |         | 1<br>1<br>1<br>1<br>1<br>1<br>1<br>1<br>1<br>1<br>1<br>1<br>1<br>1<br>1<br>1<br>1<br>1<br>1 |
| ขาพเง ((นาย / นาง / นางสาว)                                                                 | ารอง (ด.ช./ ด.ญ./ นาย ,     | / น.ส.) | เป็นพูบทางอาจอาจ                                                                            |
| เมื่อพบว่ามีแนวโน้มเป็นผู้ที่มีความบกพร่องตาม<br>ให้จัดบริการช่วยเหลือทางการศึกษาพิเศษต่อไง | มแบบคัดกรองข้างต้น<br>J     | 🗆 ยินดี | 🗆 ไม่ยินดี                                                                                  |
|                                                                                             | ลงชื่อ                      |         | ผู้ปกครอง<br>)                                                                              |